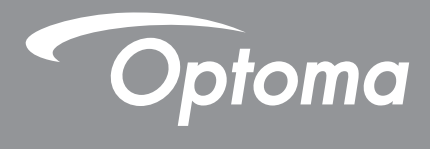

P

TEXAS INSTRUMENTS

# **DLP<sup>®</sup>-projektor**

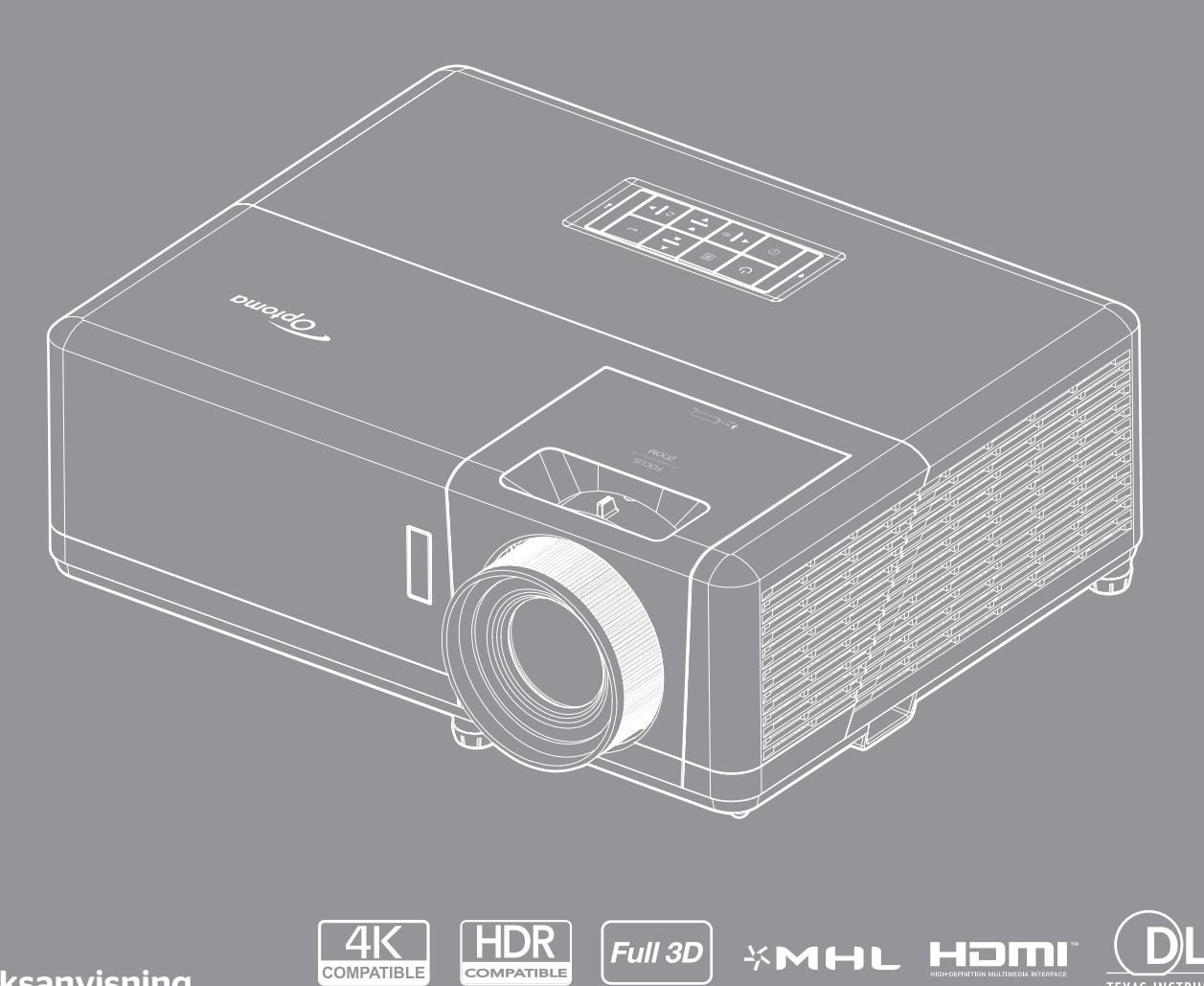

Bruksanvisning

# INNHOLDSFORTEGNELSE

|                                                                                                    | 4                                                                                                    |
|----------------------------------------------------------------------------------------------------|----------------------------------------------------------------------------------------------------|
| Viktige sikkerhetsanvisninger                                                                                                    | 4                                                                                                    |
| Informasion om laserradiasionssikkerhet                                                                                                    | 5                                                                                                    |
| Lasermerknad                                                                                                    | 5                                                                                                    |
| Opphavsrett                                                                                                    | 6                                                                                                    |
| Fraskrivelse av ansvar                                                                                                    | 6                                                                                                    |
| Vedkiennelse av varemerker                                                                                                    | 6                                                                                                    |
| FCC                                                                                                    | 6                                                                                                    |
| Overensstemmelseserklæring for EU-land                                                                                                    | 7                                                                                                    |
|                                                                                                    | ,<br>0                                                                                                    |
|                                                                                                    | 0                                                                                                    |
| Pakkeoversikt                                                                                                    | 8                                                                                                    |
| Standard tilbehør                                                                                                    | 8                                                                                                    |
| Ekstrautstvr                                                                                                    | 8                                                                                                    |
| = concerning and a second second second second second second second second second second second second second s                                                                                                    | 9                                                                                                    |
| Tilkohlinger                                                                                                    | 10                                                                                                    |
| Tastatur                                                                                                    | 11                                                                                                    |
| Fiernkontroll 1                                                                                                    | 12                                                                                                    |
| Fjernkontroll 2                                                                                                    | 13                                                                                                    |
| OPPSETT OG MONTERING                                                                                                    | 14                                                                                                    |
| Montere projektoren                                                                                                    |                                                                                                    |
|                                                                                                    | 14                                                                                                    |
| Koble kilder til projektoren                                                                                                    | 14<br>17                                                                                                    |
| Koble kilder til projektoren<br>Justere projektorbildet                                                                                                    | 14<br>17<br>18                                                                                                  |
| Koble kilder til projektoren<br>Justere projektorbildet<br>Sette opp fjernkontrollen                                                                                                    | 14<br>17<br>18<br>19                                                                                            |
| Koble kilder til projektoren<br>Justere projektorbildet<br>Sette opp fjernkontrollen                                                                                                    | 14<br>17<br>18<br>19<br><b>21</b>                                                                               |
| Koble kilder til projektoren<br>Justere projektorbildet<br>Sette opp fjernkontrollen<br>BRUKE PROJEKTOREN                                                                                                    | 14<br>17<br>18<br>19<br><b>21</b><br>21                                                                         |
| Koble kilder til projektoren<br>Justere projektorbildet<br>Sette opp fjernkontrollen<br>BRUKE PROJEKTOREN<br>Skru av/på projektoren<br>Velge en inngangskilde                                                                                                    | 14<br>17<br>18<br>19<br><b>21</b><br>22                                                                         |
| Koble kilder til projektoren<br>Justere projektorbildet<br>Sette opp fjernkontrollen<br>BRUKE PROJEKTOREN<br>Skru av/på projektoren<br>Velge en inngangskilde<br>Menynavigering og funksjoner                                                                                                    | 14<br>17<br>18<br>19<br><b>21</b><br>21<br>22<br>23                                                             |
| Koble kilder til projektoren<br>Justere projektorbildet<br>Sette opp fjernkontrollen<br>BRUKE PROJEKTOREN<br>Skru av/på projektoren<br>Velge en inngangskilde<br>Menynavigering og funksjoner<br>Skiermmenvens menvtre                                                                                                    | 14<br>17<br>18<br>19<br><b>21</b><br>22<br>23<br>24                                                             |
| Koble kilder til projektoren<br>Justere projektorbildet<br>Sette opp fjernkontrollen<br>BRUKE PROJEKTOREN<br>Skru av/på projektoren<br>Velge en inngangskilde<br>Menynavigering og funksjoner<br>Skjermmenyens menytre<br>Displav : Bilde innstillinger-menv                                                                                                    | 14<br>17<br>18<br>19<br><b>21</b><br>21<br>22<br>23<br>24<br>32                                                 |
| Koble kilder til projektoren<br>Justere projektorbildet<br>Sette opp fjernkontrollen<br>BRUKE PROJEKTOREN<br>Skru av/på projektoren<br>Velge en inngangskilde<br>Menynavigering og funksjoner<br>Skjermmenyens menytre<br>Display : Bilde innstillinger-meny<br>Skierm 3D-meny.                                                                                                    | 14<br>17<br>18<br>19<br><b>21</b><br>21<br>22<br>23<br>24<br>32<br>35                                           |
| Koble kilder til projektoren<br>Justere projektorbildet<br>Sette opp fjernkontrollen<br>BRUKE PROJEKTOREN                                                                                                    | 14<br>17<br>18<br>19<br><b>21</b><br>21<br>22<br>23<br>24<br>32<br>35<br>36                                     |
| Koble kilder til projektoren<br>Justere projektorbildet<br>Sette opp fjernkontrollen<br>BRUKE PROJEKTOREN<br>Skru av/på projektoren<br>Velge en inngangskilde<br>Velge en inngangskilde<br>Skjermmenyens menytre<br>Display : Bilde innstillinger-meny<br>Skjerm 3D-meny<br>Skjerm Aspect Ratio-meny<br>Skjerm Kantmaske-meny                                                                                                    | 14<br>17<br>18<br>19<br><b>21</b><br>22<br>23<br>24<br>32<br>35<br>36<br>39                                     |
| Koble kilder til projektoren                                                                                                    | 14<br>17<br>18<br>19<br><b>21</b><br>21<br>22<br>23<br>24<br>32<br>35<br>36<br>39<br>39                         |
| Kohler biogektoren<br>Koble kilder til projektoren<br>Justere projektorbildet<br>Sette opp fjernkontrollen<br><b>BRUKE PROJEKTOREN</b><br>Skru av/på projektoren<br>Velge en inngangskilde<br>Menynavigering og funksjoner.<br>Skjermmenyens menytre.<br>Display : Bilde innstillinger-meny.<br>Skjerm 3D-meny.<br>Skjerm Aspect Ratio-meny.<br>Skjerm Aspect Ratio-meny.<br>Skjerm Kantmaske-meny.<br>Skjerm Zoom-meny.                                  | 14<br>17<br>18<br>19<br><b>21</b><br>22<br>23<br>24<br>32<br>35<br>36<br>39<br>39<br>39                         |
| Kohlere projektoren<br>Koble kilder til projektoren<br>Justere projektorbildet<br>Sette opp fjernkontrollen<br><b>BRUKE PROJEKTOREN</b><br>Skru av/på projektoren<br>Velge en inngangskilde<br>Menynavigering og funksjoner<br>Skjermmenyens menytre<br>Display : Bilde innstillinger-meny<br>Skjerm 3D-meny<br>Skjerm Aspect Ratio-meny<br>Skjerm Kantmaske-meny<br>Skjerm Zoom-meny<br>Skjerm Image Shift-meny<br>Skjerm Image Shift-meny               | 14<br>17<br>18<br>19<br><b>21</b><br>22<br>23<br>24<br>32<br>35<br>36<br>39<br>39<br>39<br>39                   |
| Kohlefe biojektoren<br>Koble kilder til projektoren<br>Justere projektorbildet<br>Sette opp fjernkontrollen<br><b>BRUKE PROJEKTOREN</b><br>Skru av/på projektoren<br>Velge en inngangskilde<br>Menynavigering og funksjoner.<br>Skjermmenyens menytre<br>Display : Bilde innstillinger-meny.<br>Skjerm 3D-meny.<br>Skjerm Aspect Ratio-meny<br>Skjerm Kantmaske-meny<br>Skjerm Kantmaske-meny<br>Skjerm Image Shift-meny.<br>Skjerm Auto keystone-meny.   | 14<br>17<br>18<br>19<br><b>21</b><br>22<br>23<br>24<br>32<br>35<br>36<br>39<br>39<br>39<br>39<br>39             |
| Koble kilder til projektoren<br>Justere projektorbildet<br>Sette opp fjernkontrollen.<br>BRUKE PROJEKTOREN<br>Skru av/på projektoren<br>Velge en inngangskilde<br>Menynavigering og funksjoner.<br>Skjermmenyens menytre<br>Display : Bilde innstillinger-meny.<br>Skjerm 3D-meny.<br>Skjerm Aspect Ratio-meny.<br>Skjerm Kantmaske-meny.<br>Skjerm Kantmaske-meny.<br>Skjerm Image Shift-meny.<br>Skjerm Image Shift-meny.<br>Skjerm Auto keystone-meny. | 14<br>17<br>18<br>19<br><b>21</b><br>22<br>23<br>24<br>32<br>35<br>36<br>39<br>39<br>39<br>39<br>39<br>39       |
| Kohlere projektoren                                                                                                    | 14<br>17<br>18<br>19<br><b>21</b><br>22<br>23<br>24<br>35<br>36<br>39<br>39<br>39<br>39<br>39<br>39<br>40<br>40 |

| OPPSETT Skjermtype-meny                                                                                                    | 40                                                                         |
|----------------------------------------------------------------------------------------------------|----------------------------------------------------------------------------|
| OPPSETT Power Settings-meny                                                                                                    | 40                                                                         |
| OPPSETT Sikkerhet-meny                                                                                                    |                                                                            |
| OPPSETT HDMI Link Settings-meny                                                                                                    |                                                                            |
| OPPSETT Testmønster-meny                                                                                                    |                                                                            |
| Setup : Remote Settings-meny                                                                                                    |                                                                            |
| OPPSETT Projektor ID-meny                                                                                                    |                                                                            |
| OPPSETT Alternativer-meny                                                                                                    | 43                                                                         |
| Oppsett Reset OSD-meny                                                                                                    |                                                                            |
| Nettverk LAN-meny                                                                                                    |                                                                            |
| Nettverkskontroll-meny                                                                                                    |                                                                            |
| OPPSETT Nettverk Control Settings-meny                                                                                                    | 47                                                                         |
| Info-meny                                                                                                    |                                                                            |
|                                                                                                    |                                                                            |
|                                                                                                    | 53                                                                         |
|                                                                                                    |                                                                            |
|                                                                                                    |                                                                            |
| Installere og rengjøre støvfilteret                                                                                                    |                                                                            |
| Installere og rengjøre støvfilteret                                                                                                    | 53                                                                         |
| Installere og rengjøre støvfilteret                                                                                                    |                                                                            |
| Installere og rengjøre støvfilteret                                                                                                    | 53<br><b>54</b>                                                            |
| Installere og rengjøre støvfilteret<br>EKSTRA INFORMASJON<br>Støttede oppløsninger                                                                                                    |                                                                            |
| Installere og rengjøre støvfilteret<br><b>EKSTRA INFORMASJON</b><br>Støttede oppløsninger<br>Bildestørrelse og projiseringsavstand                                                                                                    |                                                                            |
| Installere og rengjøre støvfilteret<br><b>EKSTRA INFORMASJON</b><br>Støttede oppløsninger<br>Bildestørrelse og projiseringsavstand<br>Projektormål og takmontering.                                                                                                    |                                                                            |
| Installere og rengjøre støvfilteret<br><b>EKSTRA INFORMASJON</b><br>Støttede oppløsninger<br>Bildestørrelse og projiseringsavstand<br>Projektormål og takmontering<br>IR-fiernkontroll 1 koder                                                                                                    |                                                                            |
| Installere og rengjøre støvfilteret<br><b>EKSTRA INFORMASJON</b><br>Støttede oppløsninger<br>Bildestørrelse og projiseringsavstand<br>Projektormål og takmontering<br>IR-fjernkontroll 1 koder<br>IR-fjernkontroll 2 koder.                                                                                |                                                                            |
| Installere og rengjøre støvfilteret.<br><b>EKSTRA INFORMASJON</b><br>Støttede oppløsninger<br>Bildestørrelse og projiseringsavstand.<br>Projektormål og takmontering.<br>IR-fjernkontroll 1 koder<br>IR-fjernkontroll 2 koder<br>Feilsøking                                                                | 53<br>53<br>54<br>54<br>57<br>59<br>61<br>63<br>65                         |
| Installere og rengjøre støvfilteret<br>EKSTRA INFORMASJON<br>Støttede oppløsninger<br>Bildestørrelse og projiseringsavstand<br>Projektormål og takmontering<br>IR-fjernkontroll 1 koder<br>IR-fjernkontroll 2 koder<br>Feilsøking<br>Advarselsindikatorer                                                  | 53<br>53<br>54<br>54<br>57<br>59<br>61<br>63<br>63<br>65<br>67             |
| Installere og rengjøre støvfilteret.<br><b>EKSTRA INFORMASJON</b><br>Støttede oppløsninger<br>Bildestørrelse og projiseringsavstand.<br>Projektormål og takmontering.<br>IR-fjernkontroll 1 koder<br>IR-fjernkontroll 2 koder<br>Feilsøking<br>Advarselsindikatorer.<br>Spesifikasjoner                    | 53<br>53<br>54<br>54<br>57<br>59<br>61<br>63<br>65<br>65<br>67<br>68       |
| Installere og rengjøre støvfilteret<br>EKSTRA INFORMASJON<br>Støttede oppløsninger<br>Bildestørrelse og projiseringsavstand<br>Projektormål og takmontering.<br>IR-fjernkontroll 1 koder<br>IR-fjernkontroll 2 koder<br>Feilsøking<br>Advarselsindikatorer.<br>Spesifikasjoner<br>Optomas kontorer globalt | 53<br>53<br>54<br>54<br>57<br>59<br>61<br>63<br>63<br>65<br>67<br>68<br>69 |

# SIKKERHET

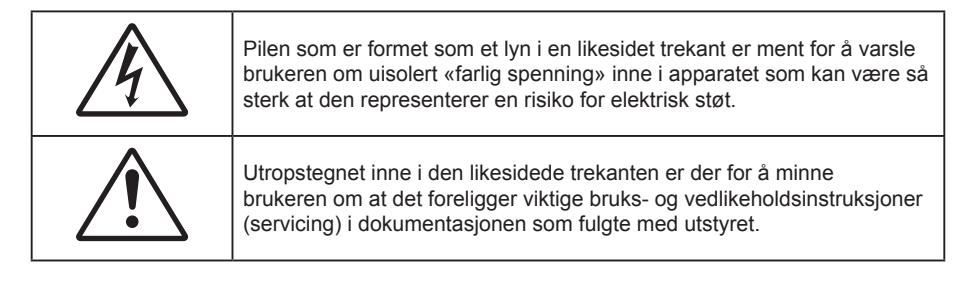

Vennligst overhold alle advarsler, forholdsregler og vedlikeholdrutiner, slik som anbefalt i denne brukerveiledningen.

# Viktige sikkerhetsanvisninger

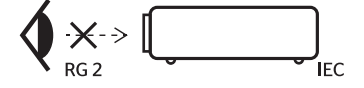

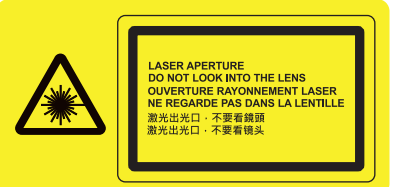

Ikke stirr inn i strålen. RG2. Som med alle sterke lyskilder må du ikke stirre rett inn i strålen. RG2 IEC 62471–5:2015.

- Ikke blokker ventilasjonsåpningene. For å sørge for pålitelig operasjon av projektoren og beskytte den fra overopphetning, anbefales det at du installerer projektoren på en plass som ikke blokkerer ventilasjonen. Som et eksempel, ikke plasser projektoren på et stuebord med flere andre objekter, på en sofa, seng, osv. Ikke sett projektoren i et avsperret område som en bokhylle eller kabinett som begrenser luftstrømmen.
- For å redusere risikoen for brann og/eller elektrisk sjokk, utsett ikke utstyret for regn eller fuktighet. Ikke installer projektoren i nærheten av varmekilder som radiatorer, panelovner, komfyrer eller andre apparater som forsterkere som avgir varme.
- Ikke la gjenstander eller væske komme inn i projektoren. De kan komme i kontakt med farge spenningspunkter og kortslutte deler som kan føre til brann eller elektrisk støt.
- Ikke bruk under følgende forhold:
  - I svært varme, kalde eller fuktige omgivelser.
    - (i) Kontroller at romtemperaturen ligger på mellom 5°C 40°C
    - (ii) Relativ fuktighet er 10 % ~ 85 %
  - I områder utsatt for ekstremt støv eller skit.
  - Må ikke brukes nær apparat som skaper sterke magnetiske felt.
  - I direkte sollys.
- Ikke bruk enheten hvis den har blitt fysisk skadet eller misbrukt. Fysisk skade/misbruk kan (men er ikke begrenset til):
  - Enheten har blitt sluppet.
  - Strømledningen eller pluggen er skadet.
  - Væske er sølt på projektoren.
  - Projektoren har blitt utsatt for regn eller fukt.
  - Noe har falt inn i projektoren eller noe er løst innvendig.
- Ikke plasser projektoren på et ustabilt underlag. Projektoren kan velte, noe som kan føre til personskade eller skade på projektoren.
- Ikke blokker lyset som kommer ut av projektorlinsen når projektoren er i drift. Lyset vil varme opp objektet og det kan smelte, forårsake brannskader eller starte en brann.
- Vennligst ikke åpne eller ta fra hverandre projektoren. Det kan medføre elektrisk støt.
- Ikke prøv å utføre service på enheten selv. Åpning eller fjerning av deksler kan utsette deg for farlig spenning eller andre farer. Ring Optoma før du sender enheten inn for reparasjon.

- Se dekslet på projektoren for sikkerhetsrelaterte merknader.
- Enheten bør kun repareres av autorisert servicepersonell.
- Bruk kun tillegg/tilbehør som er spesifisert av produsenten.
- Ikke se inn rett inn i projektorlinsen under bruk. Det skarpe lyset kan skade øynene dine.
- Projektoren vil selv registrere lyskildens levetid.
- Når du skrur av projektoren, sørg for at projektoren fullfører kjølesyklusen før du kobler fra strømmen. La projektoren nedkjøles i 90 sekunder.
- Slå av og koble strømledningen fra stikkontakten før du rengjør produktet.
- Bruk en myk klut fuktet med et mildt rengjøringsmiddel for å rengjøre skjermboksen. Ikke bruk skuremidler, voks eller oppløsningsmidler for å rengjøre enheten.
- Ta ut strømstøpselet fra stikkontakten dersom produktet ikke har vært i bruk over en lengre periode.
- Ikke sett opp projektoren på steder der det kan bli utsatt for vibrasjoner eller støt.
- Ikke ta på linsen med bare hendene.
- Fjern batteri/batterier fra fjernkontrollen før oppbevaring. Hvis batteriet/batteriene ligger igjen i fjernkontrollen over lange perioder, kan de lekke.
- Ikke bruk eller oppbevar projektoren på steder der røyk fra olje eller sigaretter kan være til stede, da det kan forringe ytelsen til projektoren.
- Monter projektoren i riktig retning, da en uvanlig plassering kan påvirke ytelsen til projektoren.
- Bruk en strømskinne og/eller overspenningsvern. Strømbrudd og spenningsfall kan DREPE enheter.

# Informasjon om laserradiasjonssikkerhet

- Dette produktet er klassifisert som et KLASSE 1 LASERPRODUKT RISIKOGRUPPE 2 av IEC 60825-1: 2014
- Dette produktet er klassifisert som klasse 3R av IEC 60825-1:2007 og er også i samsvar med 21 CFR 1040.10 og 1040.11 med unntak av avvik i henhold til Lasermerknad nr. 50, datert 24. juni 2007.
- Som med alle sterke lyskilder må du ikke stirre rett inn i strålen. RG2 IEC 62471-5:2015

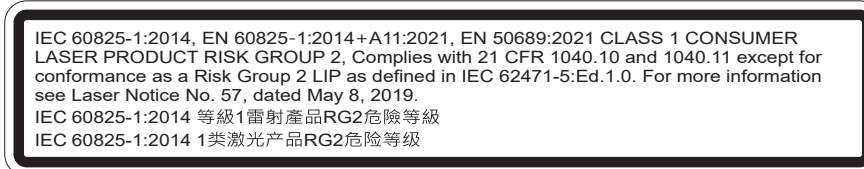

- KLASSE 3R LASERPRODUKT UNNGÅ DIREKTE ØYEKONTAKT
- Når du slår på projektoren, må du sørge for at ingen innen projiseringsrekkevidden ser på linsen.
- Hold eventuelle gjenstander (spesielt slikt som forstørrelsesglass) vekke fra lysbanen til projektoren. Lysbanen som projiseres fra linsen er kraftig. Alle slags unormale gjenstander som kan omdirigere lyset som kommer ut av linsen kan gi uforutsigbare følger, for eksempel brann eller øyeskade.
- Enhver operasjon eller justering som ikke er spesifikt beskrevet i brukerhåndboken, medfører fare for eksponering for farlig laserstråling.
- Ikke åpne eller demonter projektoren, da det kan forårsake skade ved eksponering for laserstråling.
- Ikke se rett inn i strålen når projektoren er på. Det sterke lyset kan føre til permanente øyeskader.

Hvis ikke prosedyrer for kontroll, justering eller bruk følges, kan det føre til skade ved eksponering for laserstråling

# Lasermerknad

IEC 60825-1:2014: KLASSE 1 LASERPRODUKT - RISIKOGRUPPE 2

Produktets tiltenkte bruk er som et forbrukerlaserprodukt i samsvar med EN 50689:2021.

KLASSE 1 FORBRUKERLASERPRODUKT

# **Opphavsrett**

Denne utgivelsen, inkludert alle fotografier, illustrasjoner og programvare, er beskyttet under internasjonale lover for opphavsrett, med enerett. Verken denne veiledningen, eller noe av materialet i den, kan reproduseres uten skriftlig tillatelse fra forfatteren.

© Copyright 2019

# Fraskrivelse av ansvar

Informasjonen i dette dokumentet kan endres uten varsel. Fabrikanten gir ingen løfter eller garantier når det gjelder innholdet herav og frasier seg spesielt underforståtte garantier om salgbarhet eller egnethet for et spesielt formål. Fabrikanten forbeholder seg rettigheten til å revidere denne publikasjonen og gjøre endringer nå og da til innholdet herav uten forpliktelse til å melde i fra til noen om en slik revidering eller endring.

# Vedkjennelse av varemerker

Kensington er et USA-registrert varemerke for ACCO Brand Corporation med utstedte registreringer og søknader i andre land over hele verden.

HDMI, HDMI-logoen og High-Definition Multimedia Interface er varemerker eller registrerte varemerker for HDMI Licensing LLC i USA og andre land.

DLP<sup>®</sup>, DLP Link og DLP-logoen er registrerte varemerker for Texas Instruments, og BrilliantColor<sup>™</sup> er et varemerke for Texas Instruments.

HML, Mobile High-Definition Link og MHL-logoen er varemerker eller registrerte varemerker som tilhører MHL Licensing LLC.

Alle andre produktnavn som brukes i denne veiledningen er eiendommen til deres respektive eiere og er anerkjent.

# FCC

Dette utstyret har blitt testet og er funnet å etterkomme grensene for en digital enhet i klasse B i henhold til kapittel 15 i FCC-bestemmelsene. Disse grensene er utformet for å gi fornuftig beskyttelse mot skadelige forstyrrelser ved installasjon i et hjem. Utstyret genererer, bruker og kan avgi frekvensenergi, og kan, dersom det ikke installeres og brukes i henhold til instruksjonene, forårsake skadelige forstyrrelser for radiokommunikasjon.

Det er imidlertid ingen garanti for at interferens ikke vil oppstå i en bestemt installasjon. Hvis dette apparatet forårsaker skadelige forstyrrelser i radio- eller TV-mottak, noe som kan fastslås ved å skru apparatet av og på, oppfordres brukeren til å prøve å rette på forstyrrelsene gjennom en eller flere av følgende virkemidler:

- Flytt eller endre retning på mottakerantennen.
- Øk avstanden mellom enheten og mottakeren.
- Koble enheten inn i et uttak på en annen krets enn den mottakeren er koblet til.
- Kontakt forhandleren eller en erfaren radio/TV-tekniker for å få hjelp.

#### Merknad: Beskyttede kabler

Alle tilkoblinger til andre dataapparater må gjøres med skjermede kabler for at FCCs bestemmelser skal overholdes.

#### Forsiktig

Endringer eller modifiseringer som ikke er uttrykkelig godkjent av produsenten kan ugyldiggjøre brukerens fullmakt, som er gitt av Federal Communications Commission, til å bruke denne projektoren.

### Vilkår for bruk

Denne enheten overensstemmer med del 15 i FCC-kravene. Bruk er underlagt de følgende to betingelsene:

- 1. Apparatet kan ikke forårsake skadelige forstyrrelser, og
- 2. Denne enheten må godta mottatt interferens, medregnet interferens som kan forårsake uønsket drift.

#### Merknad: Kanadiske brukere

Dette digitale apparatet i klasse B overholder canadiske ICES-003.

Remarque à l'intention des utilisateurs canadiens

Cet appareil numérique de la classe B est conforme à la norme NMB-003 du Canada.

# Overensstemmelseserklæring for EU-land

- EMC-direktiv 2014/30/EU (inklusive endringer) •
- Lavspenningsdirektivet 2014/35/EU •
- RED 2014/53/EU (hvis produktet har RF-funksjon)

## WEEE

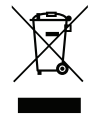

### Instruksjoner for kassering

Ikke kast dette elektroniske apparatet i søpla når det kasseres. For å minimere forurensing og sikre så god beskyttelse av det globale miljøet som mulig bør det resirkuleres.

# Rengjøre linsen

- Før du rengjør linsen, må du slå av projektoren og trekke ut strømledningen slik at den avkjøles helt.
- Bruk trykkluft til å fjerne støv.
- Bruk en spesiell klut til å rengjøre linsen, og tørk av linsen forsiktig. Ikke ta på linsen med fingrene.
- Ikke bruk alkaliske/syrlige rengjøringsmidler eller flyktige løsemidler, som alkohol, til å rengjøre linsen. Hvis linsen blir skadet som følge av rengjøringen, dekkes det ikke av garantien.

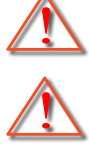

Advarsel: Ikke bruk en spray som inneholder antennelig gass til å fjerne støv eller skitt fra linsen. Det kan føre til brann på grunn av høy varme inne i projektoren.

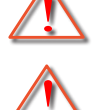

Advarsel: Ikke rengjør linsen mens projektoren varmer opp, da det kan gjøre at overflatefilmen på linsen skreller av.

Advarsel: Ikke tørk av eller trykk på linsen med en hard gjenstand.

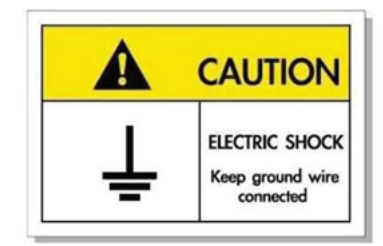

For å unngå elektrisk støt må enheten og tilhørende enheter være ordentlig jordet.

# Pakkeoversikt

Pakk ut forsiktig, og kontroller at elementene som er oppført nedenfor under Standard tilbehør er til stede. Noen av elementene under Ekstrautstyr er kanskje ikke tilgjengelige avhengig av modell, spesifikasjon og område. Ta kontakt med kjøpstedet. Noe tilbehør kan variere fra område til område.

Garantikortet leveres kun i enkelte områder. Ta kontakt med forhandleren for mer informasjon.

# Standard tilbehør

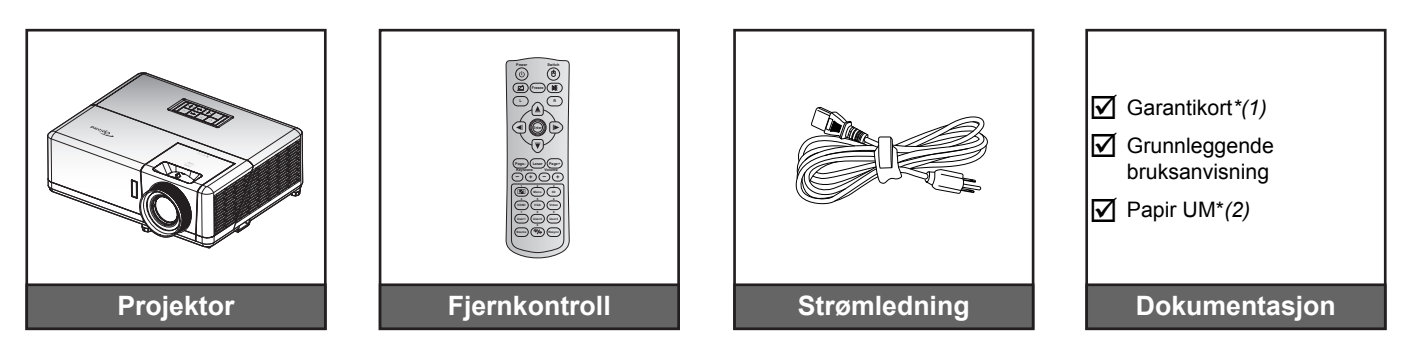

#### Merk:

- Fjernkontrollen leveres med batteri.
- \*(1) Informasjon om europeisk garanti finnes på www.optoma.com.
- \* (2) Kun tilgjengelig for Asia-regionen.

# Ekstrautstyr

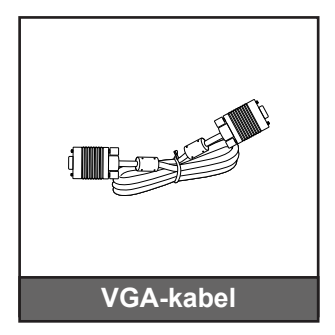

Merk: Valgfritt tilbehør varierer avhengig av modell, spesifikasjon og region.

# Produktoversikt

# 1080p-modell

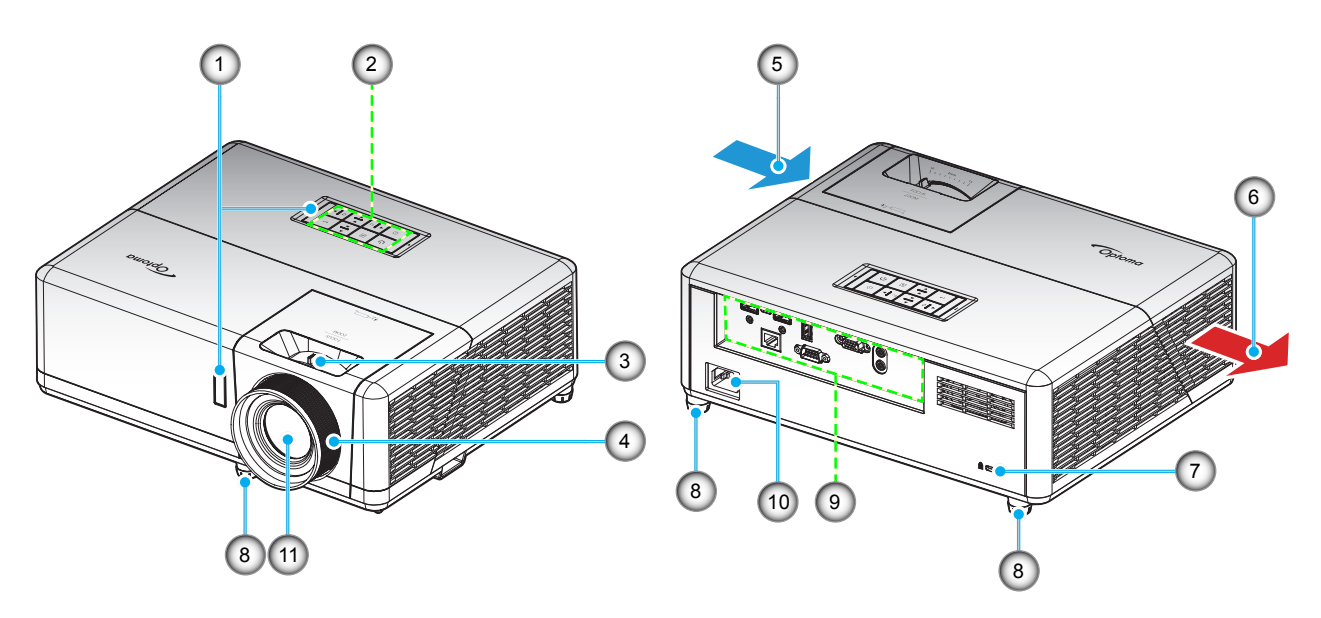

## WXGA-modell

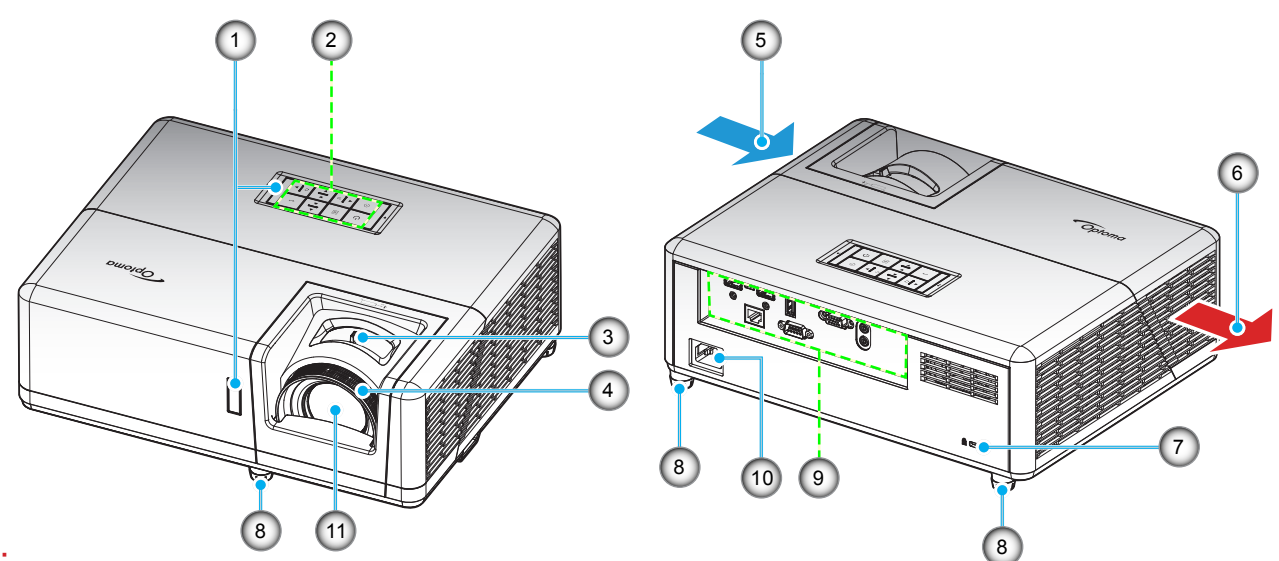

### Merk:

- Ikke blokker projektorens luftinn- og uttaksventilene.
- Når projektoren i et lukket rom, må du la det være minst 30 cm klaring rundt luftinn- og uttaksventilene.

| Nr. | Element              | Nr. | Element              |
|-----|----------------------|-----|----------------------|
| 1.  | IR-mottakere         | 7.  | Kensington™ låseport |
| 2.  | Tastatur             | 8.  | Tipp-justeringsfot   |
| 3.  | Zoomhåndtak          | 9.  | Inngang/utgang       |
| 4.  | Fokushjul            | 10. | Strømkontakt         |
| 5.  | Ventilasjon (inntak) | 11. | Linse                |
| 6.  | Ventilasjon (uttak)  |     |                      |

# Tilkoblinger

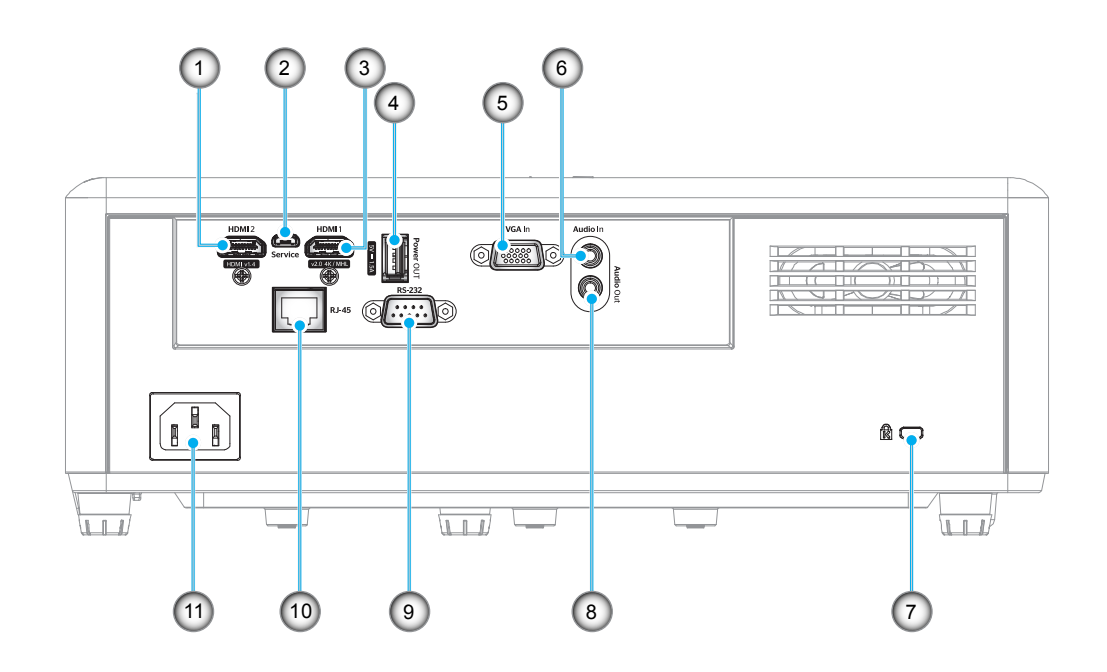

| Nr. | Element                    | Nr. | Element              |
|-----|----------------------------|-----|----------------------|
| 1.  | HDMI 2-kontakt             | 7.  | Kensington™ låseport |
| 2.  | Micro USB-kontakt          | 8.  | Lydutgangskontakt    |
| 3.  | HDMI 1- / MHL-kontakt      | 9.  | RS-232-kontakt       |
| 4.  | USB-strømutgang (5 V 1,5A) | 10. | RJ-45-kontakt        |
| 5.  | VGA-inngangskontakt        | 11. | Strømkontakt         |
| 6.  | Lydinngangskontakt         |     |                      |

# Tastatur

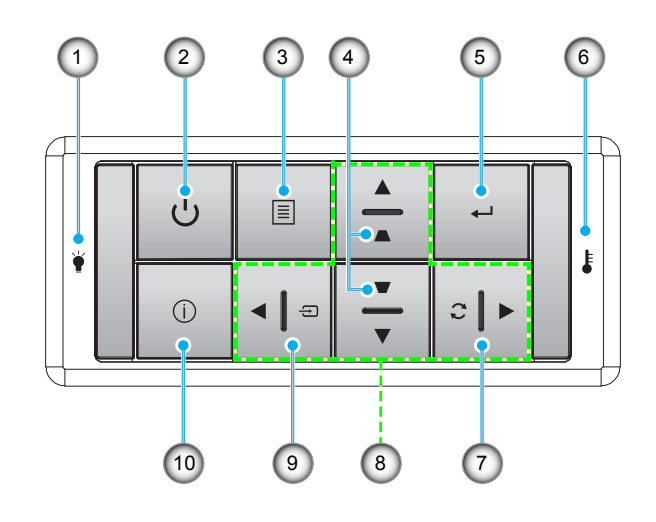

- Nr.Element1.Lysdiode for lampe
- 2. Strøm og strøm-LED
- 3. Meny
- 4. Keystone-korreksjon
- 5. Enter

| Nr. |          | Element |
|-----|----------|---------|
| 6.  | Temp-LED |         |

- 7. Re-Sync
- 8. Fire retningsvalgknapper
- 9. Source
- 10. Informasjon

# Fjernkontroll 1

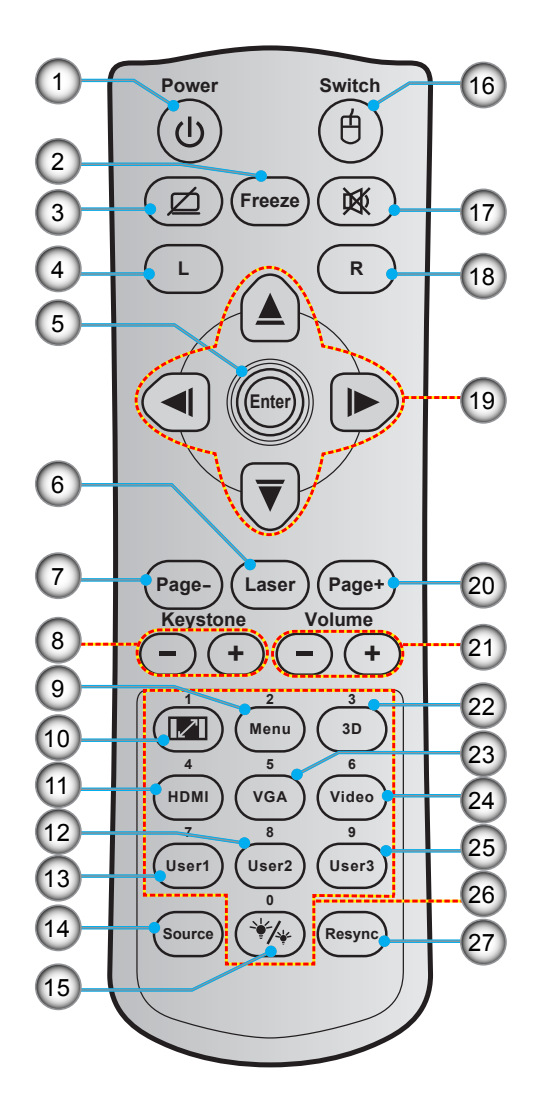

| Nr. | Element                  | Nr. | Element                  |
|-----|--------------------------|-----|--------------------------|
| 1.  | Skru på/av               | 15. | Lysstyrkemodus           |
| 2.  | Frys                     | 16. | Mus på/av                |
| 3.  | Vis blank / demp lyd     | 17. | Demp                     |
| 4.  | Venstreklikk med musen   | 18. | Høyreklikk med musen     |
| 5.  | Enter                    | 19. | Fire retningsvalgknapper |
| 6.  | Laser                    | 20. | Side +                   |
| 7.  | Side -                   | 21. | Volum - / +              |
| 8.  | Keystone -/+             | 22. | 3D-meny på/av            |
| 9.  | Meny                     | 23. | VGA                      |
| 10. | Aspect Ratio             | 24. | Video (støttes ikke)     |
| 11. | HDMI                     | 25. | Bruker 3 (kan tilordnes) |
| 12. | Bruker 2 (kan tilordnes) | 26. | Talltastatur (0–9)       |
| 13. | Bruker 1 (kan tilordnes) | 27. | Resync                   |
| 14  | Source                   |     |                          |

#### Merk:

Den faktiske fjernkontrollen kan variere avhengig av region.

Noen taster brukes ikke på visse modeller som ikke støtter disse funksjonene.

# Fjernkontroll 2

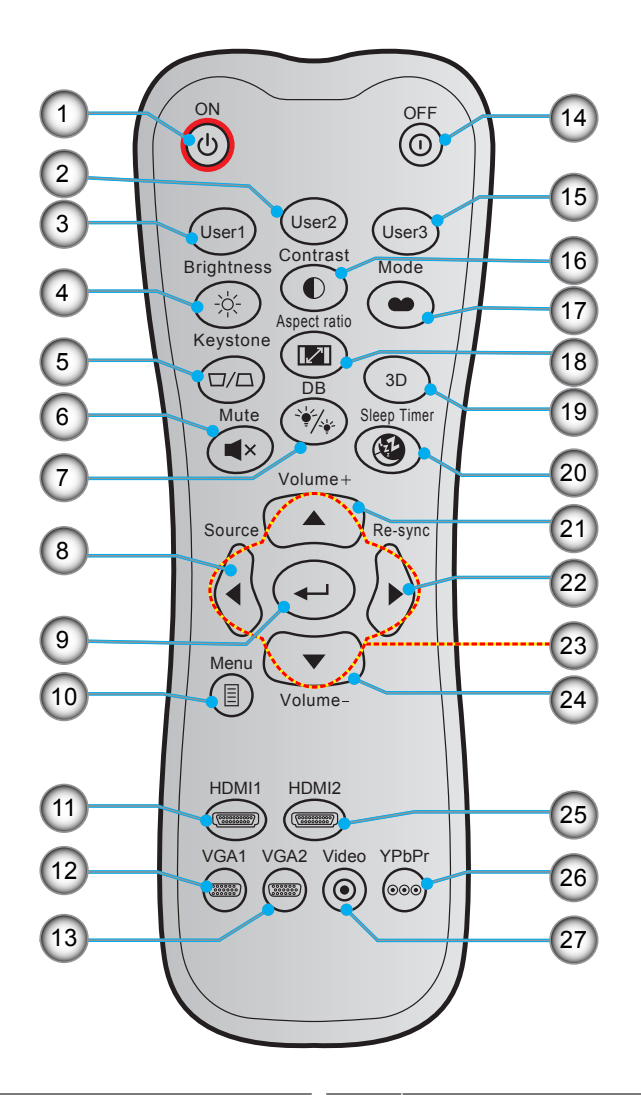

| Nr. | Element                  | Nr. | Element                  |
|-----|--------------------------|-----|--------------------------|
| 1.  | Strøm på                 | 15. | Bruker 3 (kan tilordnes) |
| 2.  | Bruker 2 (kan tilordnes) | 16. | Kontrast                 |
| 3.  | Bruker 1 (kan tilordnes) | 17. | Skjermmodus              |
| 4.  | Lysstyrke                | 18. | Aspect Ratio             |
| 5.  | Keystone                 | 19. | 3D-meny på/av            |
| 6.  | Demp                     | 20. | Sovtidtaker              |
| 7.  | DB (DynamicBlack)        | 21. | Volum +                  |
| 8.  | Source                   | 22. | Re-Sync                  |
| 9.  | Enter                    | 23. | Fire retningsvalgknapper |
| 10. | Meny                     | 24. | Volum -                  |
| 11. | HDMI1                    | 25. | HDMI2                    |
| 12. | VGA1                     | 26. | YPbPr (støttes ikke)     |
| 13. | VGA2 (støttes ikke)      | 27. | Video (støttes ikke)     |
| 14. | Strøm av                 |     |                          |

Merk:

.

- Den faktiske fjernkontrollen kan variere avhengig av region.
- Noen taster brukes ikke på visse modeller som ikke støtter disse funksjonene.

# Montere projektoren

Prosjektøren er utformet for å kunne monteres med en av fire mulige plasseringer.

Du velger hvordan du montere projektoren avhengig av oppsettet til rommet og personlige preferanser. Ta hensyn til størrelsen og plasseringen av skjermen, plasseringen til et egnet strømuttak samt plasseringen og avstanden mellom projektoren og resten av utstyret.

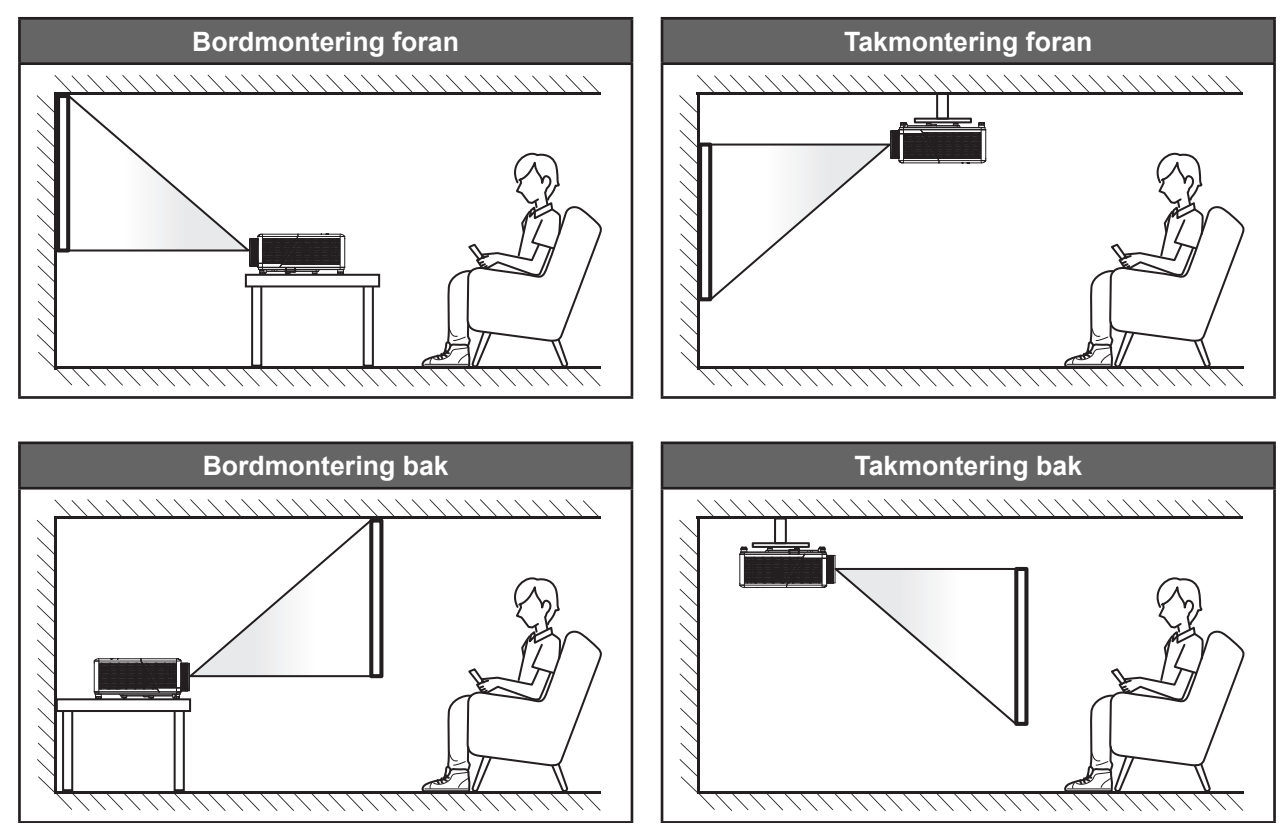

Projektoren skal plasseres på et flatt underlag og 90 grader / vinkelrett med skjermen.

- Du finner informasjon om hvilken bildestørrelse som fås ved en gitt projektorplassering i avstandstabellen på side57–58.
- Du finner informasjon om hvilken bildestørrelse som fås ved en gitt avstand i avstandstabellen på side 57–58.
- Merk: Jo lenger unna projektoren plasseres fra skjermen, jo større blir den projiserte bildestørrelsen, og vertikal forskyvning øker også tilsvarende.

### Installasjonsmerknad for projektor

Merk: Viften går som standard i «High Altitude»-modus når projektoren er installert innenfor det uthevede området.

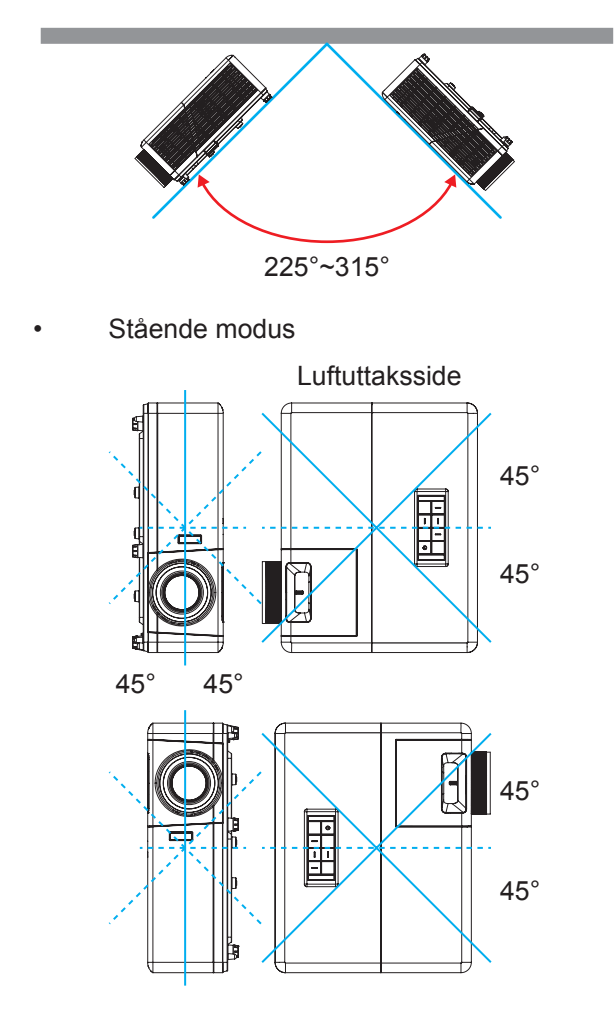

• La det være minst 30 cm klarering rundt utslippsventilen.

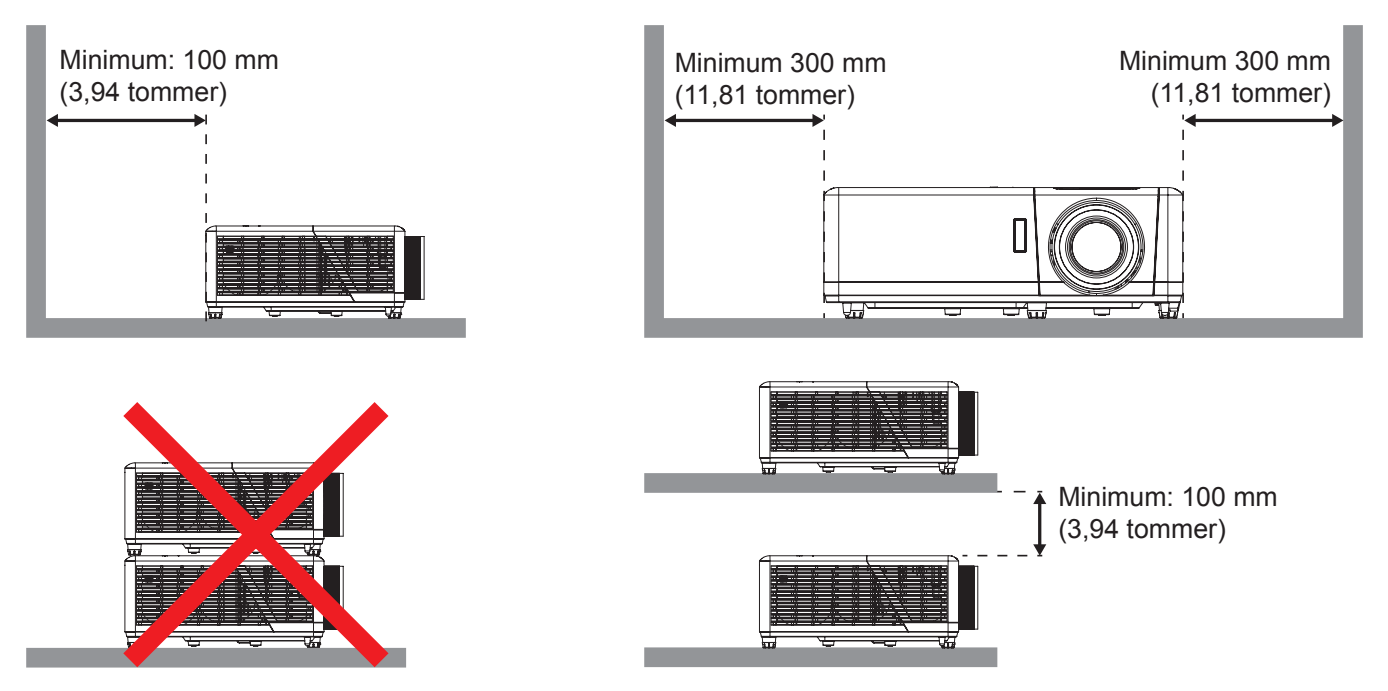

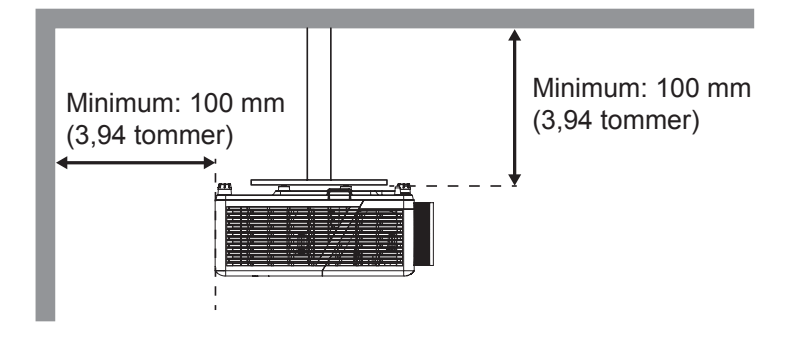

- Sørg for at inntaksventilene ikke resirkulerer varm luft fra utslippsventilen.
- Når projektoren brukes på en innelukket plass, må du sørge for at temperaturen til omgivelsesluften på plassen ikke overstiger driftstemperaturen mens projektoren kjører samt at luftinntaks- og utslippsventilene ikke blir blokkert.
- Alle slike plasser bør gjennomgå en sertifisert varmeevaluering for å sørge for at projektoren ikke resirkulerer utslippsluft, da dette kan føre til at enheten slås av selv om temperaturen på plassen er innenfor det godkjente driftstemperaturområdet.

# Koble kilder til projektoren

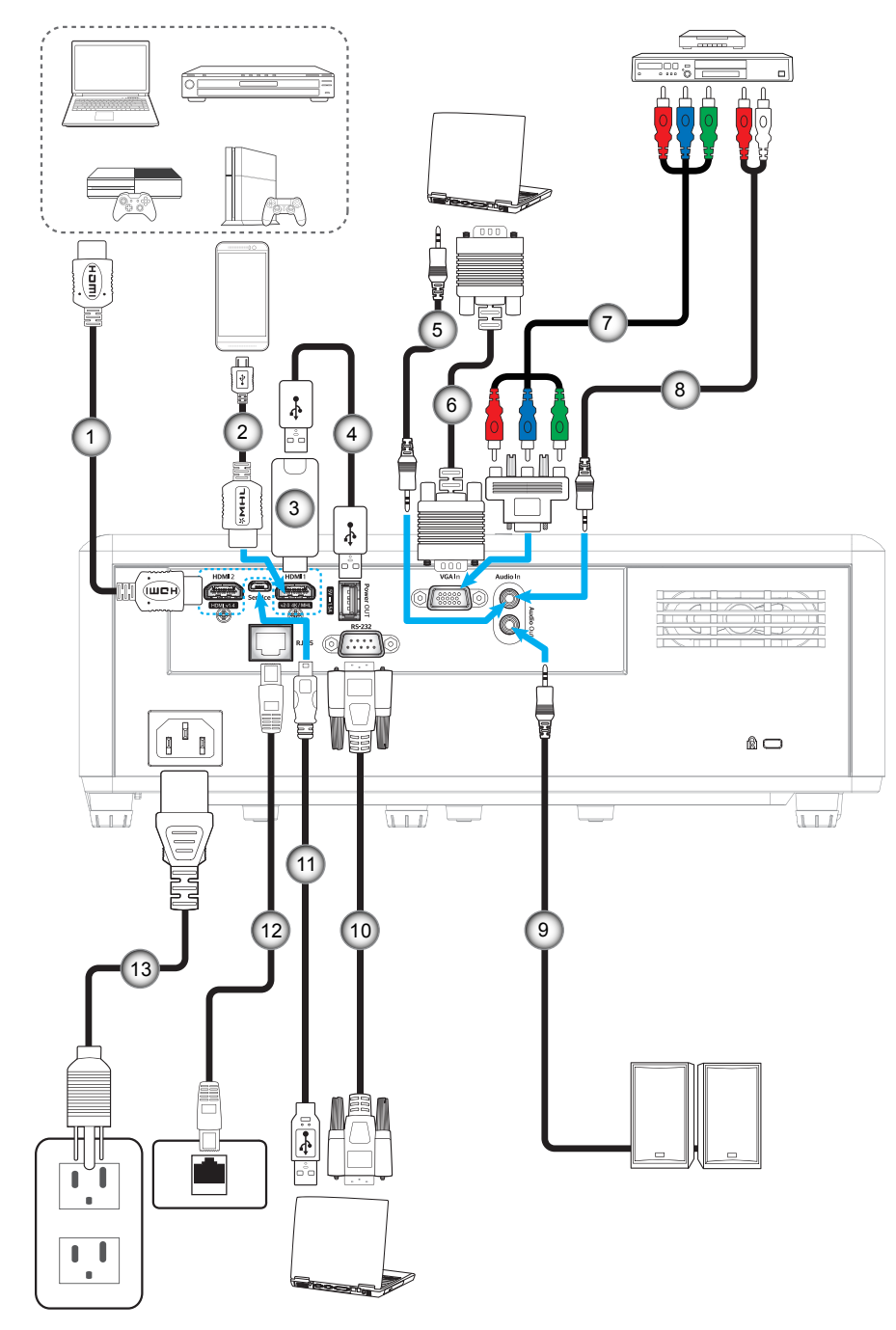

| Nr. | Element            | Nr. | Element          |
|-----|--------------------|-----|------------------|
| 1.  | HDMI-kabel         | 8.  | Lydinngangskabel |
| 2.  | MHL-kabel          | 9.  | Lydutgangskabel  |
| 3.  | HDMI-dongle        | 10. | RS232-kabel      |
| 4.  | USB-strømkabel     | 11. | USB-kabel        |
| 5.  | Lydinngangskabel   | 12. | RJ-45-kabel      |
| 6.  | VGA-inngangskabel  | 13. | Strømledning     |
| 7.  | RCA-komponentkabel |     |                  |

# Justere projektorbildet

## Bildehøyde

Projektoren er utstyrt med heiseføtter for justering av bildehøyden.

- 1. Plasser den justerbare foten som du vil tilpasse på undersiden av projektoren.
- 2. Roter den justerbare foten med eller mot klokken for å senke eller heve projektoren.

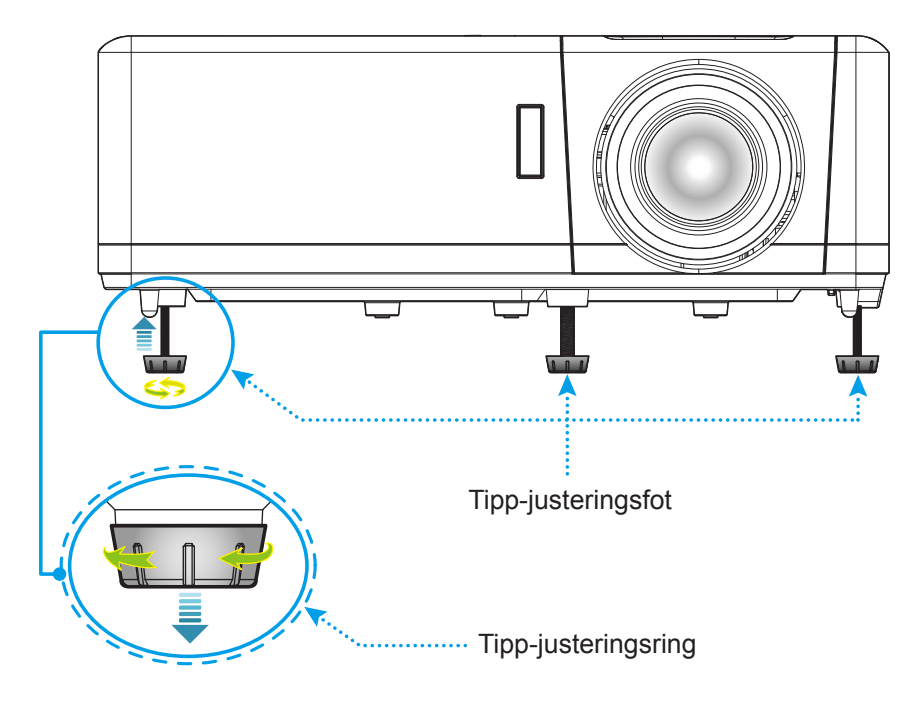

## Zoom og fokus

- Du kan justere bildestørrelsen ved å dreie zoomspaken med eller mot klokken for å øke eller redusere den projiserte bildestørrelsen.
- Juster fokus ved å dreie fokusringen med eller mot klokken til bildet er skarpt og tydelig.

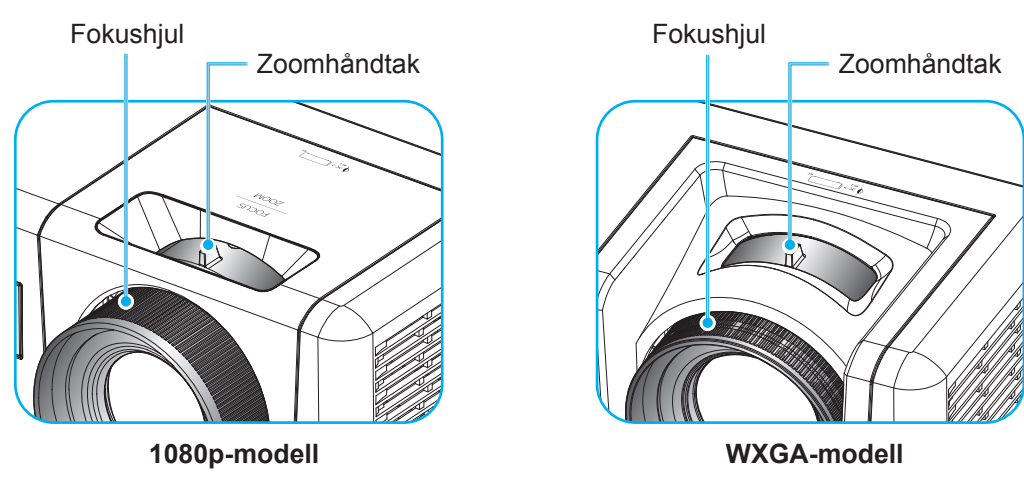

# Sette opp fjernkontrollen

### Sette inn / bytte batterier

To batterier av størrelse AAA følger med fjernkontrollen.

- 1. Ta av batteridekselet på baksiden av fjernkontrollen.
- 2. Sett AAA-batterier inn i batterirommet som vist.
- 3. Sett bakdekselet på fjernkontrollen igjen.

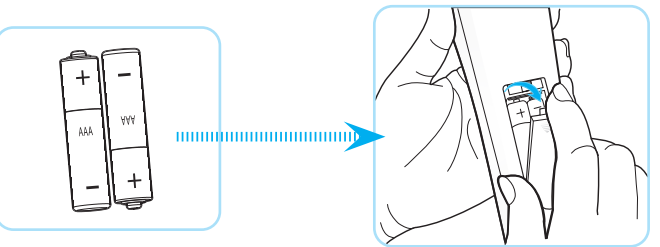

Merk: Du må bruke samme eller tilsvarende type når du bytter.

## FORSIKTIG

Feil bruk av batterier kan føre til kjemikalilekkasje eller eksplosjon. Sørg for at du følger anvisningene under.

- Ikke bland batterier av ulike typer. Ulike typer batterier har ulike særtrekk.
- Ikke bland gamle og nye batterier. Dersom gamle og nye batterier blandes kan det forkorte levetiden til de nye batteriene eller føre til lekkasje av kjemikalier i de gamle batteriene.
- Ta ut batteriene så snart de er oppbrukt. Kjemikalier som lekker fra batterier kan forårsake utslett dersom de kommer i kontakt med huden. Hvis du oppdager en kjemikalielekkasje, må du tørke grundig av med en klut.
- Batteriene som følger med dette produktet kan ha kortere levetid enn normalt avhengig av lagringsforhold.
- Hvis du ikke skal bruke fjernkontrollen på en stund, bør du ta ut batteriene.
- Når du skal avhende batteriet, må du følge regionale eller nasjonale lover.

#### Effektiv rekkevidde

Det er en infrarød fjernkontrollsensor (IR) på toppen og forsiden av projektoren. Sørg for at du holder fjernkontrollen i en vinkel på 60 grader vinkelrett mot projektorens IR-fjernkontrollsensor for at den skal fungere på riktig måte. Avstanden mellom fjernkontrollen og sensoren skal ikke være over 12 meter (39,4 fot).

- Kontroller at det ikke er noen hindringer mellom fjernkontrollen og IR-sensoren på projektoren som kan blokkere den infrarøde strålen.
- Kontroller at IR-senderen på fjernkontrollen ikke lyses direkte på av sollys eller lysrør.
- Hold fjernkontrollen minst 2 m borte fra lysstoffrør, eller så kan den ikke fungere.
- Hvis fjernkontrollen er nær et lysrør av omformertypen, kan den ikke alltid fungere.
- Hvis fjernkontrollen og projektoren er svært nær hverandre, kan fjernkontrollen ikke alltid fungere.
- Når du sikter mot skjermen, er den effektive avstanden opp til 5 m fra fjernkontrollen til skjermen, da IR-stråler reflekteres tilbake til projektoren. Den effektive rekkevidden kan også variere avhengig av skjermen.

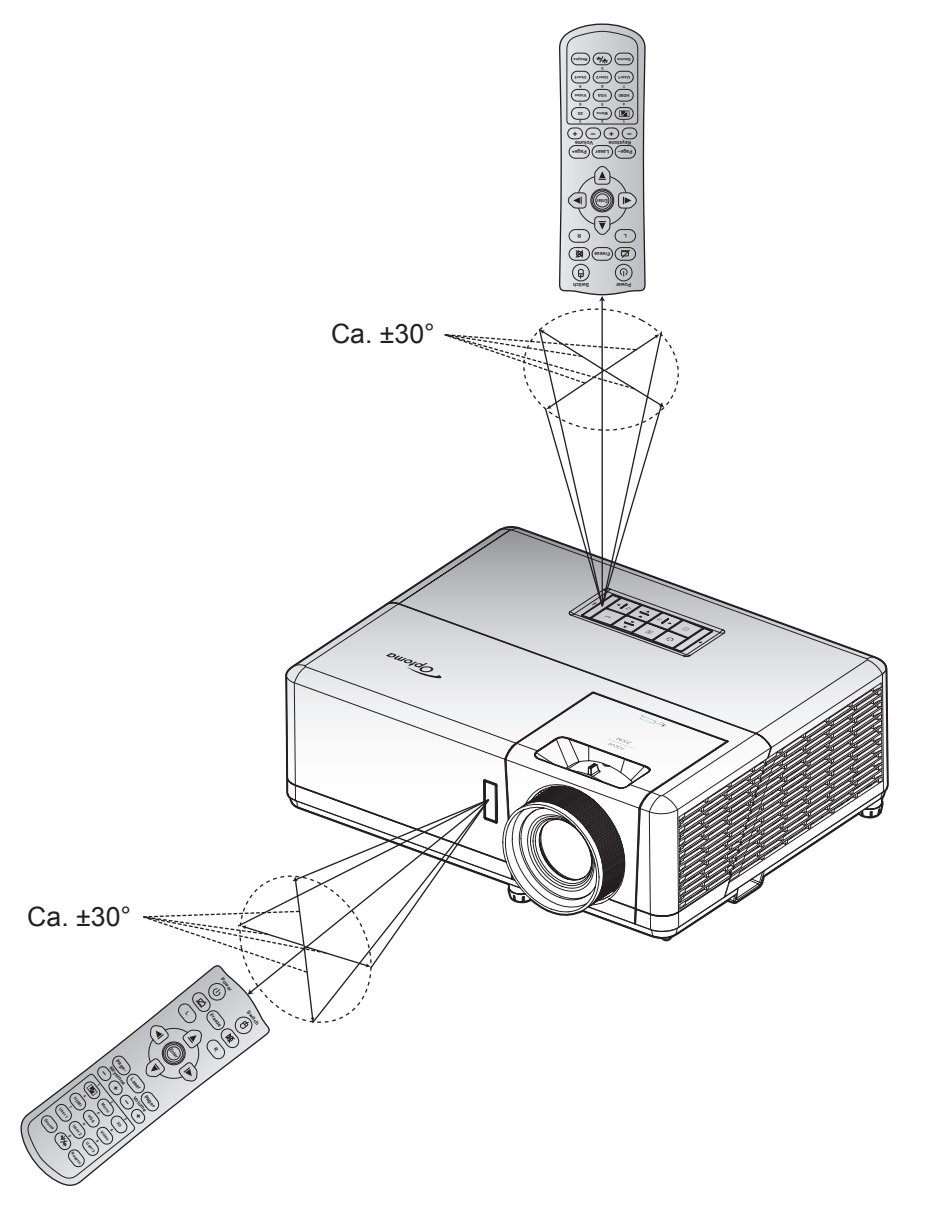

# Skru av/på projektoren

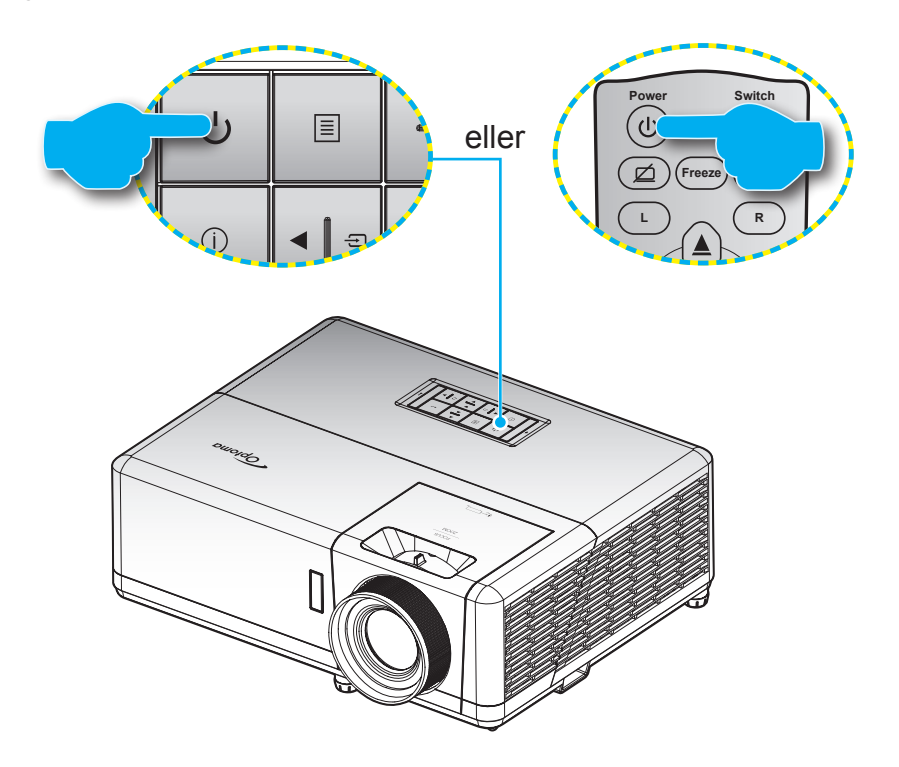

#### Strømmen er på

- 1. Koble til strømledningen og signalkabelen. Strømlampen vil lyse rødt når tilkoblet.
- 2. Slå på projektoren ved å trykke U-knappen på tastaturet på projektoren eller fjernkontrollen.
- 3. En oppstartsskjerm vises i ca. 10 sekunder, og strøm-LED blinker blått.
- Merk: Første gang projektoren slås på blir du bedt om å velge foretrukket språk, projiseringsretning og andre innstillinger.

#### Slå av

- 1. Slå av projektoren ved å trykke U-knappen på tastaturet på projektoren eller fjernkontrollen.
- 2. Følgende melding vises:

| Power Off                   |
|-----------------------------|
|                             |
|                             |
|                             |
| Trykk på strømtasten igjen. |
|                             |
|                             |
|                             |

- 3. Trykk U-knappen igjen for å bekrefte, ellers forsvinner meldingen etter 15 sekunder. Når du trykker U-knappen igjen, slås projektoren av.
- 4. Kjøleviftene fortsetter å kjøre i omtrent 10 sekunder for en kjølesyklus, og strøm-LED blinker blått. Når strøm-LED-lampen lyser jevnt rødt, betyr det at projektoren gått inn i ventemodus. Hvis du ønsker å slå på projektoren igjen, må du vente til den har kjølt seg ned og har gått inn i ventemodus. Når projektoren er i hvilemodus, trykker du U-knappen igjen for å slå den på.
- 5. Koble strømledningen fra stikkontakten og projektoren.

Merk: Du bør ikke slå på projektoren med en gang etter at du har slått den av.

# Velge en inngangskilde

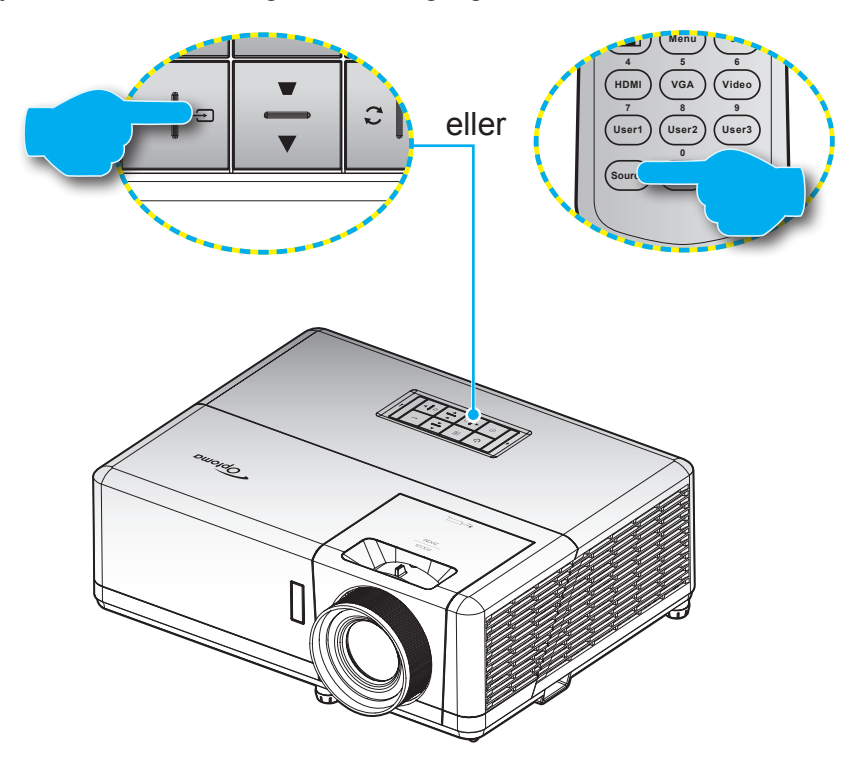

# Menynavigering og funksjoner

Projektoren har en flerspråklig skjermmeny som gjør at du kan foreta bildejusteringer og endre en rekke innstillinger. Projektoren vil automatisk oppdage kilden.

- 1. Du åpner skjermmenyen ved å trykke ≣-knappen på tastaturet på projektoren eller **Meny**-knappen på fjernkontrollen.
- Når skjermmenyen vises, bruker du ▲▼-knappene til å velge et element i hovedmenyen. Når du velger noe, trykker du ← knappen på tastaturet på projektoren eller Enter-knappen på fjernkontrollen for å åpne undermenyen.
- 3. Bruk **◄**►-tastene for å velge ønsket element i undermenyen, og trykk deretter **←** eller **Enter**knappen for å vise flere innstillinger. Juster innstillingene med **◀**►-tastene.
- 4. Velg neste element som skal endres i undermenyen og endre som beskrevet over.
- 5. Trykk eller Enter-knappen for å bekrefte, så går skjermen tilbake til hovedmenyen.
- 6. For å avslutte trykker du le eller **Meny**-knappen på nytt. OSD-menyen vil lukkes og projektoren vil automatisk lagre de nye innstillingene.

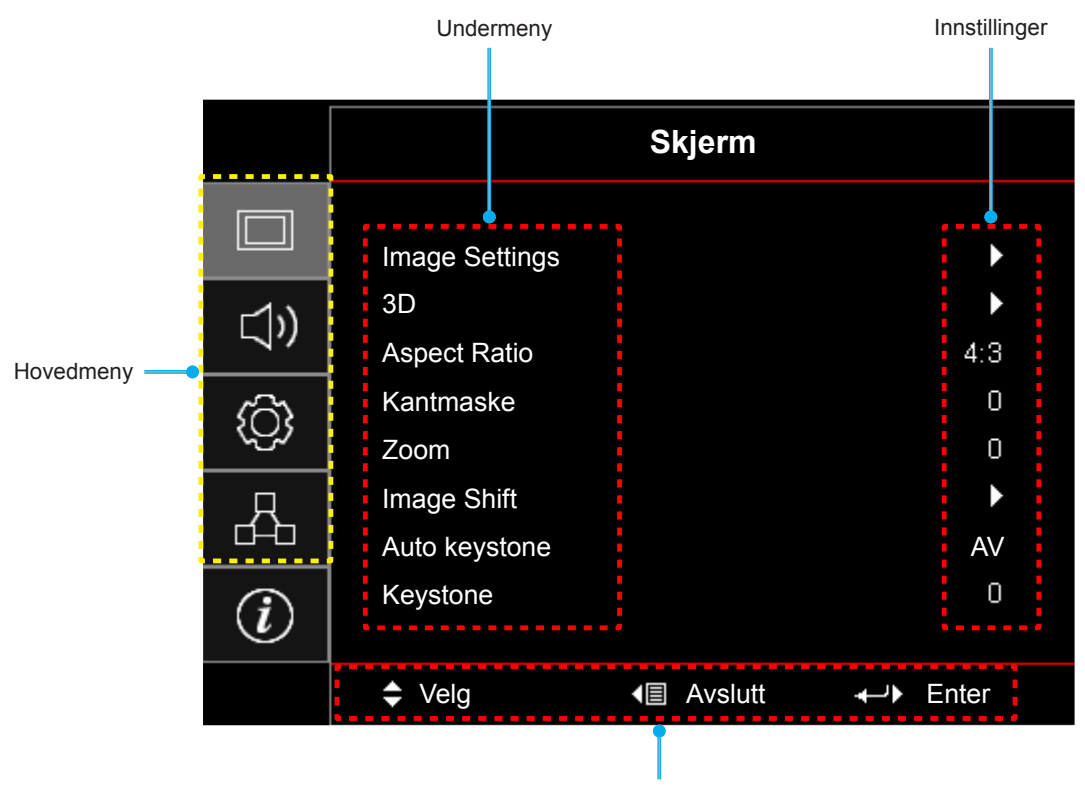

Navigasjonsguide

# Skjermmenyens menytre

| Hovedmeny | Undermeny      | Undermeny 2     | Undermeny 3      | Undermeny 4 | Verdier             |
|-----------|----------------|-----------------|------------------|-------------|---------------------|
|           |                |                 |                  |             | Presentasjon        |
|           |                |                 |                  |             | Lys                 |
|           |                |                 |                  |             | HDR                 |
|           |                |                 |                  |             | HLG                 |
|           |                |                 |                  |             | Kino                |
|           |                | Skjermmodus     |                  |             | Spill               |
|           |                |                 |                  |             | sRGB                |
|           |                |                 |                  |             | DICOM SIM.          |
|           |                |                 |                  |             | Bruker              |
|           |                |                 |                  |             | 3D                  |
|           |                |                 |                  |             | AV [Standard]       |
|           |                |                 |                  |             | Svart tavle         |
|           |                |                 |                  |             | Lysegul             |
|           |                | Veggfarge       |                  |             | Lysegrønn           |
|           |                |                 |                  |             | Lyseblå             |
|           |                |                 |                  |             | Rosa                |
|           |                |                 |                  |             | Grå                 |
|           |                |                 |                  |             | AV                  |
|           |                |                 | HDR/HLG          |             | Auto [Standard]     |
|           |                |                 | HDR Picture mode |             | Lys                 |
| Chierre   | Imaga Cattinga |                 |                  |             | Standard [Standard] |
| Skjerm    | image Settings | Dumanuia Danara |                  |             | Film                |
|           |                |                 |                  |             | Detail              |
|           |                |                 | HLG Picture Mode |             | Lys                 |
|           |                |                 |                  |             | Standard [Standard] |
|           |                |                 |                  |             | Film                |
|           |                |                 |                  |             | Detail              |
|           |                | Lysstyrke       |                  |             | -50 ~ 50            |
|           |                | Kontrast        |                  |             | -50 ~ 50            |
|           |                | Skarphet        |                  |             | 1 ~ 15              |
|           |                | Farve           |                  |             | -50 ~ 50            |
|           |                | Glød            |                  |             | -50 ~ 50            |
|           |                |                 | Film             |             |                     |
|           |                |                 | Video            |             |                     |
|           |                |                 | Grafikker        |             |                     |
|           |                |                 | Standard(2.2)    |             |                     |
|           |                | Gamma           | 1.8              |             |                     |
|           |                |                 | 2.0              |             |                     |
|           |                |                 | 2.4              |             |                     |
|           |                |                 | 2.6              |             |                     |
|           |                |                 | HDR              |             |                     |
|           |                | HLG             |                  |             |                     |

| Hovedmeny | Undermeny      | Undermeny 2        | Undermeny 3     | Undermeny 4       | Verdier                                      |
|-----------|----------------|--------------------|-----------------|-------------------|----------------------------------------------|
|           |                | Gamma              | 3D              |                   |                                              |
|           |                |                    | Svart tavle     |                   |                                              |
|           |                |                    | DICOM SIM.      |                   |                                              |
|           |                |                    | BrilliantColor™ |                   | 1 ~ 10                                       |
|           |                |                    |                 |                   | Varm                                         |
|           |                |                    | Fargetemperatur |                   | Standard                                     |
|           |                |                    | raigetemperatur |                   | Kold                                         |
|           |                |                    |                 |                   | Kald                                         |
|           |                |                    |                 |                   | Rød [Standard]                               |
|           |                |                    |                 |                   | Grønn                                        |
|           |                |                    |                 |                   | Blå                                          |
|           |                |                    |                 | Farve             | Cyan                                         |
|           |                |                    |                 |                   | Gul                                          |
|           |                |                    |                 |                   | Magneta                                      |
|           |                |                    | Color Matching  |                   | Hvit(*)                                      |
|           |                |                    |                 | Fargetone/R(*)    | -50 ~ 50 [Standard: 0]                       |
|           |                |                    |                 | Metning/G(*)      | -50 ~ 50 [Standard: 0]                       |
|           |                |                    |                 | Økning/B(*)       | -50 ~ 50 [Standard: 0]                       |
|           |                |                    |                 | Reset             | Avbryt [Standard]                            |
|           |                | Fargeinnstillinger |                 |                   | Ja                                           |
|           |                | r argennistinniger |                 | Avslutt           |                                              |
| Skjerm    | Image Settings |                    |                 | Rød forsterking   | -50 ~ 50                                     |
|           |                |                    |                 | Grønn forst.      | -50 ~ 50                                     |
|           |                |                    |                 | Blå forst.        | -50 ~ 50                                     |
|           |                |                    |                 | Rød lysstyrke     | -50 ~ 50                                     |
|           |                |                    | RGB økn./stnd.  | Grønn grunninnst. | -50 ~ 50                                     |
|           |                |                    |                 | Blå grunninnst.   | -50 ~ 50                                     |
|           |                |                    |                 | Reset             | Avbryt [Standard]                            |
|           |                |                    |                 |                   | Ja                                           |
|           |                |                    |                 | Avslutt           |                                              |
|           |                |                    | Fargerom        |                   | Auto [Standard]                              |
|           |                |                    | [lkke-HDMI-     |                   | RGB                                          |
|           |                |                    |                 |                   | YUV                                          |
|           |                |                    |                 |                   | Auto [Standard]                              |
|           |                |                    | Fargerom        |                   | RGB(0~255)                                   |
|           |                |                    | [HDMI-inngang]  |                   | RGB(16~235)                                  |
|           |                |                    |                 |                   | YUV                                          |
|           |                |                    | Automatic       |                   | AV                                           |
|           |                |                    |                 |                   | På [Standard]                                |
|           |                | Signal             | Frekvens        |                   | -10–10 (avhengig av signal)<br>[Standard: 0] |
|           |                | Signal             | Fase            |                   | 0–31 (avhengig av signal)<br>[Standard: 0]   |
|           |                |                    | H. Posisjon     |                   | -5–5 (avhengig av signal)<br>[Standard: 0]   |

| Hovedmeny | Undermeny      | Undermeny 2       | Undermeny 3 | Undermeny 4 | Verdier                                                                                                  |
|-----------|----------------|-------------------|-------------|-------------|----------------------------------------------------------------------------------------------------|
|           | Image Settings | Signal            | V. Posisjon |             | -5–5 (avhengig av signal)<br>[Standard: 0]                                                               |
|           |                | JS Lysstyrkemodus |             |             | DynamicBlack                                                                                             |
|           |                |                   |             |             | Eco                                                                                                    |
|           |                |                   |             |             | Power<br>(Effekt = 100 % / 95 % /<br>90 % / 85 % / 80 % / 75 % /<br>70 % / 65 % / 60 % / 55 % /<br>50 %) |
|           |                | Reset             |             |             |                                                                                                    |
|           |                | 3D modus          |             |             | AV                                                                                                    |
|           |                |                   |             |             | På [Standard]                                                                                            |
|           |                | 2D toknologi      |             |             | DLP-Link [Standard]                                                                                      |
|           |                | SD-leknologi      |             |             | 3D-synk.                                                                                                 |
|           |                |                   |             |             | 3D [Standard]                                                                                            |
|           |                | 3D->2D            |             |             | L                                                                                                    |
|           |                |                   |             |             | R                                                                                                    |
|           |                |                   |             |             | Auto [Standard]                                                                                          |
|           | 3D             |                   |             |             | SBS                                                                                                    |
|           |                | 3D-Format         |             |             | Top and Bottom                                                                                           |
| Skjerm    |                |                   |             |             | Frame Sequential                                                                                         |
|           |                |                   |             |             | Billedpakning                                                                                            |
|           |                |                   |             |             | På                                                                                                    |
|           |                | 3D-synk. invert   |             |             | AV [Standard]                                                                                            |
|           |                |                   |             |             | Avbryt                                                                                                   |
|           |                | Reset             |             |             | Ja                                                                                                    |
|           |                |                   |             |             | 4:3                                                                                                    |
|           |                |                   |             |             | 16:9                                                                                                    |
|           | Aspect Ratio   |                   |             |             | 16:10<br>[kun for WXGA-modeller]                                                                         |
|           |                |                   |             |             | LBX                                                                                                    |
|           |                |                   |             |             | Original                                                                                                 |
|           |                |                   |             |             | Auto                                                                                                    |
|           | Kantmaske      |                   |             |             | 0 ~ 10 [Standard: 0]                                                                                     |
|           | Zoom           |                   |             |             | -5 ~ 25 [Standard: 0]                                                                                    |
|           |                | н                 |             |             | -100 ~ 100 [Standard: 0]                                                                                 |
|           | image Snift    | V                 |             |             | -100 ~ 100 [Standard: 0]                                                                                 |
|           | Auto houstant  |                   |             |             | AV                                                                                                    |
|           | Auto keystone  |                   |             |             | På [Standard]                                                                                            |
|           | Keystone       |                   |             |             | -40 ~ 40 [Standard: 0]                                                                                   |
|           | Demp           |                   |             |             | AV [Standard]                                                                                            |
| Lyd       | Demb           |                   |             |             | På                                                                                                    |
|           | Volum          |                   |             |             | 0 ~ 10 [Standard: 5]                                                                                     |

| Hovedmeny | Undermeny                    | Undermeny 2                 | Undermeny 3 | Undermeny 4 | Verdier                                      |
|-----------|------------------------------|-----------------------------|-------------|-------------|----------------------------------------------|
|           |                              |                             |             |             | Front 🕢 [Standard]                           |
|           |                              |                             |             |             | Rear 🚛                                       |
|           | Projeksjon                   |                             |             |             | Tak-topp                                     |
|           |                              |                             |             |             | Bak-topp                                     |
|           | Skjermtype                   |                             |             |             | 16:9                                         |
|           | [kun for WUXGA-<br>modeller] |                             |             |             | 16:10 [Standard]                             |
|           |                              | Dirokto nå                  |             |             | AV [Standard]                                |
|           |                              | Direkte pa                  |             |             | På                                           |
|           |                              | O'rea alatanaa a °          |             |             | AV [Standard]                                |
|           |                              | Signalstrøm pa              |             |             | På                                           |
|           |                              | Skru av automatisk<br>(min) |             |             | 0 ~ 180 (5 min. mellomrom)<br>[Standard: 20] |
|           | Power Settings               |                             |             |             | 0 ~ 990 (30 min. mellomrom)                  |
|           |                              | Sovtidtaker (min)           |             |             | Nei [Standard]                               |
|           |                              |                             | Alltid på   |             | Ja                                           |
|           |                              | Dower Mede                  |             |             | Aktiv                                        |
|           |                              | (Standby)                   |             |             | Eco [Standard]                               |
|           |                              | USB Power<br>(ventemodus)   |             |             | AV [Standard]                                |
|           |                              |                             |             |             | På                                           |
|           |                              | Sikkerhet                   |             |             | AV                                           |
| Oppsett   |                              |                             |             |             | På                                           |
|           |                              |                             | Måned       |             |                                              |
|           | Sikkerhet                    | Sikkerhetstidtaker          | Dag         |             |                                              |
|           |                              |                             | Timer       |             |                                              |
|           |                              | Endre Passord               |             |             | [Standard: 1234]                             |
|           |                              |                             |             |             | AV [Standard]                                |
|           |                              | HDMI Link                   |             |             | På                                           |
|           |                              |                             |             |             | Nei [Standard]                               |
|           |                              | Inclusive IV                |             |             | Ja                                           |
|           | HDMI Link Settings           |                             |             |             | Mutual [Standard]                            |
|           |                              | Power On Link               |             |             | PJ->Device                                   |
|           |                              |                             |             |             | Device->PJ                                   |
|           |                              | Power Off Link              |             |             | AV [Standard]                                |
|           |                              | Power Off Link              |             |             | På                                           |
|           |                              |                             |             |             | Grønt                                        |
|           |                              |                             |             |             | Magenta feltvisning                          |
|           | Testmønster                  |                             |             |             | Hvidt feltvisning                            |
|           |                              |                             |             |             | Hvit                                         |
|           |                              |                             |             |             | AV                                           |
|           | Fjernkontrolls-              | ID Eupletion                |             |             | På [Standard]                                |
|           | innstilling                  |                             |             |             | AV                                           |
|           | fjernkontroll]               | Remote Code                 |             |             | 00–99                                        |

| Hovedmeny | Undermeny                   | Undermeny 2 | Undermeny 3 | Undermeny 4 | Verdier                   |
|-----------|-----------------------------|-------------|-------------|-------------|---------------------------|
|           |                             |             |             |             | Testmønster               |
|           |                             |             |             |             | Lysstyrke                 |
|           |                             |             |             |             | Kontrast                  |
|           |                             |             |             |             | Sovtidtaker [Standard]    |
|           |                             | F1          |             |             | Color Matching            |
|           |                             |             |             |             | Fargetemperatur           |
|           |                             |             |             |             | Gamma                     |
|           |                             |             |             |             | Projeksjon                |
|           |                             |             |             |             | MHL                       |
|           |                             |             |             |             | Testmønster               |
|           |                             |             |             |             | Lysstyrke                 |
|           |                             |             |             |             | Kontrast                  |
|           | Fjernkontrolls-             |             |             |             | Sovtidtaker               |
|           | innstilling<br>Jaybenger av | F2          |             |             | Color Matching [Standard] |
|           | fjernkontroll]              |             |             |             | Fargetemperatur           |
|           |                             |             |             |             | Gamma                     |
|           |                             |             |             |             | Projeksjon                |
|           |                             |             |             |             | MHL                       |
|           |                             | F3          |             |             | Testmønster               |
|           |                             |             |             |             | Lysstyrke                 |
|           |                             |             |             |             | Kontrast                  |
|           |                             |             |             |             | Sovtidtaker               |
| Oppsett   |                             |             |             |             | Color Matching            |
|           |                             |             |             |             | Fargetemperatur           |
|           |                             |             |             |             | Gamma                     |
|           |                             |             |             |             | Projeksjon                |
|           |                             |             |             |             | MHL [Standard]            |
|           | Projektor ID                |             |             |             | 00 ~ 99                   |
|           |                             |             |             |             | English [Standard]        |
|           |                             |             |             |             | Deutsch                   |
|           |                             |             |             |             | Français                  |
|           |                             |             |             |             | Italiano                  |
|           |                             |             |             |             | Español                   |
|           |                             |             |             |             | Português                 |
|           |                             |             |             |             | Polski                    |
|           | Muliabatan                  | Oranêla     |             |             | Nederlands                |
|           |                             | эріак       |             |             | Svenska                   |
|           |                             |             |             |             | Norsk/Dansk               |
|           |                             |             |             |             | Suomi                     |
|           |                             |             |             |             | ελληνικά                  |
|           |                             |             |             |             | 繁體中文                      |
|           |                             |             |             |             | 简体中文                      |
|           |                             |             |             |             | 日本語                       |
|           |                             |             |             |             | 한국어                       |

| Hovedmeny | Undermeny  | Undermeny 2       | Undermeny 3    | Undermeny 4 | Verdier             |
|-----------|------------|-------------------|----------------|-------------|---------------------|
|           |            |                   |                |             | Русский             |
|           |            |                   |                |             | Magyar              |
|           |            |                   |                |             | Čeština             |
|           |            |                   |                |             | عـربي               |
|           |            |                   |                |             | ไทย                 |
|           |            | Språk             |                |             | Türkçe              |
|           |            |                   |                |             | فارسے               |
|           |            |                   |                |             | Tiếng Việt          |
|           |            |                   |                |             | Bahasa Indonesia    |
|           |            |                   |                |             | Română              |
|           |            |                   |                |             | Slovenčina          |
|           |            |                   |                |             | CC1                 |
|           |            | Undertekster      |                |             | CC2                 |
|           |            |                   |                |             | AV [Standard]       |
|           |            |                   |                |             | Topp venstre        |
|           |            |                   |                |             | Topp høyre          |
|           | Muligheter |                   | Menyplassering |             | Midt [Standard]     |
|           |            | Menu Settings     |                |             | Bunn venstre        |
|           |            |                   |                |             | Bunn høyre 📃        |
|           |            |                   | Menu Timer     |             | AV                  |
| Oppsett   |            |                   |                |             | 5 sek.              |
|           |            |                   |                |             | 10 sek. [Standard]  |
|           |            | Autokildo         |                |             | AV [Standard]       |
|           |            | Autokiide         |                |             | På                  |
|           |            |                   |                |             | HDMI1 / MHL         |
|           |            | Inngangskilde     |                |             | HDMI2               |
|           |            |                   |                |             | VGA                 |
|           |            |                   |                |             | Standard [Standard] |
|           |            |                   |                |             | Custom              |
|           |            | Input Name        |                |             | Standard [Standard] |
|           |            | input Name        |                |             | Custom              |
|           |            |                   | VGA            |             | Standard [Standard] |
|           |            |                   | VOA            |             | Custom              |
|           |            | High Altitude     |                |             | AV [Standard]       |
|           |            |                   |                |             | På                  |
|           |            | Display Mode Lock |                |             | AV [Standard]       |
|           |            |                   |                |             | På                  |
|           |            | l ås tastatur     |                |             | AV [Standard]       |
|           |            |                   |                |             | På                  |
|           |            | Skiul Information |                |             | AV [Standard]       |
|           |            |                   |                |             | På                  |

| Hovedmeny | Undermeny  | Undermeny 2      | Undermeny 3 | Undermeny 4 | Verdier                                       |
|-----------|------------|------------------|-------------|-------------|-----------------------------------------------|
|           |            |                  |             |             | Standard [Standard]                           |
| Oppsett   |            | Logo             |             |             | Nøytral                                       |
|           |            |                  |             |             | Bruker                                        |
|           |            |                  |             |             | None                                          |
|           | Muligheter |                  |             |             | Blå [Standard]                                |
|           |            | Delementer       |             |             | Rød                                           |
|           |            | Bakgrunnsfarge   |             |             | Grønn                                         |
|           |            |                  |             |             | Grå                                           |
|           |            |                  |             |             | Logo                                          |
|           |            | Deast OOD        |             |             | Avbryt [Standard]                             |
|           | Depet      | Reset USD        |             |             | Ja                                            |
|           | Resel      | Depet to Defeult |             |             | Avbryt [Standard]                             |
|           |            | Reset to Default |             |             | Ja                                            |
|           |            | Nettverksstatus  |             |             | (kun les)                                     |
|           |            | MAC-adresse      |             |             | (kun les)                                     |
|           | LAN        | DUCD             |             |             | AV [Standard]                                 |
|           |            | DHCP             |             |             | På                                            |
|           |            | IP-adresse       |             |             | 192.168.0.100 [Standard]                      |
|           |            | Nettverksmaske   |             |             | 255.255.255.0 [Standard]                      |
|           |            | Gateway          |             |             | 192.168.0.254 [Standard]                      |
|           |            | DNS              |             |             | 192.168.0.51 [Standard]                       |
|           |            | Reset            |             |             |                                               |
|           |            | Crestron         |             |             | AV                                            |
|           |            |                  |             |             | På [Standard]<br>Merk: Port 41794             |
| Nettverk  |            |                  |             |             | AV                                            |
|           |            | Extron           |             |             | På [Standard]<br>Merk: Port 2023              |
|           |            |                  |             |             | AV                                            |
|           | Control    | PJ Link          |             |             | På [Standard]<br><mark>Merk: Port 4352</mark> |
|           | Control    |                  |             |             | AV                                            |
|           |            | Discovery        |             |             | På [Standard]<br>Merk: Port 9131              |
|           |            |                  |             |             | AV                                            |
|           |            | Telnet           |             |             | På [Standard]<br>Merk: <i>Port</i> 23         |
|           |            |                  |             |             | AV                                            |
|           |            | HTTP             |             |             | På [Standard]<br>Merk: Port 80                |

| Hovedmeny   | Undermeny               | Undermeny 2 | Undermeny 3 | Undermeny 4 | Verdier |
|-------------|-------------------------|-------------|-------------|-------------|---------|
|             | Regulatory              |             |             |             |         |
|             | Serial Number           |             |             |             |         |
|             | Source                  |             |             |             |         |
|             | Resolution              |             |             |             | 00x00   |
|             | Refresh Rate            |             |             |             | 0,00 Hz |
|             | Skjermmodus             |             |             |             |         |
|             | Remote Code             |             |             |             | 00~99   |
|             | Remote Code<br>(Aktiv)  |             |             |             | 00~99   |
| Informasjon | Power Mode<br>(Standby) |             |             |             |         |
|             | Light Source Hours      |             |             |             | 0 hr    |
|             | Nettverksstatus         |             |             |             |         |
|             | IP-adresse              |             |             |             |         |
|             | Projektor ID            |             |             |             | 00 ~ 99 |
|             | Lysstyrkemodus          |             |             |             |         |
|             |                         | System      |             |             |         |
|             | FW-version              | LAN         |             |             |         |
|             |                         | MCU         |             |             |         |

# Skjerm-meny

# Display : Bilde innstillinger-meny

### <u>Skjermmodus</u>

Det er mange fabrikkinnstillinger som er optimalisert for ulike typer bilder.

- **Presentasjon**: Denne modusen er egnet til å vise til et publikum tilkoblen en PC.
- Lys: Maksimal klarhet fra PC-inngang.
- HDR / HLG: Dekoder og viser innhold med høyt dynamisk område (HDR) / Hybrid Log Gamma (HLG) for de dypeste svarte, lyseste hvite og levende kinematiske farger ved hjelp av REC.2020-fargeområdet. Denne modusen aktiveres automatisk hvis HDR/HLG er satt til Auto (og HDR/HLG-innhold sendes til projektoren 4K UHD Blu-ray, 1080p/4K UHD HDR/HLG-spill, 4K UHD-videostrømming). Når HDR/HLG-modus er aktiv, kan andre visningsmoduser (Kino, Referanse osv.) ikke velges, da HDR/HLG gir farger som er svært nøyaktige og som overgår fargeprestasjonen til de andre visningsmodusene.
- Kino: Gir beste farger for å se på film.
- **Spill**: Velg denne modusen for å øke lysstyrken og responstid for videospill.
- **sRGB**: Standardisert nøyaktig farge.
- DICOM SIM.: Denne modusen kan projisere et monokrom medisinsk bilde som et røntgenbilde, MRbilde osv.
- Bruker: Lagre brukerens innstillinger.
- **3D**: For å oppleve 3D-effekten må du ha 3D-briller samt sørge for at datamaskinen/bærbar enheten har et 120 Hz-utgangssignal på et grafikkort med firedobbel buffer og at du har en 3D-spiller installert.

### <u>Veggfarge</u>

Bruk denne funksjonen for å få et optimalt skjermbilde som passer veggfargen. Velg mellom AV, Svart tavle, Lysegul, Lysegrønn, Lyseblå, Rosa og Grå.

### Dynamic Range

Konfigurer innstillingen for høyt dynamisk område (HDR) / Hybrid Log Gamma(HLG) og dennes effekt ved visning av video fra 4K Blu-ray-spillere og streamingenheter.

Merk: HDMI1 og VGA støtter ikke dynamisk område.

### ≻ HDR/HLG

- AV: Slå av HDR/HLG-behandling. Når dette satt til Av, vil projektoren IKKE dekode HDR/HLG-innhold.
- Auto: Automatisk registrer HDR-/HLG-signal.

### > HDR Picture mode / HLG Picture Mode

- Lys: Velg denne modusen for lysere og mer mettede farger.
- **Standard**: Velg denne modusen for naturlige flotte farger med en balanse mellom varme og kjølige toner.
- Film: Velg denne modusen for forbedrede detaljer og bildeskarphet.
- Detail: Signalet kommer fra OETF-konvertering for å oppnå den beste fargetilpasningen.

Merk:

- HDR Picture mode justerer HDR-gjengivelseseffekten når inngangssignalet er HDR. På samme måte justerer HLG Picture Mode HLG-gjengivelseseffekten når inngangssignalet er HLG.
- HDR Picture mode-alternativet er kun tilgjengelig når inngangssignalet er HDR; da blir HLG Picture Mode-alternativet nedtonet og omvendt.

## <u>Lysstyrke</u>

Justerer lysstyrken på bildet.

## Kontrast

Kontrast kontrollerer forskjellen mellom de lyseste og mørkeste delene av bildet.

### Skarphet

Juster skarpheten på bildet.

#### <u>Farve</u>

Juster et videobilde fra sort/hvitt til helfarget bilde.

### <u>Glød</u>

Justerer fargebalansen mellom rød og grønn.

### <u>Gamma</u>

Sett opp gammakurvetype. Etter at startoppsett og fininnstilling er fullført, brukes gammajusteringstrinnene til å optimere bildeutmatingen.

- **Film**: For hjemmekino.
- Video: For video- eller TV-kilde.
- **Grafikker**: For PC-/foto-kilde.
- Standard(2.2): For standardisert innstilling.
- **1.8 / 2.0 / 2.4 / 2.6**: For bestemt PC-/foto-kilde.

#### Merk:

- Disse alternativene er bare tilgjengelige hvis 3D-modusfunksjonen er deaktivert,
   Veggfarge-innstillingen ikke er satt til Svart tavle og Skjermmodus-innstillingen ikke er satt til DICOM SIM. eller HDR.
- Hvis Skjermmodus-innstillingen er satt til HDR, kan brukeren kun velge HDR som Gamma-innstilling.
- Hvis Skjermmodus-innstillingen er satt til HLG, kan brukeren kun velge HLG som Gamma-innstilling.
- I 3D-modus kan brukeren kun velge 3D som Gamma-innstilling.
- Hvis Veggfarge-innstillingen er satt til Svart tavle, kan brukeren kun velge Svart tavle som Gamma-innstilling.
- Hvis Skjermmodus-innstillingen er satt til DICOM SIM., kan brukeren kun velge DICOM SIM. som Gamma-innstilling.

### **Fargeinnstillinger**

Konfigurer fargeinnstillinger.

- **BrilliantColor™**: Denne justeringen bruker en ny fargebehandlingsalgoritme og forbedringer for å gjøre det mulig med høyere lysstyrke med ekte, mer levende farger i bildet.
- **Fargetemperatur**: Sett fargetemperatur til Varm, Standard, Kold eller Kald.
- Color Matching: Velg følgende alternativer:
  - Farve: Juster nivåer for rød, grønn, sort, cyan, gul, magenta og hvitt nivå for bildet.
  - Fargetone/R(rød)\*: Justerer fargebalansen mellom rød og grønn.
     Merk: \* Hvis Farve-innstillingen er satt til Hvit, kan du justere rød fargeinnstilling.
  - Metning/G(grønn)\*: Juster et videobilde fra sort/hvitt til helfarget bilde.
     Merk: \* Hvis Farve-innstillingen er satt til Hvit, kan du justere grønn fargeinnstilling.
  - Økning/B(blå)\*: Justerer lysstyrken til bildet.
     Merk: \* Hvis Farve-innstillingen er satt til Hvit, kan du justere blå fargeinnstilling.
  - Reset: Gå tilbake til fabrikkinnstillingene for color matching.
  - Avslutt: Avslutt «Color Matching»-menyen.

- **RGB** økn./stnd.: Disse innstillinger gjør det mulig å konfigurere lysstyrke (forsterkning) og kontrast (forspenning) i et bilde.
  - Reset: Gjenopprett fabrikkinnstillingene for RGB økn./stnd.
  - Avslutt: Avslutt «RGB økn./stnd.»-menyen.
- **Fargerom (ikke med HDMI-inngang)**: Velg en passende fargematrisetype fra følgende: Auto, RGB eller YUV.
- **Fargerom (kun med HDMI-inngang)**: Velg en passende fargematrisetype fra følgende: Auto, RGB(0~255), RGB(16~235), og YUV.

#### <u>Signal</u>

Juster signalalternativer.

- Automatic: Konfigurer automatisk signal (frekvens og faseelementer kan ikke velges). Hvis automatisk er deaktivert, vil frekvens- og fase-elementene vises slik at brukeren kan manuelt stille inn og lagre innstillingene.
- **Frekvens**: Endre visningsdataens frekvens for å stemme overns med frekvensen fra din datamaskins grafikkort. Bruk kun denne funksjonen hvis bildet fl imrer vertikalt.
- **Fase**: Synkroniserer signal tiden fra skjermen med grafikkortet. Hvis bildet virker ustabilt eller flimrer, bruk denne funksjonen til å korrigere dette.
- H. Posisjon: Juster den horisontale posisjonen til bildet.
- **V. Posisjon**: Juster den vertikale posisjonen til bildet.

Merk: Denne menyen er kun tilgjengelig hvis inngangskilden er RGB/komponent.

#### **Lysstyrkemodus**

Juster innstillinger for lysstyrkemodus.

- **DynamicBlack**: Bruk for å rotere bildets lysstyrke automatisk for å gi optimal kontrastytelse.
- **Eco**: Velg «Eco» for å dimme projektorens laserdiode. Dette vil senke energibruken og forlenge levetiden til laserdioden.
- **Power**: Velg effektprosent for lysstyrke-modus.

#### <u>Reset</u>

Gå tilbake til fabrikkinnstillingene for fargeinnstillinger.

# Skjerm 3D-meny

#### Merk:

- Denne projektoren er en 3D-klar projektor med DLP-Link 3D-løsning.
- Kontroller at 3D-brillene dine er til bruk med DLP-Link 3D før du ser på video.
- Denne projektoren støtter rammesekvensiell (side-flipping) 3D via HDMI1-/HDMI2-/VGA-porter.
- For å aktivere 3D-modus bør inngangs-bildefrekvens bare settes til 60 Hz; lavere eller høyere bildefrekvens støttes ikke.
- For å oppnå best mulig ytelse anbefales oppløsningen 1920x1080. Vær oppmerksom på at 4K-oppløsning (3840x2160) ikke støttes i 3D-modus.

#### 3D modus

Bruk dette alternativet for å aktivere eller deaktivere 3D-funksjonen.

- AV: Velg «AV» for å slå av 3D-modus.
- På: Velg «På» for å slå på 3D-modus.

#### 3D-teknologi

Bruk dette alternativet for å velge 3D-teknologi.

- DLP-Link: Velg for å bruke optimaliserte innstillinger for DLP 3D-briller.
- **3D-synk.**: Velg for å bruke optimaliserte innstillinger for IR-, RF- eller polariserte 3D-briller.

### <u>3D->2D</u>

Bruk dette alternativet for å angi hvordan 3D-innhold skal vises på skjermen.

- **3D:** Vis 3D-signal.
- L (Venstre): Vis det venstre bildet til 3D-innholdet.
- R (Høyre):Skjerm det høyre bildet til 3D-innholdet.

#### **3D-Format**

Bruk dette alternativet til å velge riktig 3D-formatinnhold.

- Auto: Når et 3D-identifikasjonssignal er oppdaget, velges 3D-format automatisk.
- **SBS**: Skjerm 3D-signal i «Side-om-side»-format.
- Top and Bottom: Skjerm 3D-signal i «Top and Bottom»-format.
- Frame Sequential: Skjerm 3D-signal i «Frame Sequential»-format.
- Billedpakning: Skjerm 3D-signal i «Billedpakning»-format.

#### 3D-synk. invert

Bruk dette alternativet for å aktivere/deaktivere 3D synk. invert-funksjonen.

### <u>Reset</u>

Gå tilbake til fabrikkinnstillingen for 3D-innstillinger.

- **Avbryt**: Velg for å avbryte nullstilling.
- **Ja**: Velg for å gå tilbake til standard fabrikkinnstillinger for 3D.

# **Skjerm Aspect Ratio-meny**

### Aspect Ratio

Velg sideforhold for bildet som vises blant følgende alternativer:

- **4:3**: Formatet er for 4:3-inngangskilder.
- **16:9**: Dette formatet er for 16:9-kilder som HDTV og DVD, beregnet for widescreen-tv.
- **16:10** (kun for WXGA-modeller): Dette formatet er for 16:10-inngangskilder, som bærbare PC-er med widescreen-skjerm.
- **LBX**: Dette formatet er for ikke-16x9, letterbox-kilde og hvis du vil bruke en ekstern 16x9-linse for å vise et 2,35:1-sideforhold ved full oppløsning.
- **Original**: Dette formatet viser originalt bilde uten skalering.
- **Auto**: Velg automatisk mest passende visningsformat.

#### Merk:

- Detaljert informasjon om LBX-modus:
  - Noen DVD-er i letterbox-format er ikke forbedret for TV-er med 16x9. Hvis dette er tilfellet, ser ikke bildet riktig ut når det vises i 16:9. I så fall kan du prøve å bruke 4:3-modusen til å se på DVD-en. Hvis innholdet i seg selv ikke er 4:3, vil det ha sorte kanter rundt bildet i 16:9-visning. For denne typen innhold kan du bruke LBX-modus for å fylle bildet på 16:9-visningen.
  - Dersom du bruker en ekstern anamorf linse, denne LBX-modusen lar deg også se et 2,35:1 innhold (inkluderer anamorf DVD og HDTV-filmkilde) som støtter anamorf bredde som er forsterket for et 16x9 display i et bredt 2,35:1 bilde. I dette tilfellet er det ingen svarte linjer. Lyskildeeffekt og vertikal oppløsning blir fullstendig benyttet.
- Gjør følgende for å bruke SuperBred-format:
  - a) Sett skjermens sideforhold til 2,0:1.
  - b) Velg formatet «SuperBred».
  - c) Sett projektorbildet korrekt på linje på skjermen.

#### 1080p-skaleringstabell:

| 16:9-skjerm    | 480i/p                                                                                 | 576i/p                | 1080i/p               | 720p                | PC     |  |  |  |
|----------------|----------------------------------------------------------------------------------------|-----------------------|-----------------------|---------------------|--------|--|--|--|
| 4x3            | Skaler til 1440x108                                                                    | 30.                   |                       |                     |        |  |  |  |
| 16x9           | Skaler til 1920x108                                                                    | Skaler til 1920x1080. |                       |                     |        |  |  |  |
| LBX            | Skaler til 1920x1440, og vis 1920x1080 fra midten.                                     |                       |                       |                     |        |  |  |  |
| Original modus | - 1:1-tilordning sentrert.                                                             |                       |                       |                     |        |  |  |  |
|                | - Ingen skalering vil bli brukt; bildet vises med oppløsning basert på inngangskilden. |                       |                       |                     |        |  |  |  |
| Auto           | - Hvis automatisk f                                                                    | ormat er valgt, blir  | skjermtypen automa    | atisk 16:9 (1920x10 | 80).   |  |  |  |
|                | - Hvis kilden er 4:3, blir skjermtypen skalert til 1440x1080.                          |                       |                       |                     |        |  |  |  |
|                | - Hvis kilden er 16:9, blir skjermtypen skalert til 1920x1080.                         |                       |                       |                     |        |  |  |  |
|                | - Hvis kilden er 16:                                                                   | 10, blir skjermtyper  | n skalert til 1920x12 | 00, og 1920x1080    | vises. |  |  |  |

#### 1080p auto-kartleggingsregel:

| A           | Inngangso    | oppløsning   | Auto/Skaler |      |  |
|-------------|--------------|--------------|-------------|------|--|
| Auto        | H-oppløsning | V-oppløsning | 1920        | 1080 |  |
|             | 640          | 480          | 1440        | 1080 |  |
|             | 800          | 600          | 1440        | 1080 |  |
| 4.2         | 1024         | 768          | 1440        | 1080 |  |
| 4.3         | 1280         | 1024         | 1440        | 1080 |  |
|             | 1400         | 1050         | 1440        | 1080 |  |
|             | 1600         | 1200         | 1440        | 1080 |  |
|             | 1280         | 720          | 1920        | 1080 |  |
| Widescreen- | 1280         | 768          | 1800        | 1080 |  |
| bærbar      | 1280         | 800          | 1728        | 1080 |  |
|             | 720          | 576          | 1350        | 1080 |  |
| 3010        | 720          | 480          | 1620        | 1080 |  |
|             | 1280         | 720          | 1920        | 1080 |  |
| HDTV        | 1920         | 1080         | 1920        | 1080 |  |

#### WXGA-skaleringstabell (skjermtype 16x10):

#### Merk:

- Støttet skjermtype 16:9 (1280x720), 16:10 (1280x800).
- Når skjermtype er 16:9, blir 16x10-formatet utilgjengelig.
- Når skjermtype er 16:10, blir 16x9-formatet utilgjengelig.
- Hvis du velger det automatiske alternativet, blir også visningsmodus endret automatisk.

| 16:10-skjerm   | 480i/p                                                        | 576i/p               | 1080i/p                             | 720p                       | PC                          |  |
|----------------|---------------------------------------------------------------|----------------------|-------------------------------------|----------------------------|-----------------------------|--|
| 4x3            | Skaler til 1066x800                                           | ).                   |                                     |                            |                             |  |
| 16x10          | Skaler til 1280x800                                           | ).                   |                                     |                            |                             |  |
| LBX            | Skaler til 1280x960, og vis 1280x800 fra midten.              |                      |                                     |                            |                             |  |
| Original modus | 1:1-tilordning sentr                                          | rert.                | 1:1-kartlegging<br>skjerm 1280x800. | 1280x720 fra midten vises. | 1:1-tilordning<br>sentrert. |  |
| Auto           | Inngangskilden tilp                                           | asses skjermområd    | det på 1280 x 800 o                 | g beholder sitt origi      | nale sideforhold.           |  |
|                | - Hvis kilden er 4:3                                          | , blir skjermtypen s | kalert til 1066x800.                |                            |                             |  |
|                | - Hvis kilden er 16:9, blir skjermtypen skalert til 1280x720. |                      |                                     |                            |                             |  |
|                | - Hvis kilden er 15:9, blir skjermtypen skalert til 1280x768. |                      |                                     |                            |                             |  |
|                | - Hvis kilden er 16:                                          | 10, blir skjermtyper | n skalert til 1280x80               | 0.                         |                             |  |

| A           | Inngangso    | oppløsning   | Auto/Skaler |     |  |
|-------------|--------------|--------------|-------------|-----|--|
| Auto        | H-oppløsning | V-oppløsning | 1280        | 800 |  |
|             | 640          | 480          | 1066        | 800 |  |
|             | 800          | 600          | 1066        | 800 |  |
| 4.2         | 1024         | 768          | 1066        | 800 |  |
| 4.3         | 1280         | 1024         | 1066        | 800 |  |
|             | 1400         | 1050         | 1066        | 800 |  |
|             | 1600         | 1200         | 1066        | 800 |  |
|             | 1280         | 720          | 1280        | 720 |  |
| Widescreen- | 1280         | 768          | 1280        | 768 |  |
| bærbar      | 1280         | 800          | 1280        | 800 |  |
|             | 720          | 576          | 1280        | 720 |  |
| SDIV        | 720          | 480          | 1280        | 720 |  |
|             | 1280         | 720          | 1280        | 720 |  |
|             | 1920         | 1080         | 1280        | 720 |  |

## WXGA auto-kartleggingsregel (skjermtype 16x10):

## WXGA-skaleringstabell (skjermtype 16x9):

| 16:9-skjerm    | 480i/p                                                        | 576i/p                 | 1080i/p                             | 720p                       | PC                          |  |
|----------------|---------------------------------------------------------------|------------------------|-------------------------------------|----------------------------|-----------------------------|--|
| 4x3            | Skaler til 960x720.                                           |                        |                                     |                            |                             |  |
| 16x9           | Skaler til 1280x720                                           | ).                     |                                     |                            |                             |  |
| LBX            | Skaler til 1280x960 , og vis 1280x720 fra midten.             |                        |                                     |                            |                             |  |
| Original modus | 1:1-tilordning sentr                                          | ert.                   | 1:1-kartlegging<br>skjerm 1280x720. | 1280x720 fra midten vises. | 1:1-tilordning<br>sentrert. |  |
| Auto           | - Hvis dette format                                           | et er valgt, blir skje | rmtypen automatisk                  | 16:9 (1280x720).           |                             |  |
|                | - Hvis kilden er 4:3                                          | , blir skjermtypen s   | kalert til 960x720.                 |                            |                             |  |
|                | - Hvis kilden er 16:9, blir skjermtypen skalert til 1280x720. |                        |                                     |                            |                             |  |
|                | - Hvis kilden er 15:9, blir skjermtypen skalert til 1200x720. |                        |                                     |                            |                             |  |
|                | - Hvis kilden er 16:                                          | 10, blir skjermtyper   | n skalert til 1152x72               | 0.                         |                             |  |

| Ato         | Inngangso    | oppløsning   | Auto/Skaler |     |  |
|-------------|--------------|--------------|-------------|-----|--|
| Auto        | H-oppløsning | V-oppløsning | 1280        | 720 |  |
|             | 640          | 480          | 960         | 720 |  |
|             | 800          | 600          | 960         | 720 |  |
| 4.2         | 1024         | 768          | 960         | 720 |  |
| 4.3         | 1280         | 1024         | 960         | 720 |  |
|             | 1400         | 1050         | 960         | 720 |  |
|             | 1600         | 1200         | 960         | 720 |  |
|             | 1280         | 720          | 1280        | 720 |  |
| Widescreen- | 1280         | 768          | 1200        | 720 |  |
| bærbar      | 1280         | 800          | 1152        | 720 |  |
|             | 720          | 576          | 1280        | 720 |  |
| SDIV        | 720          | 480          | 1280        | 720 |  |
|             | 1280         | 720          | 1280        | 720 |  |
|             | 1920         | 1080         | 1280        | 720 |  |

### WXGA auto-kartleggingsregel (skjermtype 16x9):

# Skjerm Kantmaske-meny

### <u>Kantmaske</u>

Bruk denne funksjonen til å overskanne bildet for å fjerne støy fra videokoding som ligger på kanten av videokilden.

# Skjerm Zoom-meny

### <u>Zoom</u>

Bruk til å forstørre et bilde på projiseringsskjermen.

# **Skjerm Image Shift-meny**

### Image Shift

Forskyver det projiserte bildet horisontalt (H) eller vertikalt (V).

# Skjerm Auto keystone-meny

### Auto keystone

Korriger automatisk bildeforvrengninn som skyldes at projektoren står skrått.

# **Skjerm Keystone-meny**

## <u>Keystone</u>

Korriger bildeforvrengningen som skyldes at projektoren står skrått (±40 grader).

# Lyd-meny

# Lyd Demp-meny

## <u>Demp</u>

Bruk dette alternativet for å midlertidig slå av lyden.

- **På:** Velg «På» for å slå på demping.
- AV: Velg «AV» for å slå av demping.

Merk: «Demp»-funksjonen påvirker lydstyrken til både intern og ekstern høyttaler.

# Lyd Volum-meny

Volum Justerer lydstyrken.

# **OPPSETT-meny**

# **OPPSETT Projeksjon-meny**

## **Projeksjon**

Velg inn projisering til front, bak, tak-topp, og bak-topp.

# **OPPSETT Skjermtype-meny**

## Skjermtype(kun for WXGA-modeller)

Sett skjermtype til 16:9 eller 16:10.

# **OPPSETT Power Settings-meny**

### Direkte på

Velg «På» for å aktivere Direkte på-modus. Projektoren vil automatisk slå seg på når den mottar strøm er levert uten å trykke «Strøm»-knappen på projektorens tastatur eller på fjernkontrollen.

### Signalstrøm på

Velg «På» for å aktivere Signalstrøm-modus. Projektoren slår seg automatisk på når et signal oppdages uten at «Strøm»-tasten på tastaturet på projektoren eller på fjernkontrollen trykkes.

### Merk:

- Hvis «Signalstrøm på» er satt til «På», vil strømforbruket til projektoren i ventemodus være over 3 W.
- Denne funksjonen kan brukes med VGA- og HDMI-kilder.

### Skru av automatisk (min)

Setter starttiden for nedtelling. Nedtellingen vil starte når projektoren ikke får noe signal. Projektoren vil skru seg av automatisk når nedtellingen er ferdig (i minutter).

## Sovtidtaker (min)

Konfigurer sovtidtaker.

- Sovtidtaker (min): Setter starttiden for nedtelling. Nedtellingen vil starte når projektoren ikke får noe signal. Projektoren vil skru seg av automatisk når nedtellingen er ferdig (i minutter).
   Merk: Sovtidtaker nullstilles hver gang projektoren slås av.
- Alltid på: Sjekk for å stille sovtidtaker til alltid på.

#### Power Mode (Standby)

Still inn strømmodus.

- **Aktiv:** Velg «Aktiv» for å gå tilbake til normal ventemodus.
- **Eco:** Velg «Eco» for å spare mer strøm < 0,5 W.

#### USB Power(ventemodus)

Aktiver eller deaktiver USB-strømfunksjonen når projektoren er i hvilemodus.

Merk: USB kan ikke levere strøm for MHL-kilder.

# **OPPSETT Sikkerhet-meny**

#### Sikkerhet

Aktiver denne funksjonen for å bli bedt om passord før du bruker projektoren.

- På: Velg «På» for å bruke sikkerhetsverifisering når projektoren skrus på.
- **AV:** Velg «AV» for å kunne skru på projektoren uten passordverifisering.

#### **Sikkerhetstidtaker**

Velg tid (Måned/Dag/Timer) for å stille inn hvor mange timer projektoren kan brukes. Straks tiden har utløpt vil du bli bedt om å angi passordet ditt igjen.

#### Endre Passord

Brukes til å angi eller endre passordet som du blir bedt om når projektoren slås på.

# **OPPSETT HDMI Link Settings-meny**

### Merk:

 Når du kobler HDMI-CEC-kompatible enheter til projektoren med HDMI-kabler, kan du styre dem med Strøm på- eller Strøm av-status ved hjelp av HDMI Link-kontrollfunksjonen på projektorens skjermmeny. Dette gjør at en enhet eller flere enheter i en gruppe kan slås på av eller slås av via HDMI Link-funksjonen. I en typisk konfigurasjon kan DVD-spilleren kobles til projektoren gjennom en forsterker eller et hjemmekinosystem.

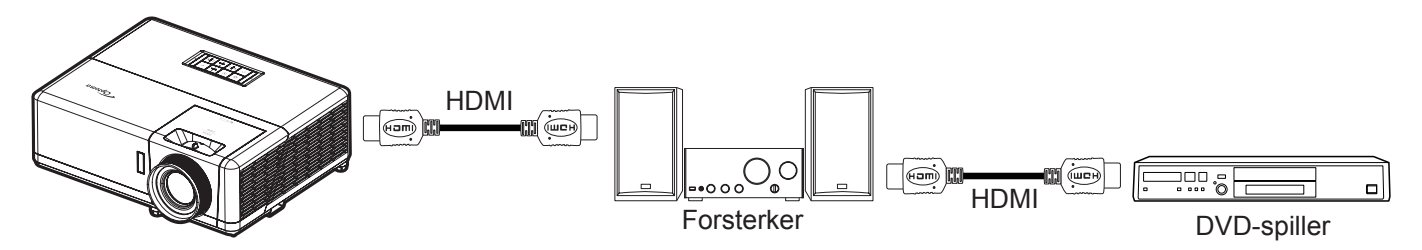

### HDMI Link

Aktiver/deaktiver HDMI Link-funksjonen. Alternativene Inclusive TV, Power On Link og Power Off Link vil kun være tilgjengelige dersom innstillingen er satt til «På».

## Inclusive TV

Sett til «Ja» hvis du vil at både TV-en og projektoren skal slås av automatisk samtidig. For å forhindre at begge enhetene slås av samtidig kan du sette innstillingen til «Nei».

## Power On Link

CEC strøm på-kommando.

- Mutual: Både projektoren og CEC-enheten slås på samtidig.
- PJ->Device: CEC-enheten vil bli slått på etter at projektoren er slått på.
- Device->PJ: Projektoren vil slås på etter at CEC-enheten er slått på.

#### Power Off Link

Aktiver funksjonen hvis du vil at både HDMI Link og projektoren skal slås av automatisk samtidig.

# **OPPSETT Testmønster-meny**

### **Testmønster**

Sett testmønster til grønt, magenta eller hvitt rutenett eller bare hvitt, eller deaktiver funksjonen (av).

# Setup : Remote Settings-meny

### **IR-Funktion**

Still inn IR-funksjonen.

- På: Velger du «På», så kan projektoren brukes med fjernkontrollen fra IR-mottakerne på toppen og forsiden.
- AV: Velger du «AV», så kan projektoren betjenes med fjernkontrollen. Ved å velge «AV» kan du bruke tastaturet igjen.

### Remote Code

Still inn den egendefinerte fjernkontrollkoden ved å holde fjernkontroll-ID-knappen inne i 3 sekunder til fjernkontrollindikatoren (over Av-knappen) begynner å blinke. Deretter legger du inn et tall mellom 00–99 ved hjelp av nummertastene. Når nummeret er satt inn, blinker fjernkontrollindikatoren to ganger raskt, noe som indikerer at fjernkontrollkoden er endret.

### F1/F2/F3

Tilordne standardfunksjonen for F1, F2 eller F3 til Testmønster, Lysstyrke, Kontrast, Sovtidtaker, Color Matching, Fargetemperatur, Gamma, Projeksjon eller MHL.

# **OPPSETT Projektor ID-meny**

### Projektor ID

ID-definisjon kan settes opp i denne menyen (0–99). Dette kan brukes til å kontrollere en individuell projektor med RS232.

# **OPPSETT Alternativer-meny**

#### <u>Språk</u>

Språket på skjermmenyene kan settes til: engelsk, tysk, fransk, italiensk, spansk, portugisisk, polsk, nederlandsk, svensk, norsk/dansk, finsk, gresk, tradisjonell kinesisk, forenklet kinesisk, japansk, koreansk, russisk, ungarsk, tsjekkisk/slovakisk, arabisk, thai, tyrkisk, persisk, vietnamesisk, indonesisk, rumensk eller slovakisk.

#### <u>Undertekster</u>

Undertekster er en tekstversjon av programmets lyd eller annen informasjon som vises på skjermen. Hvis inngangssignalet inneholder teksting, kan du slå på funksjonen og se kanalene. De tilgjengelige alternativene inkluderer «AV», «CC1» og «CC2».

#### Menu Settings

Angi menysted på skjermen og konfigurer Menu Timer-innstillinger.

- Menyplassering: Velg menyplasseringen på skjermen.
- Menu Timer: Angi hvor lenge skjermmenyen skal forbli synlig på skjermen.

#### Autokilde

Velg dette alternativet for å la projektoren automatisk finne en tilgjengelig inngangskilde.

#### Inngangskilde

Sett inngangskilden til HDMI1 / MHL, HDMI2 eller VGA.

### Input Name

Bruk til å endre navn på en inngangsfunksjon for å finne den enklere. Alternativene er HDMI1 / MHL, HDMI2 og VGA.

### High Altitude

Når «På» er valgt, kjører viftene raskere. Denne funksjonen er nyttig i områder hvor luften er tynn.

#### **Display Mode Lock**

Velg «På» eller «AV» for å låse eller åpne justering av innstillingene for visningsmodus.

#### Lås tastatur

Når tastaturlåsfunksjonen er «På», låses hele kontrollpanelet. Projektoren kan imidlertid brukes med fjernkontrollen. Ved å velge «AV» kan du bruke tastaturet igjen.

#### Skjul Information

Aktiver denne funksjonen for å skjule informasjonsmeldingen.

- AV: Velg «AV», så ser du meldingen «Søker».
- **På:** Velg «På» for å gjemme informasjonsmeldingen.

#### <u>Logo</u>

Bruk denne funksjonen til å sette ønsket oppstartsskjerm. Hvis endringer gjøres, trer de i kraft neste gang projektoren slås på.

- Standard: Standard oppstartsskjerm.
- Nøytral: Logo vises ikke på oppstartsskjermen.
- Bruker: Logoopptaksverktøy kreves.

#### **Bakgrunnsfarge**

Bruk denne funksjonen for å vise en blå, rød, grønn, grå farge, ingenting eller logoskjermen når signal ikke er tilgjengelig.

Merk: Hvis bakgrunnsfargen er satt til «None», er bakgrunnsfargen svart.

# **Oppsett Reset OSD-meny**

### Reset OSD

Gå tilbake til fabrikkinnstillingene for innstillinger i OSD-menyen.

### Reset to Default

Gå tilbake til fabrikkinnstillingene for alle innstillinger.

# **Nettverk-meny**

# **Nettverk LAN-meny**

## <u>Nettverksstatus</u>

Vis status for nettverkstilkoblingen (kun-les).

## MAC-adresse

Viser MAC-adressen (kun-les).

## <u>DHCP</u>

Bruk dette alternativet for å aktivere/deaktivere DHCP-funksjonen.

- AV: For å angi IP, nettverksmaske, gateway og DNS manuelt.
- **P**å: Projektor vil få en IP-adresse automatisk fra nettverket.

Merk: Avsluttes skjermmenyen vil de angitte verdiene automatisk brukes.

### IP-adresse

Vis IP-adressen.

### Nettverksmaske

Vis nettverksmaskenummer.

#### <u>Gateway</u>

Vis standard gateway for nettverket som er koblet til projektoren.

### <u>DNS</u>

Vis DNS-nummer.

### Bruke en nettleser til å kontrollere projektoren

- 1. Slå «På» DHCP-alternativet på projektoren for å la en DHCP-server tildele en IP-adresse automatisk.
- 2. Åpne nettleseren på PC-en, og skriv inn projektorens IP-adresse («Nettverk > LAN > IP-adresse»).
- 3. Legg inn brukernavn og passord, og klikk «Logg på».

Projektorens nettbaserte grensesnitt for konfigurasjon åpnes.

#### Merk:

- Standard brukernavn og passord er «admin».
- Trinnene i denne delen er basert på Windows 7-operativsystemet.

### Koble direkte til projektoren fra datamaskinen\*

- 1. Slå «AV» DHCP-alternativet på projektoren.
- 2. Konfigurer IP-adresse, nettverksmaske, gateway og DNS på projektoren («Nettverk > LAN»).
- 3. Åpne <u>Nettverks- og delingssenter</u>-siden på datamaskinen, og tildel de samme nettverksparametrene på PC-en som på projektoren. Klikk «OK» for å lagre innstillingene.

| Local Area Connection 2 Properties                                                                                     |                                                                                                    |                                                                                             |
|----------------------------------------------------------------------------------------------------|----------------------------------------------------------------------------------------------------|---------------------------------------------------------------------------------------------|
| Networking                                                                                                    |                                                                                                    |                                                                                             |
| Connect using:                                                                                                    | Internet Protocol Version 4 (TC                                                                      | P/IPv4) Properties                                                                          |
| Atheros AR8151 PCI-E Gigabit Ethernet Controller (NDIS 6                                                               | General                                                                                              |                                                                                             |
| Configure This cgnnection uses the following items:                                                                    | You can get IP settings assign<br>this capability. Otherwise, you<br>for the appropriate IP settings | ed automatically if your network supports<br>u need to ask your network administrator<br>s. |
| Client for Microsoft Networks                                                                                          | Obtain an IP address aut                                                                             | tomatically                                                                                 |
| Gos Packet Scheduler     Gos Packet Scheduler     Gos Packet Scheduler                                                 | O Use the following IP addr                                                                          | ress:                                                                                       |
| Internet Protocol Version 6 (TCP/IPv6)                                                                                 | IP address:                                                                                          | 192.168.0.99                                                                                |
| Internet Protocol Version 4 (TCP/IPv4)                                                                                 | Subnet mask:                                                                                         | 255.255.255.0                                                                               |
| ✓      ✓ Link-Layer Topology Discovery Mapper I/O Driver     ✓      ▲ Link-Layer Topology Discovery Responder          | Default gateway:                                                                                     | 192 . 168 . 0 . 254                                                                         |
|                                                                                                    | Obtain DNS server addre                                                                              | ess automatically                                                                           |
| Install Uninstall Properties                                                                                           | O Use the following DNS se                                                                           | rver addresses:                                                                             |
| Description                                                                                                    | Preferred DNS server:                                                                                | 192.168.0.1                                                                                 |
| Transmission Control Protocol/Internet Protocol. The default<br>wide area network protocol that provides communication | Alternate DNS server:                                                                                |                                                                                             |
| across diverse interconnected networks.                                                                                | 🕅 Vaļidate settings upon e                                                                           | xit Ad <u>v</u> anced                                                                       |
| OK Cancel                                                                                                    |                                                                                                    | OK Cancel                                                                                   |

4. Åpne nettleseren på PC-en, og skriv IP-adresse tildelt i trinn 3 i URL-feltet. Trykk «Enter»-knappen.

#### <u>Reset</u>

Tilbakestill alle innstillinger for LAN.

# Nettverkskontroll-meny

#### **Crestron**

Bruk denne funksjonen for å velge nettverksfunksjon (port: 41794).

Du finner mer informasjon på http://www.crestron.com og www.crestron.com/getroomview.

#### Extron

Bruk denne funksjonen for å velge nettverksfunksjon (port: 2023).

### PJ Link

Bruk denne funksjonen for å velge nettverksfunksjon (port: 4352).

#### **AMX Device Discovery**

Bruk denne funksjonen for å velge nettverksfunksjon (port: 9131).

### <u>Telnet</u>

Bruk denne funksjonen for å velge nettverksfunksjon (port: 23).

### <u>HTTP</u>

Bruk denne funksjonen for å velge nettverksfunksjon (port: 80).

# **OPPSETT Nettverk Control Settings-meny**

### LAN\_RJ45-funksjon

For å gjøre den enkel å bruke har projektoren ulike nettverks- og fjernstyringsfunksjoner. LAN/RJ45-funksjonen på projektoren går gjennom et nettverk for å eksternt styre følgende: Slå på/av, lysstyrke og kontrastinnstillinger. Du kan også se statusinformasjon for projektoren, f. eks.: Videokilde, lyddemping osv.

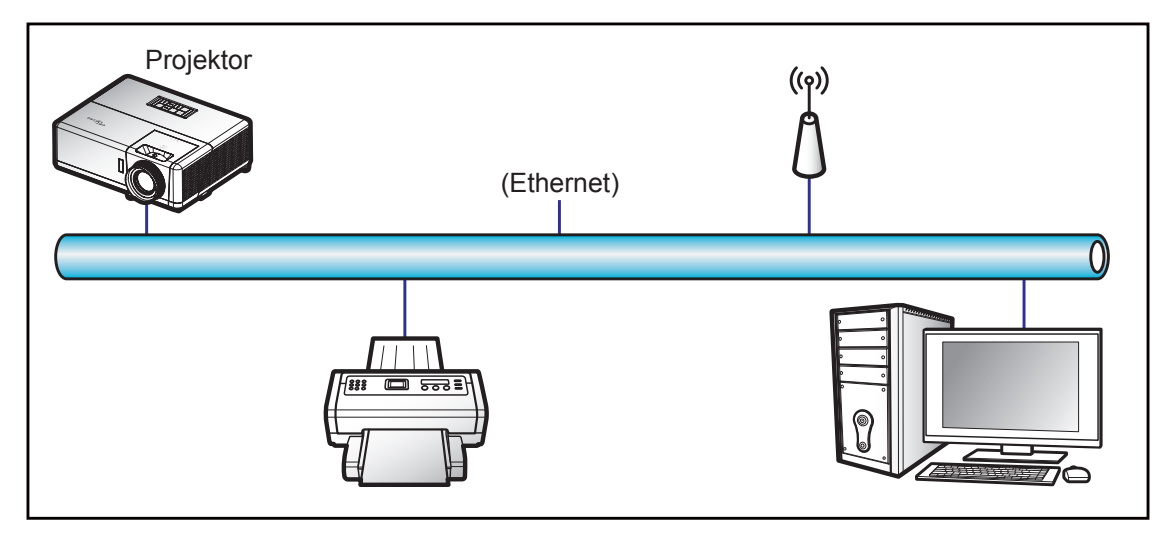

#### Funksjoner for kablet LAN-terminal

Denne projektoren kan styres ved hjelp av en PC eller andre eksterne enheter via LAN-/RJ45-porten, og den er kompatibel med Crestron / Extron / AMX (Device Discovery) / PJLink.

- Crestron er et registrert varemerke for Crestron Electronics, Inc. i USA.
- Extron er et registrert varemerke for Extron Electronics, Inc. i USA.
- AMX er et registrert varemerke for AMX LLC i USA.
- PJLink har søkt om registrering av varemerke og logo i Japan, USA og andre land ved JBMIA.

Projektoren støtter de spesifiserte kommandoer i Crestron Electronics-kontrolleren og tilhørende programvare (f.eks. RoomView<sup>®</sup>).

http://www.crestron.com/

Denne projektoren er kompatibel med Extron-enheter for referanse.

http://www.extron.com/

Denne projektoren støttes av AMX (Device Discovery).

http://www.amx.com/

Denne projektoren støtter alle kommandoene i PJLink Class1 (versjon 1.00).

http://pjlink.jbmia.or.jp/english/

Du kan få mer inngående informasjon om de ulike typene eksterne enheter som kan kobles til LAN/RJ45-porten og fjernstyre projektoren samt relaterte styrekommandoer som støttes for disse eksterne enhetene ved å ta direkte kontakt med serviceteamet.

#### LAN RJ45

1. Koble en RJ45-kabel til RJ45-portene på projektoren og på PC-en.

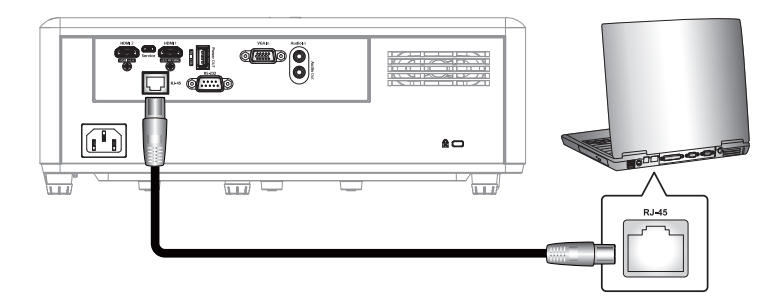

2. På PC-en velger du Start > Control Panel (Kontrollpanel) > Network Connections (Nettverkstilkoblinger).

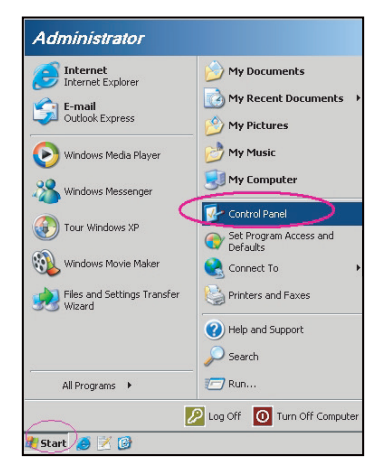

3. Høyreklikk Local Area Connection (Lokal tilkobling), og velg Property (Egenskaper).

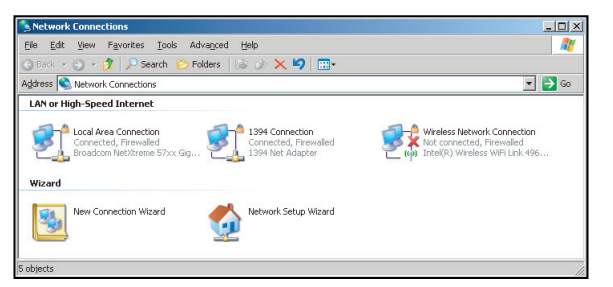

4. I vinduet Properties (Egenskaper) velger du kategorien General (Generelt) og deretter Internet Protocol (TCP / IP) (Internett-protokoll (TCP/IP)).

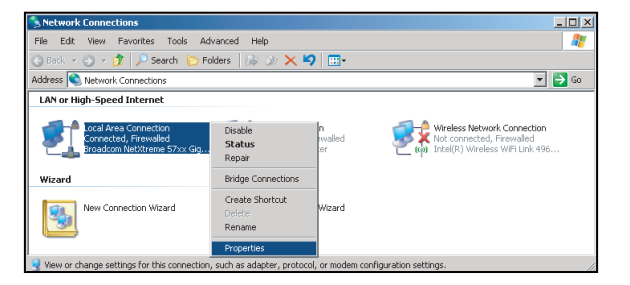

5. Klikk «Egenskaper».

| Local Area Connection Properties                                                                                                    | ?                     |
|----------------------------------------------------------------------------------------------------|-----------------------|
| General Advanced                                                                                                    |                       |
| Connect using:                                                                                                    |                       |
| Broadcom NetXtreme 57xx Gigabit Cc                                                                                                    | <u>C</u> onfigure     |
| This connection uses the following items:                                                                                                    |                       |
| 🗹 🚚 QoS Packet Scheduler                                                                                                    |                       |
| Network Monitor Driver                                                                                                    |                       |
| Internet Protocol [TCP/IP]                                                                                                    | -                     |
| •                                                                                                    |                       |
| Install                                                                                                    | Properties            |
| Description                                                                                                    |                       |
| Transmission Control Protocol/Internet Protocol. T<br>wide area network protocol that provides commun<br>across diverse interconnected networks. | he default<br>ication |
| Show icon in notification area when connected                                                                                                    |                       |
| Notify me when this connection has limited or no                                                                                                 | connectivity          |
|                                                                                                    |                       |
| OK                                                                                                    | Canad                 |

6. Skriv inn IP-adressen og nettverksmasken, og trykk «OK».

| nternet Protocol Version 4 (TCP/IPv4                                                                                                    | I) Properties                                                            |
|----------------------------------------------------------------------------------------------------|--------------------------------------------------------------------------|
| General                                                                                                    |                                                                          |
| You can get IP settings assigned aut<br>this capability. Otherwise, you need<br>for the appropriate IP settings.                                                                                                    | omatically if your network supports<br>to ask your network administrator |
| 💿 Obtain an IP address automatic                                                                                                    | ally                                                                     |
| • Use the following IP address:                                                                                                    |                                                                          |
| IP address:                                                                                                    | 192.168.0.99                                                             |
| Subnet mask:                                                                                                    | 255.255.255.0                                                            |
| Default gateway:                                                                                                    | 192.168.0.254                                                            |
| Obtain DNS server address auto                                                                                                    | omatically                                                               |
| Output the following DNS server account of the server account of the server account o | ddresses:                                                                |
| Preferred DNS server:                                                                                                    | 192.168.0.1                                                              |
| Alternate DNS server:                                                                                                    |                                                                          |
| Valjdate settings upon exit                                                                                                    | Ad <u>v</u> anced                                                        |
|                                                                                                    | OK Cancel                                                                |

- 7. Trykk «Meny»-knappen på projektoren.
- 8. Åpne på projektor **Nettverk** > **LAN**.
- 9. Skriv inn følgende tilkoblingsparametre:
  - DHCP: AV
  - IP-adresse: 192.168.0.100
  - Nettverksmaske: 255.255.255.0
  - Gateway: 192.168.0.254
  - DNS: 192.168.0.51
- 10. Trykk «Enter» for å bekrefte innstillinger.
- 11. Åpne en nettleser (for eksempel Microsoft Internet Explorer med Adobe Flash Player 9.0 eller høyere installert).
- 12. I adresselinjen skriver du inn projektorens IP-adresse: 192.168.0.100.

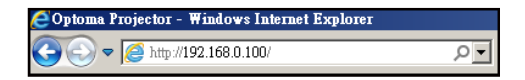

13. Trykk «Enter».

Projektoren er satt opp for eksternstyring. LAN/RJ45-funksjonen vises som følger: Informasjonsside

| Model: Optoma    |                       |                 | Tool        | Info     | Contact IT Help |
|------------------|-----------------------|-----------------|-------------|----------|-----------------|
| 0                | otoma                 |                 |             |          |                 |
|                  | Projector Information |                 | Projector   | r Status |                 |
| Projector Name   | Optoma                | Power Status    | Power On.   |          |                 |
| Location         |                       | Source          | HDMI 2      |          |                 |
|                  |                       | Display Mode    | 3D          |          |                 |
| Firmware Version | A01                   | Projection      | Front Table |          |                 |
| Mac Address      | 00:60:E9:23:9D:69     | ]               |             |          |                 |
| Resolution       | 1080p 24Hz            |                 |             |          |                 |
| Lamp Hours       | 0                     | Brightness Mode | Power 95%   |          |                 |
|                  |                       | 1               |             |          |                 |
| Assigned to      |                       | Error Status    | 0:No Error  |          |                 |
|                  |                       |                 |             |          |                 |
|                  |                       |                 |             |          |                 |
|                  | _                     |                 |             |          |                 |
|                  |                       | exit            |             |          |                 |
| 2.1              | -                     |                 |             |          |                 |
|                  |                       |                 |             |          |                 |
| CRESTRON         | V                     |                 |             | Eq       | pansion Options |
| am               | DUIDU                 |                 |             |          |                 |

Hovedside

| Model: Optoma |             |            | Tool  |         | Info  | Contact IT Help   |
|---------------|-------------|------------|-------|---------|-------|-------------------|
| Optom         | a           |            |       |         |       |                   |
| Power         | Vol -       | Mute       | Vol + |         | -     | _                 |
| Sources List  |             |            |       |         |       | Interface 2.7.2.7 |
| HOM: 1MHL     |             |            |       |         |       |                   |
| HDM 3         |             |            |       | Menu    |       | Re-Sync           |
|               |             |            |       |         | Enter |                   |
|               |             |            |       | AV Mute |       | Source            |
|               |             |            |       |         |       |                   |
| Соп           | trast Brigh | tness Shar | pness | Zoom    |       |                   |
| CRESTRON      |             |            |       |         | E     | xpansion Options  |

Verktøyside

| Model: Optoma                         |               | Tool         | Info Contact IT Help |
|---------------------------------------|---------------|--------------|----------------------|
| Optoma                                |               |              |                      |
| opienia                               |               |              |                      |
| Crestron Control                      | Projector     |              | User Password        |
| IP Address 255.255.255 Projector Name | Optoma        |              | Enabled              |
| IP ID 7 Location                      |               | New Password |                      |
| Port 41794 Assigned to                |               | Confirm      |                      |
| Send                                  | Send          |              | Send                 |
| DHCP                                  | Enabled       |              |                      |
| IP Address                            | 192.168.0.100 |              | Admin Password       |
| Subnet Mask                           | 255.255.255.0 |              | Enabled              |
| Default Gateway                       | 192.168.0.254 | New Password |                      |
| DNS Server                            | 168.95.1.1    | Confirm      |                      |
|                                       |               |              | Send                 |
|                                       | Send          |              |                      |
|                                       | evit          |              |                      |
|                                       | CAR           |              |                      |
| -                                     |               |              |                      |
| CRESTRON                              |               |              | Expansion Options    |

Kontakt IT-støtte

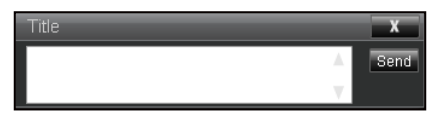

### RS232 via Telnet

Den alternative RS232-kommandokontrollmetoden er «RS232 via Telnet» for LAN/RJ45-grensesnitt.

#### Hurtigstartveiledning for «RS232 via Telnet»

- Finn IP-adressen til projektoren ved å sjekke skjermmenyene.
- Kontroller at PC-en kan få tilgang til nettsiden på projektoren.
- Sørg for at «Windows-brannmuren» er deaktivert for å hindre at «Telnet»-funksjonen blir blokkert av PC-en.

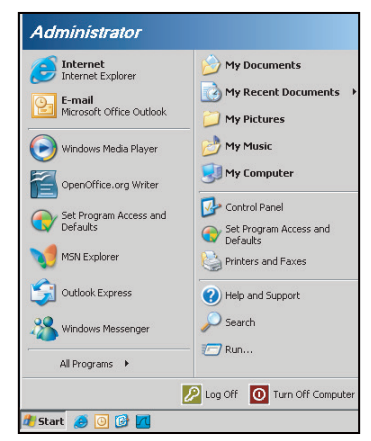

1. Velg Start > All Programs (Alle programmer) > Accessories (Tilbehør) > Command Prompt (Ledetekst).

| •  | Set Program Access and Defaults |   |     |                              |   |
|----|---------------------------------|---|-----|------------------------------|---|
| 10 | Windows Catalog                 |   |     |                              |   |
| *  | Windows Update                  |   |     |                              |   |
|    | New Office Document             |   |     |                              |   |
|    | Open Office Document            |   |     |                              |   |
| 5  | Program Updates                 |   |     |                              |   |
| 6  | Accessories                     | Þ | 6   | Accessibility                | 1 |
|    | Games                           | Þ | 1   | Entertainment                | 1 |
|    | Startup                         |   | 6   | System Tools                 | l |
| 3  | Internet Explorer               |   | 3   | Address Book                 |   |
| 1  | MSN Explorer                    |   |     | Calculator                   |   |
| ٢  | Outlook Express                 |   | 015 | Command Prompt               |   |
| 3  | Remote Assistance               |   |     | Notepad                      |   |
| 0  | Windows Media Player            |   | ¥   | Paint                        |   |
| 18 | Windows Messenger               |   | 0   | Program Compatibility Wizard |   |

- 2. Skriv inn kommandoen i følgende format:
  - telnet ttt.xxx.yyy.zzz 23 (og trykk «Enter»)
  - (ttt.xxx.yyy.zzz: IP-adressen til projektoren)
- 3. Når Telnet-tilkoblingen er klar, brukeren har tastet inn en RS232-kommando, og «Enter»-tasten trykkes, brukes RS232-kommandoen.

#### Spesifikasjoner for «RS232 via telnet»:

- 1. Telnet: TCP.
- 2. Telnet-port: 23 (for flere detaljer kan du ta kontakt med tjenesteagent eller -team).
- 3. Telnet-verktøyet: Windows «TELNET.exe» (konsoll-modus).
- 4. Koble fra RS232-via-Telnet-kontroll normalt: Lukk
- 5. Windows Telnet-verktøyet rett etter at TELNET-forbindelsen er klar.
  - Begrensning 1 for Telnet-kontroll: Det er mindre enn 50 byte for påfølgende nettverksnyttelast for Telnet-kontrollprogrammet.
  - Begrensning 2 for Telnet-kontroll: Det er mindre enn 26 byte for en komplett RS232-kommando for Telnet-kontroll.
  - Begrensning 3 for Telnet-kontroll: Minimum forsinkelse for neste RS232-kommando må være mer enn 200 (ms).

# Info-meny

# Info-meny

Vis projektorens informasjon som nedenfor:

- Regulatory
- Serial Number
- Source
- Resolution
- Refresh Rate
- Skjermmodus
- Remote Code
- Remote Code (Aktiv)
- Power Mode (Standby)
- Light Source Hours
- Nettverksstatus
- IP-adresse
- Projektor ID
- Lysstyrkemodus
- FW-version

# VEDLIKEHOLD

# Installere og rengjøre støvfilteret

Installere støvfilteret

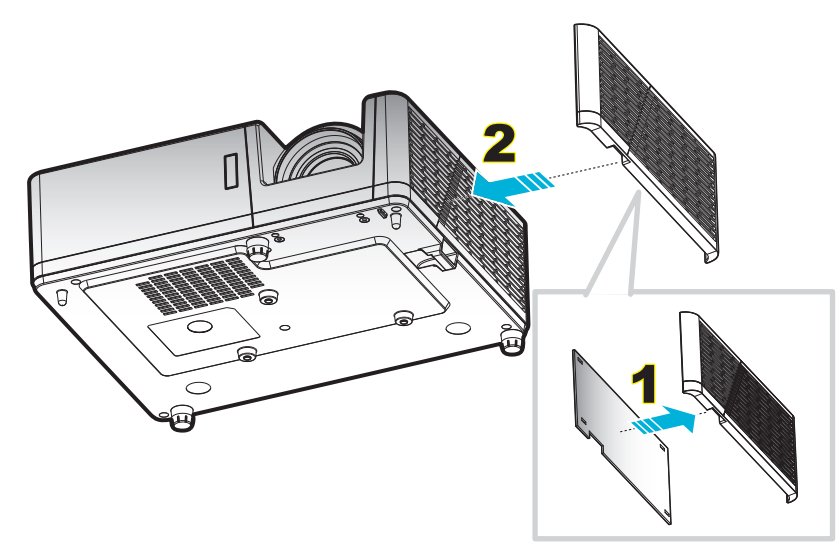

Merk: Støvfilter er kun nødvendig i / leveres i utvalgte regioner med mye støv.

### Rengjøre støvfilteret

Vi anbefaler at du rengjør støvfilteret hver tredje måned. Rengjør det oftere hvis projektoren brukes i støvete omgivelser.

Prosedyre:

- 1. Slå av strømmen til projektoren ved å trykke U-knappen på tastaturet på projektoren eller på fjernkontrollen.
- 2. Koble fra strømledningen.
- 3. Trekk støvfilterrommet nedover for å ta det ut fra bunnen av projektoren. 1
- 4. Ta luftfilteret ut forsiktig. Så rengjør eller skifter du ut støvfilteret. 2
- 5. For å installere støvfilteret følger du disse trinnene i motsatt rekkefølge.

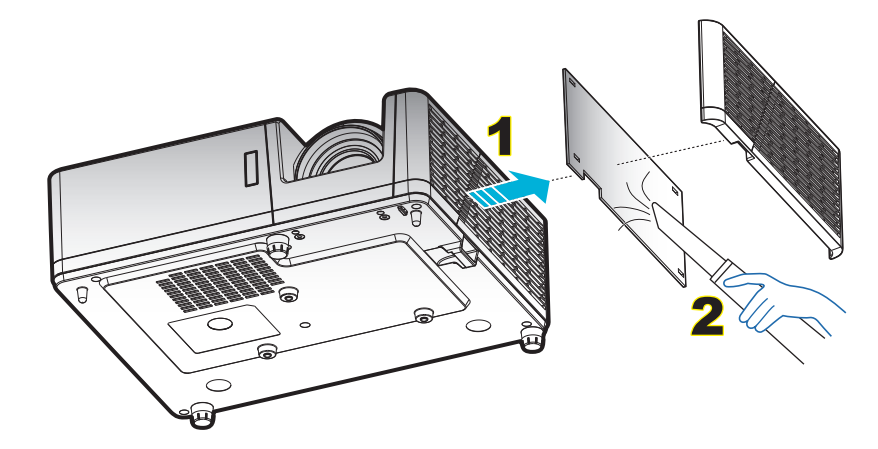

# Støttede oppløsninger

## Digital

| B0/Etablert timing    | B0/Standard timing    | B0/Detaljert timing             | B1/Videomodus                                                             | B1/Detaljert timing)                                                     |
|-----------------------|-----------------------|---------------------------------|---------------------------------------------------------------------------|--------------------------------------------------------------------------|
| 720 x 400 ved 70 Hz   | SVGA:                 | Original timing:                | 640 x 480p ved 60 Hz                                                      | 1366 x 768 ved 60 Hz                                                     |
| 640 x 480 ved 60 Hz   | 800 x 600 ved 120 Hz  | XGA: 1024 x 768 ved<br>60 Hz    | 720 x 480p ved 60 Hz                                                      | 1920 x 1080p ved 60 Hz                                                   |
| 640 x 480 ved 67 Hz   | 1024 x 768 ved 120 Hz | WXGA: 1280 x 800<br>ved 60 Hz   | 1280 x 720p ved 60 Hz                                                     | 1920 x 1200 ved 60 Hz<br>(støtte for HDMI 1.4;<br>HDMI 2.0 IKKE støttet) |
| 640 x 480 ved 72 Hz   | 1280 x 800 ved 60 Hz  | 1080P: 1920 x 1080<br>ved 60 Hz | 1920 x 1080i ved 60 Hz                                                    | 1920 x 1080i ved 50 Hz                                                   |
| 640 x 480 ved 75 Hz   | 1280 x 1024 ved 60 Hz | WUXGA: 1920 x 1200<br>ved 60 Hz | 720 (1440) x 480i ved<br>60 Hz                                            | 1920 x 1080p ved 60 Hz                                                   |
| 800 x 600 ved 56 Hz   | 1280 x 720 ved 60 Hz  |                                 | 1920 x 1080p ved 60 Hz                                                    |                                                                          |
| 800 x 600 ved 60 Hz   | 640 x 480 ved 120 Hz  |                                 | 720 x 576p ved 50 Hz                                                      |                                                                          |
| 800 x 600 ved 72 Hz   | 1280 x 800 ved 120 Hz |                                 | 1280 x 720p ved 50 Hz                                                     |                                                                          |
| 800 x 600 ved 75 Hz   |                       |                                 | 1920 x 1080i ved 50 Hz                                                    |                                                                          |
| 832 x 624 ved 75 Hz   | XGA/WXGA:             |                                 | 720 (1440) x 576i ved<br>50 Hz                                            |                                                                          |
| 1024 x 768 ved 60 Hz  | 800 x 600 ved 120 Hz  |                                 | 1920 x 1080p ved 50 Hz                                                    |                                                                          |
| 1024 x 768 ved 70 Hz  | 1024 x 768 ved 120 Hz |                                 | 1920 x 1080p ved 24 Hz                                                    |                                                                          |
| 1024 x 768 ved 75 Hz  | 1280 x 800 ved 60 Hz  |                                 | 1920 x 1080p ved 30 Hz                                                    |                                                                          |
| 1280 x 1024 ved 75 Hz | 1280 x 1024 ved 60 Hz |                                 | 3840 x 2160p ved 24 Hz                                                    |                                                                          |
| 1152 x 870 ved 75 Hz  | 1280 x 720 ved 60 Hz  |                                 | 3840 x 2160p ved 25 Hz                                                    |                                                                          |
|                       | 640 x 480 ved 120 Hz  |                                 | 3840 x 2160p ved 30 Hz                                                    |                                                                          |
|                       | 1280 x 800 ved 120 Hz |                                 | 4096 x 2160p ved 24 Hz                                                    |                                                                          |
|                       |                       |                                 | 4096 x 2160p ved 25 Hz                                                    |                                                                          |
|                       | 1080P/WUXGA:          |                                 | 4096 x 2160p ved 30 Hz                                                    |                                                                          |
|                       | 1280 x 720 ved 60 Hz  |                                 | 3840 x 2160p ved 50 Hz<br>(støtte for HDMI 2.0;<br>HDMI 1.4 IKKE støttet) |                                                                          |
|                       | 1280 x 800 ved 60 Hz  |                                 | 3840 x 2160p ved 60 Hz<br>(støtte for HDMI 2.0;<br>HDMI 1.4 IKKE støttet) |                                                                          |
|                       | 1280 x 1024 ved 60 Hz |                                 | 4096 x 2160p ved 50 Hz<br>(støtte for HDMI 2.0;<br>HDMI 1.4 IKKE støttet) |                                                                          |
|                       | 640 x 480 ved 120 Hz  |                                 | 4096 x 2160p ved 60 Hz<br>(støtte for HDMI 2.0;<br>HDMI 1.4 IKKE støttet) |                                                                          |
|                       | 800 x 600 ved 120 Hz  |                                 |                                                                           |                                                                          |
|                       | 1024 x 768 ved 120 Hz |                                 |                                                                           |                                                                          |
|                       | 1280 x 800 ved 120 Hz |                                 |                                                                           |                                                                          |

## Analog

| B0/Etablert timing    | B0/Standard timing    | B0/Detaljert timing          | B1/Detaljert timing   |
|-----------------------|-----------------------|------------------------------|-----------------------|
| 720 x 400 ved 70 Hz   | SVGA:                 | Original timing:             | 1366 x 768 ved 60 Hz  |
| 640 x 480 ved 60 Hz   | 800 x 600 ved 120 Hz  | XGA: 1024 x 768 ved 60 Hz    | 1280 x 800 ved 120 Hz |
| 640 x 480 ved 67 Hz   | 1024 x 768 ved 120 Hz | WXGA: 1280 x 800 ved 60 Hz   | 1920 x 1200 ved 60 Hz |
| 640 x 480 ved 72 Hz   | 1280 x 800 ved 60 Hz  | 1080P: 1920 x 1080 ved 60 Hz |                       |
| 640 x 480 ved 75 Hz   | 1280 x 1024 ved 60 Hz | WUXGA: 1920 x 1200 ved 60 Hz |                       |
| 800 x 600 ved 56 Hz   | 1280 x 720 ved 60 Hz  |                              |                       |
| 800 x 600 ved 60 Hz   | 640 x 480 ved 120 Hz  |                              |                       |
| 800 x 600 ved 72 Hz   |                       |                              |                       |
| 800 x 600 ved 75 Hz   | XGA/WXGA              |                              |                       |
| 832 x 624 ved 75 Hz   | 800 x 600 ved 120 Hz  |                              |                       |
| 1024 x 768 ved 60 Hz  | 1024 x 768 ved 120 Hz |                              |                       |
| 1024 x 768 ved 70 Hz  | 1280 x 800 ved 60 Hz  |                              |                       |
| 1024 x 768 ved 75 Hz  | 1280 x 1024 ved 60 Hz |                              |                       |
| 1280 x 1024 ved 75 Hz | 1280 x 720 ved 60 Hz  |                              |                       |
| 1152 x 870 ved 75 Hz  | 640 x 480 ved 120 Hz  |                              |                       |
|                       |                       |                              |                       |
|                       | 1080P/WUXGA:          |                              |                       |
|                       | 1280 x 720 ved 60 Hz  |                              |                       |
|                       | 1280 x 800 ved 60 Hz  |                              |                       |
|                       | 1280 x 1024 ved 60 Hz |                              |                       |
|                       | 640 x 480 ved 120 Hz  |                              |                       |
|                       | 800 x 600 ved 120 Hz  |                              |                       |
|                       | 1024 x 768 ved 120 Hz |                              |                       |

#### True 3D-videokompatibilitet

|                      |            | Inngangstiming         |                      |                                  |  |  |  |
|----------------------|------------|------------------------|----------------------|----------------------------------|--|--|--|
|                      |            | 1280 x 720P ved 50 Hz  | Top and Bottom       |                                  |  |  |  |
|                      |            | 1280 x 720P ved 60 Hz  | Top and Bottom       |                                  |  |  |  |
|                      |            | 1280 x 720P ved 50 Hz  | Billedpakning        |                                  |  |  |  |
|                      | ADIMI 1.4a | 1280 x 720P ved 60 Hz  | Billedpakning        |                                  |  |  |  |
|                      | ob inigang | 1920 x 1080i ved 50 Hz | Side ved side (halv) |                                  |  |  |  |
|                      |            | 1920 x 1080i ved 60 Hz | Side ved side (halv) |                                  |  |  |  |
|                      |            | 1920 x 1080P ved 24 Hz | Top and Bottom       |                                  |  |  |  |
|                      |            | 1920 x 1080P ved 24 Hz | Billedpakning        |                                  |  |  |  |
|                      |            | 1920 x 1080i ved 50 Hz |                      |                                  |  |  |  |
|                      |            | 1920 x 1080i ved 60 Hz |                      |                                  |  |  |  |
|                      |            | 1280 x 720P ved 50 Hz  | Side ved side (halv) |                                  |  |  |  |
| Inngangsoppløsninger |            | 1280 x 720P ved 60 Hz  |                      | SBS modu er på                   |  |  |  |
|                      |            | 800 x 600 ved 60 Hz    |                      |                                  |  |  |  |
|                      |            | 1024 x 768 ved 60 Hz   |                      |                                  |  |  |  |
|                      |            | 1280 x 800 ved 60 Hz   |                      |                                  |  |  |  |
|                      |            | 1920 x 1080i ved 50 Hz |                      |                                  |  |  |  |
|                      |            | 1920 x 1080i ved 60 Hz |                      |                                  |  |  |  |
|                      |            | 1280 x 720P ved 50 Hz  |                      |                                  |  |  |  |
|                      |            | 1280 x 720P ved 60 Hz  | Top and Bottom       | TAB-modus er på                  |  |  |  |
|                      |            | 800 x 600 ved 60 Hz    |                      |                                  |  |  |  |
|                      |            | 1024 x 768 ved 60 Hz   |                      |                                  |  |  |  |
|                      |            | 1280 x 800 ved 60 Hz   |                      |                                  |  |  |  |
|                      |            | 480i                   | HQFS                 | 3D-format er Frame<br>Seguential |  |  |  |

#### Merk:

- Hvis 3D-inngang er 1080p ved 24 Hz, bør DMD spille med integrert multiplum med 3D-modus.
- Støtter NVIDIA 3DTV Play hvis det ikke er patentgebyr fra Optoma.
- 1080i ved 25 Hz og 720p ved 50 Hz vil kjøre i 100 Hz; 1080p ved 24 Hz vil kjøre i 144 Hz. Andre 3D-timinger vil kjøre i 120 Hz.

# Bildestørrelse og projiseringsavstand

## 1080p-modell

| Diagonal         | Diagonal Skjermstørrelse (B x H) |        |        | Projeksjonsavstand (D) |      |      |       |       |        |            |
|------------------|----------------------------------|--------|--------|------------------------|------|------|-------|-------|--------|------------|
| lengdestørrelse  | (n                               | (m) (1 |        | (tommer)               |      | (m)  |       | ot)   | FORSKY | vning (na) |
| (16:9) Skjermens | Bredde                           | Høyde  | Bredde | Høyde                  | Bred | Tele | Bred  | Tele  | (m)    | (tommer)   |
| 28,3             | 0,63                             | 0,35   | 24,67  | 13,87                  | IA   | 1,0  | IA    | 3,28  | 0,04   | 1,57       |
| 40               | 0,89                             | 0,5    | 34,86  | 19,6                   | 1,1  | 1,4  | 3,61  | 4,59  | 0,05   | 1,97       |
| 50               | 1,11                             | 0,62   | 43,58  | 24,5                   | 1,3  | 1,8  | 4,27  | 5,91  | 0,06   | 2,36       |
| 60               | 1,33                             | 0,75   | 52,29  | 29,4                   | 1,6  | 2,1  | 5,25  | 6,89  | 0,07   | 2,76       |
| 70               | 1,55                             | 0,87   | 61,01  | 34,3                   | 1,9  | 2,5  | 6,23  | 8,20  | 0,09   | 3,54       |
| 80               | 1,77                             | 1      | 69,73  | 39,2                   | 2,1  | 2,8  | 6,89  | 9,19  | 0,10   | 3,94       |
| 90               | 1,99                             | 1,12   | 78,44  | 44,1                   | 2,4  | 3,2  | 7,87  | 10,50 | 0,11   | 4,33       |
| 100              | 2,21                             | 1,25   | 87,16  | 49                     | 2,7  | 3,5  | 8,86  | 11,48 | 0,12   | 4,72       |
| 120              | 2,66                             | 1,49   | 104,59 | 58,8                   | 3,2  | 4,2  | 10,50 | 13,78 | 0,15   | 5,91       |
| 150              | 3,32                             | 1,87   | 130,74 | 73,5                   | 4,0  | 5,3  | 13,12 | 17,39 | 0,18   | 7,09       |
| 180              | 3,98                             | 2,24   | 156,88 | 88,2                   | 4,8  | 6,3  | 15,75 | 20,67 | 0,23   | 9,06       |
| 200              | 4,43                             | 2,49   | 174,32 | 98,1                   | 5,4  | 7,0  | 17,72 | 22,97 | 0,25   | 9,84       |
| 250              | 5,53                             | 3,11   | 217,89 | 122,6                  | 6,7  | 8,8  | 21,98 | 28,87 | 0,31   | 12,20      |
| 300              | 6,64                             | 3,74   | 261,47 | 147,1                  | 8,0  | IA   | 26,25 | IA    | 0,37   | 14,57      |
| 374              | 8,28                             | 4,66   | 325,97 | 183,4                  | 10,0 | IA   | 32,81 | IA    | 0,46   | 18,11      |

Merk: Zoomforhold: 1,3x

## WXGA-modell

| Diagonal         | SI        | kjermstøri | relse (B x I | H)    | Projeksjonsavstand (D) |      |       |                   |      |          |
|------------------|-----------|------------|--------------|-------|------------------------|------|-------|-------------------|------|----------|
| lengdestørrelse  | (m) (tomm |            | mer)         | (m)   |                        | (fe  | ot)   | roiskyviilig (nu) |      |          |
| (16:9) Skjermens | Bredde    | Høyde      | Bredde       | Høyde | Bred                   | Tele | Bred  | Tele              | (m)  | (tommer) |
| 30,1             | 0,65      | 0,41       | 25,52        | 15,95 | IA                     | 1,0  | IA    | 3,28              | 0,05 | 1,97     |
| 40               | 0,86      | 0,54       | 33,92        | 21,2  | 1,0                    | 1,3  | 3,28  | 4,27              | 0,07 | 2,76     |
| 50               | 1,08      | 0,67       | 42,40        | 26,5  | 1,3                    | 1,7  | 4,27  | 5,58              | 0,09 | 3,54     |
| 60               | 1,29      | 0,81       | 50,88        | 31,8  | 1,5                    | 2,0  | 4,92  | 6,56              | 0,10 | 3,94     |
| 70               | 1,51      | 0,94       | 59,36        | 37,1  | 1,8                    | 2,3  | 5,91  | 7,55              | 0,12 | 4,72     |
| 80               | 1,72      | 1,08       | 67,84        | 42,4  | 2,0                    | 2,7  | 6,56  | 8,86              | 0,13 | 5,12     |
| 90               | 1,94      | 1,21       | 76,32        | 47,7  | 2,3                    | 3,0  | 7,55  | 9,84              | 0,15 | 5,91     |
| 100              | 2,15      | 1,35       | 84,80        | 53    | 2,5                    | 3,3  | 8,20  | 10,83             | 0,16 | 6,30     |
| 120              | 2,58      | 1,62       | 101,76       | 63,6  | 3,0                    | 4,0  | 9,84  | 13,12             | 0,20 | 7,87     |
| 150              | 3,23      | 2,02       | 127,20       | 79,5  | 3,8                    | 5,0  | 12,47 | 16,40             | 0,25 | 9,84     |
| 180              | 3,88      | 2,42       | 152,64       | 95,4  | 4,6                    | 6,0  | 15,09 | 19,69             | 0,30 | 11,81    |
| 200              | 4,31      | 2,69       | 169,60       | 106   | 5,1                    | 6,6  | 16,73 | 21,65             | 0,34 | 13,39    |
| 250              | 5,38      | 3,37       | 212,00       | 132,5 | 6,4                    | IA   | 21,00 | IA                | 0,41 | 16,14    |
| 300              | 6,46      | 4,04       | 254,40       | 159   | 7,6                    | IA   | 24,93 | IA                | 0,50 | 19,69    |

Merk: Zoomforhold: 1,3x

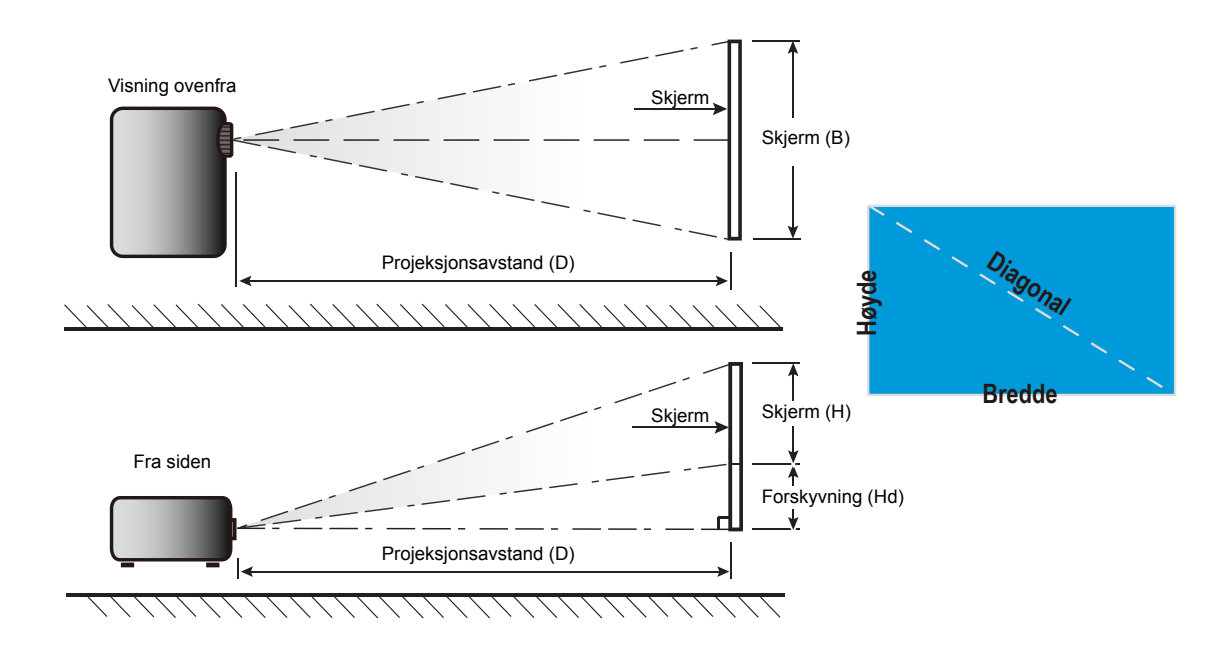

# Projektormål og takmontering

- 1. For å forhindre skade på projektoren, bruk Optoma-takmonteringen.
- 2. Hvis du ønsker å bruke en monteringspakke fra en tredjepart, må du påse at skruene som brukes for å feste projektoren har følgende spesifikasjoner:
- Skruetype: M4\*10
- Minimum skruelengde: 10mm

# 1080p-modell

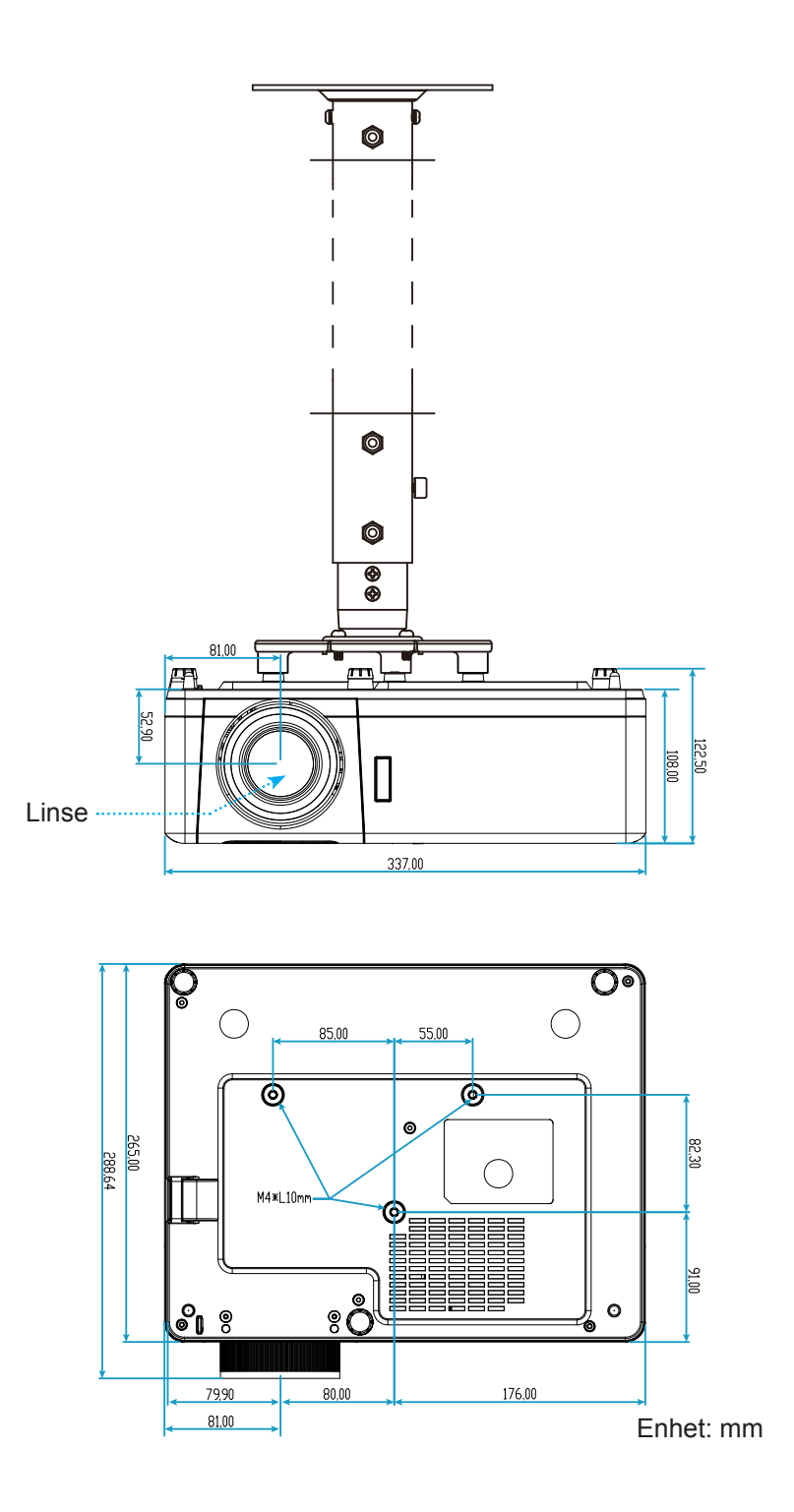

## WXGA-modell

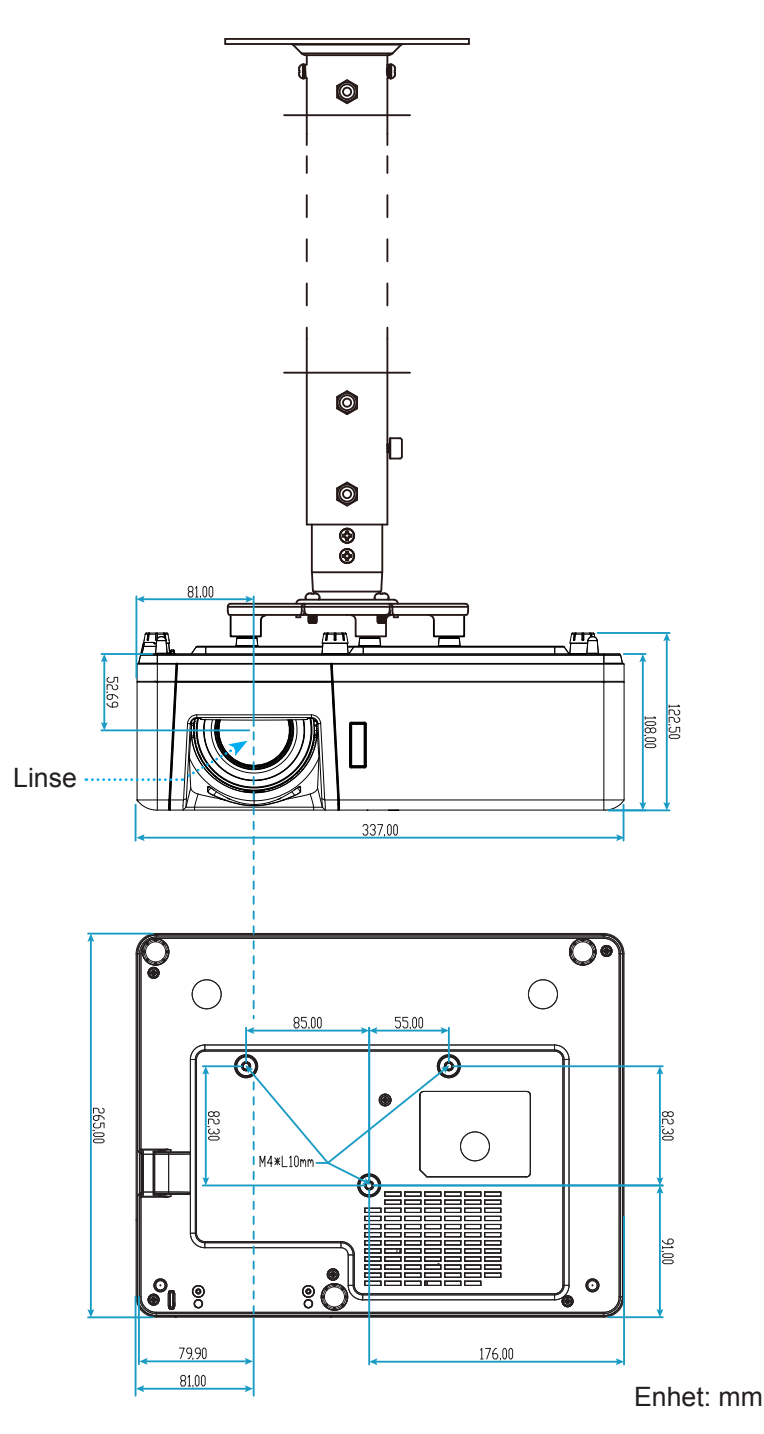

Merk: Vær obs på at skade som oppstår som følge av ukorrekt installasjon vil annullere garantien.

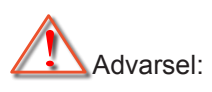

- Hvis du kjøper takmontering fra et annet firma, husk å bruke korrekt skruestørrelse. Skruestørrelse vil variere avhengig av tykkelsen på monteringsplaten.
- Hold en klarering på minst 10 cm mellom taket og bunnen av projektoren.
- Ikke installer projektoren nær en varmekilde.

# IR-fjernkontroll 1 koder

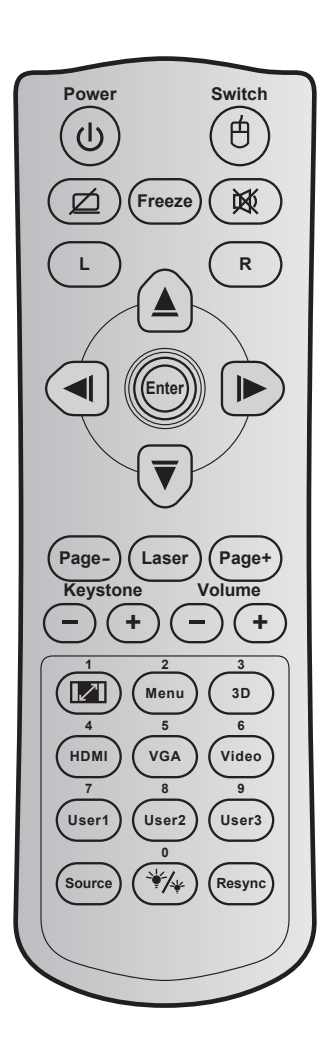

| Knapp                     |        | Knappekode Utskriftstastdefinisjon |             | Forklaring                                                  |
|---------------------------|--------|------------------------------------|-------------|-------------------------------------------------------------|
| Power                     | ባ      | 81                                 | Skru på/av  | Trykk på for å slå på eller av projektoren.                 |
| Switch                    | 白      | 3E                                 | Switch      | Trykk for å bytte USB-mus på /av.                           |
| Vis blank / demp lyd      | ø      | 8A                                 | Ø           | Trykk for å skjule / vise skjermbilde, og slå<br>av/på lyd. |
| Frys                      |        | 8B                                 | Frys        | Trykk for å fryse projektorbildet.                          |
| Demp                      | 溪      | 92                                 | <b>这</b>    | Tykk for å skrur av/på lyd midlertidig.                     |
| Venstreklikk med<br>musen | L      | СВ                                 | L           | Bruk som venstre museklikk.                                 |
| Høyreklikk med<br>musen   | R      | СС                                 | R           | Bruk som høyre museklikk.                                   |
|                           | $\sim$ | C6                                 | Pil opp     |                                                             |
| Fire                      |        | C8                                 | Pil venstre | Bruk ▲ ▼ ◀ ► for å velge eller justere                      |
| retningsvalgknapper       |        | C9                                 | Pil høyre   | valget.                                                     |
|                           | Ŭ      | C7                                 | Pil ned     |                                                             |
| Entor                     |        | C5                                 | Enter       | Pokroft valaot                                              |
| Enter                     | C      |                                    | Enter       | Dekreit valget.                                             |
| Side -                    |        | C2                                 | Side -      | Trykk for å bla nedover.                                    |
| Laser                     |        | I/T                                | Laser       | Bruk som laserpeker.                                        |

| Knapp                        |     | Knappekode | Utskriftstastdefinisjon | Forklaring                                                                                                   |
|------------------------------|-----|------------|-------------------------|----------------------------------------------------------------------------------------------------|
| Side +                       |     | C1         | Side +                  | Trykk for å bla opp.                                                                                         |
|                              |     | 85         | Keystone+               | Trykk for å korrigere for                                                                                    |
| Keystone                     | -+  | 84         | Keystone-               | bildeforvrengningen som skyldes at<br>projektoren står skrått.                                               |
| Volum                        | -+  | 8C         | Volum +                 | Trykk for å skru volumet opp eller ned                                                                       |
| Volum                        |     | 8F         | Volum -                 | Trynk for a skid volamet opp eller fied.                                                                     |
| Aspect Ratio / 1             |     | 98         | <b>I</b> / 1            | Trykk for å endre bildesideforholdet<br>til et bilde.                                                        |
|                              |     |            |                         | Bruk som talltastaturknapp «1».                                                                              |
| Meny / 2                     |     | 88         | Meny / 2                | <ul> <li>Vis eller gå ut av menyen på<br/>skjermen for projektoren.</li> </ul>                               |
|                              |     |            |                         | Bruk som talltastaturknapp «2».                                                                              |
| /-                           |     |            |                         | Trykk for å manuelt velge et 3D                                                                              |
| 3D / 3                       |     | 93         | 3D/3                    | modus som passer 3D-innholdet.                                                                               |
|                              |     |            |                         | Bruk som tantastaturknapp «s».                                                                               |
| HDMI / 4                     |     | 86         | HDMI/4                  | Bruk som talltastaturknann «4»                                                                               |
|                              |     |            |                         | Trykk for å velge VGA-kilde                                                                                  |
| VGA/5                        |     | D0         | VGA/5                   | Bruk som talltastaturknapp «5»                                                                               |
| Video / 6                    |     | D1         | Video / 6               | Bruk som talltastaturknapp «6».                                                                              |
|                              |     | D2         | Bruker 1/7              | • Brukerdefinerte taster. Se side 43                                                                         |
| Bruker1 / 7;<br>Bruker2 / 8: |     | D3         | Bruker 2/8              | for å sette opp.                                                                                             |
| Bruker3 / 9                  |     | D4         | Bruker 3/9              | Bruk talltastene «7», «8» og «9» tilsvarende.                                                                |
| Source                       |     | C3         | Source                  | Trykk for å velge et inngangssignal.                                                                         |
| Lysstyrkemodus / 0           | ₩/₩ | 96         | */≁ / 0                 | <ul> <li>Trykk for å rotere bildets lysstyrke<br/>automatisk for å gi optimal<br/>kontrastytelse.</li> </ul> |
|                              |     |            |                         | Bruk som talltastaturknapp «0».                                                                              |
| Re-sync                      |     | C4         | Re-Sync                 | Trykk for å automatisk synkronisere<br>projektoren med inngangskilden.                                       |

# IR-fjernkontroll 2 koder

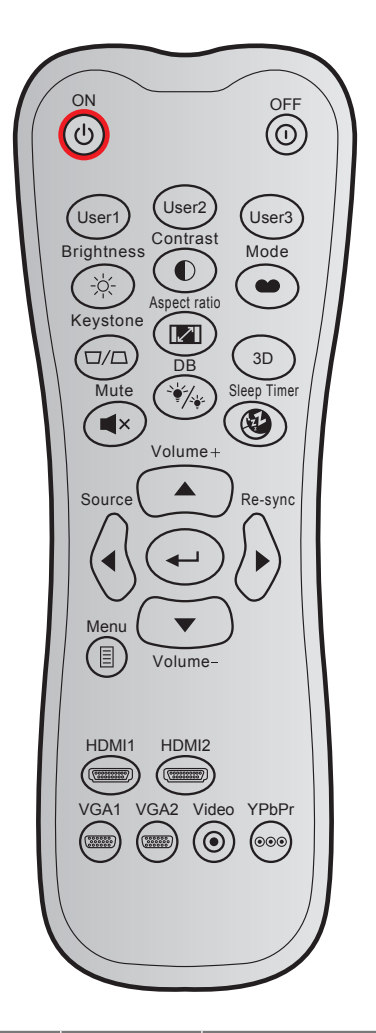

| Кпарр        |       | Definerbar kode |        | Datakode | litekrifteteetdefinieien  | Forklaring                                                                         |  |
|--------------|-------|-----------------|--------|----------|---------------------------|------------------------------------------------------------------------------------|--|
|              |       | Byte 1          | Byte 2 | Byte 3   | OISKIIIISIdSIUEIIIIISJOII | Forkiaring                                                                         |  |
| Strømmen på  | Ċ     | 32              | CD     | 02       | PÅ                        | Trykk for å slå på projektoren.                                                    |  |
| Strøm av     |       | 32              | CD     | 2E       | AV                        | Trykk på for å slå av<br>projektoren.                                              |  |
| Bruker1      |       | 32              | CD     | 36       | Bruker1                   | Drukendefinerte tester Ce side                                                     |  |
| Bruker2      |       | 32              | CD     | 65       | Bruker2                   | A3 for à sette opp                                                                 |  |
| Bruker3      |       | 32              | CD     | 66       | Bruker3                   | 43 101 a selle opp.                                                                |  |
| Lysstyrke    | -;¢;- | 32              | CD     | 41       | Lysstyrke                 | Justerer lysstyrken på bildet.                                                     |  |
| Kontrast     |       | 32              | CD     | 42       | Kontrast                  | Kontrollerer forskjellen mellom<br>de lyseste og mørkeste delene<br>av bildet.     |  |
| Skjermmodus  | •     | 32              | CD     | 05       | Modus                     | Velg en visningsmodus for optimale innstillinger for ulike programmer. Se side 32. |  |
| Keystone     |       | 32              | CD     | 07       | Keystone                  | Korriger bildeforvrengningen<br>som skyldes at projektoren står<br>skrått.         |  |
| Aspect Ratio | 121   | 32              | CD     | 64       | Aspect Ratio              | Trykk for å endre<br>bildesideforholdet til et bilde.                              |  |

| Кпарр          |                         | Definert<br>Byte 1 | oar kode<br>Byte 2 | Datakode<br>Byte 3 | Utskriftstastdefinisjon | Forklaring                                                        |
|----------------|-------------------------|--------------------|--------------------|--------------------|-------------------------|-------------------------------------------------------------------|
| 3D             |                         | 32                 | CD                 | 89                 | 3D                      | Velg manuelt et 3D modus som passer 3D-innholdet.                 |
| Volum +        |                         | 32                 | CD                 | 09                 | Volum +                 | Øk lydstyrken.                                                    |
|                |                         | 32                 | CD                 | 11                 |                         |                                                                   |
| Fire           |                         | 32                 | CD                 | 10                 | <                       | Bruk ▲, ◀, ► eller ▼ for å                                        |
| retningstaster |                         | 32                 | CD                 | 12                 | ▶                       | velge eller justere valget.                                       |
|                |                         | 32                 | CD                 | 14                 | ▼                       |                                                                   |
| Source         | $\langle \cdot \rangle$ | 32                 | CD                 | 18                 | Source                  | Trykk «Source» for å velge et<br>inngangssignal.                  |
| Enter-tast     |                         | 32                 | CD                 | 0F                 | ←                       | Bekreft valget.                                                   |
| Re-sync        | $\bigcirc$              | 32                 | CD                 | 04                 | Re-sync                 | Automatisk synkronisering av projektoren til inntakskilden.       |
| Volum -        | •                       | 32                 | CD                 | 0C                 | Volum -                 | Reduser lydstyrken.                                               |
| Meny           |                         | 32                 | CD                 | 0E                 | Meny                    | Vis eller gå ut av menyen på skjermen for projektoren.            |
| HDMI 1         | (3333187)               | 32                 | CD                 | 16                 | HDMI1                   | Trykk «HDMI1» for å velge<br>kilde fra HDMI 1-/MHL-<br>kontakten. |
| HDMI 2         |                         | 32                 | CD                 | 30                 | HDMI2                   | Trykk «HDMI2» for å velge kilde fra HDMI 2-kontakten.             |
| VGA 1          | (000000)<br>0000000     | 32                 | CD                 | 1B                 | VGA1                    | Trykk «VGA1» for å velge kilde<br>fra VGA-inngangskontakten.      |
| VGA 2          | 000000                  | 32                 | CD                 | 1E                 | VGA2                    | Ingen funksjon                                                    |
| Video          | $\odot$                 | 32                 | CD                 | 1C                 | Video                   | Ingen funksjon                                                    |
| YPbPr          | 000                     | 32                 | CD                 | 17                 | YPbPr                   | Ingen funksjon                                                    |

# Feilsøking

Hvis du opplever et problem med projektoren, vennligst les følgende informasjon. Dersom problemet vedvarer, kontakt din lokale forhandler eller servicesenter.

### Bildeproblemer

?

Ingen bilder vises på skjermen.

- Sørg for at alle kabler og strømledninger er korrekt og sikkert tilkoblet som beskrevet i «Installasjon»kapittelet.
- Kontroller at pinnene i plugger og kontakter ikke er bøyd eller knekt.
- Påse at «Demp»-funksjonen ikke er skrudd på.
- Bildet er ute av fokus
  - Drei fokusringen med eller mot klokken til bildet er skarpt og tydelig. (Se side 18).
  - Sørg for at projektorskjermen har den nødvendige avstanden fra projektoren. (Se side 57–58.)
- Bildet strekker seg når man viser 16:9 DVD
  - Når du spiller av anamorfisk DVD eller 16:9 DVD, vil projektoren vise beste bilde i 16:9 format på projektorsiden.
  - Hvis du avspiller LBX-format av DVD, vennligst endre formatet til LBX i projektorens skjermmeny.
  - Hvis du avspiller 4:3-format av DVD, vennligst endre formatet til 4:3 i projektorens skjermmeny.
  - Still inn visningsformatet til 16:9 (bred) på DVD-spilleren din.

Bildet er for lite eller for stort.

- Drei zoomspaken med eller mot klokken for å øke eller redusere den projiserte bildestørrelsen. (Se side *18*).
- Flytt projektoren nærmere eller lengre fra skjermen.
- Trykk «Meny» på projektorpanelet og gå til «Skjerm → Aspect Ratio». Prøv andre innstillinger.
- Bildet har skjeve sider:
  - Hvis mulig, plasser projektoren slik at den sentreres på skjermen og under bunnen av skjermen.
- Bildet er speilvendt
  - $\bullet \qquad {\sf Velg \ } {\sf wOppsett} \rightarrow {\sf Projeksjon} {\sf w \ fra \ skjermmenyen, \ og \ juster \ projiseringsretningen.}$

## Andre problemer

Projektoren svarer ikke på alle kontrollene

• Hvis det er mulig, slå av projektoren, trekk ut strømledningen og vent i minst 20 sekunder før du tilkopler på nytt.

#### Problemer med fjernkontrollen

- *Hvis fjernkontrollen ikke virker* 
  - Kontroller at operasjonsvinkelen til fjernkontrollen er innenfor ±30° fra IR-mottakerne på projektoren.
  - Pass på at det ikke er noen hindringer mellom fjernkontrollen og projektoren. Flytt til innen 12 m (39,4 tommer) fra projektoren.
  - Påse at batteriene er satt i riktig.
  - Bytt ut batterier hvis de er tomme.

# Advarselsindikatorer

Når advarselsindikatorene (se under) lyser eller blinker, slås projektoren automatisk av:

- «Lampe»-LED-indikatoren lyser rødt og «Strøm»-indikatoren blinker rødt.
- «Temp»-LED-indikatoren lyser rødt og «Strøm»-indikatoren blinker rødt. Dette betyr at projektoren har blitt for varm. Under normale forhold kan projektoren slås på igjen.
  - «Temp»-LED-indikatoren blinker rødt og «Strøm»-indikatoren blinker rødt.

Koble strømledningen fra projektoren, vent 30 sekunder og prøv igjen. Hvis advarselsindikatoren lyser eller blinker, må du ta kontakt med nærmeste servicesenter for hjelp.

#### Lysdiode-meldinger

•

| Magaza                                  | S         | Strømlampe                                                                                      | Temp-LED  | Lysdiode for lampe |
|-----------------------------------------|-----------|-------------------------------------------------------------------------------------------------|-----------|--------------------|
| wessaye                                 | (Rød)     | (blå)                                                                                           | (Rød)     | (Rød)              |
| Hvilemodus-status<br>(koblet til strøm) | Jevnt lys |                                                                                                 |           |                    |
| Strøm på (varmer opp)                   |           | Blinkende<br>(0,5 sek. av / 0,5 sek. på)                                                        |           |                    |
| Strøm på og Lampetenning                |           | Jevnt lys                                                                                       |           |                    |
| Strøm Av (Kjøling)                      |           | Blinkende<br>(0,5 sek. av / 0,5 sek. på)<br>Tilbake til å lyse rødt når<br>kjøleviften slås av. |           |                    |
| Quick Resume (100 sek.)                 |           | Blinkende<br>(0,25 sek. av / 0,25 sek. på)                                                      |           |                    |
| Feil (lampefeil)                        | Blinkende |                                                                                                 |           | Jevnt lys          |
| Feil (viftefeil)                        | Blinkende |                                                                                                 | Blinkende |                    |
| Feil (Høy temp.)                        | Blinkende |                                                                                                 | Jevnt lys |                    |

• Strøm av:

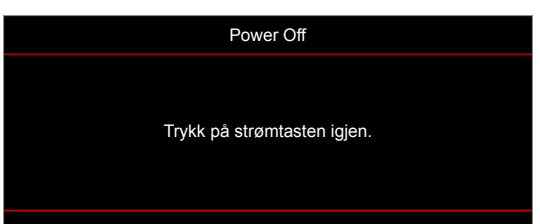

Temperaturadvarsel:

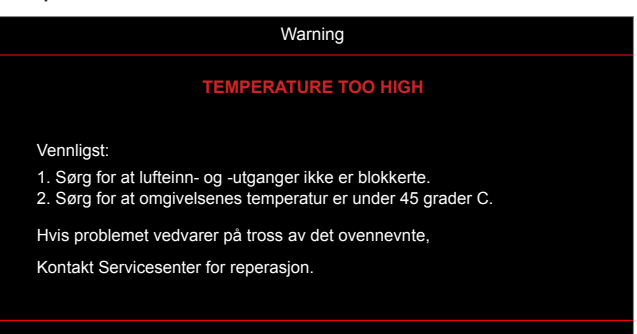

# Spesifikasjoner

| Optisk                    | Forklaring                                                                                                    |  |  |
|---------------------------|----------------------------------------------------------------------------------------------------|--|--|
| Maksimal oppløsning       | 1080p                                                                                                    |  |  |
| Original oppløsning       | <ul><li>1080p</li><li>WXGA</li></ul>                                                                                                    |  |  |
| Linse                     | Manuell zoom og manuell fokus                                                                                                    |  |  |
| Bildestørrelse (diagonal) | <ul> <li>1080p: 28,3"–374" (optimal ved 82")</li> <li>WXGA: 30,1"–301" (optimal ved 60")</li> </ul>                                               |  |  |
| Projiseringsavstand       | <ul> <li>1080p: 1,0–10 m (optimal ved 2,14 m)</li> <li>WXGA: 1,0–7,7 m (optimal ved 2,14 m)</li> </ul>                                            |  |  |
| Elektrisk                 | Forklaring                                                                                                    |  |  |
| Innganger                 | <ul> <li>HDMI 1.4a</li> <li>HDMI 2.0b / MHL 2.2</li> <li>VGA inn</li> <li>Lyd inn 3,5 mm</li> <li>USB Type-A for strøm USB 5 V / 1,5 A</li> </ul> |  |  |
| Utganger                  | • Lyd ut 3,5 mm                                                                                                    |  |  |
| Control                   | <ul> <li>Micro USB</li> <li>RS-232</li> <li>RJ-45 (støtter web-kontroll)</li> </ul>                                                               |  |  |
| Fargegjengivelse          | 1073,4 millioner farve                                                                                                    |  |  |
| Skannehastighet           | <ul> <li>Horisontal skannefrekvens: 15,375–91,146 kHz</li> <li>Vertikal skannefrekvens: 50–85 Hz (120 Hz for projektor med 3D)</li> </ul>         |  |  |
| Innebygd høyttaler        | Ja, 10 W                                                                                                    |  |  |
| Krav til strøm            | 100–240 V ± 10 %, vekselstrøm 50/60 Hz                                                                                                    |  |  |
| Inngående strømstyrke     | 3,0A                                                                                                    |  |  |
| Mekanisk                  | Forklaring                                                                                                    |  |  |
| Monteringsretning         | Foran, Bak, Tak, Bak-topp                                                                                                    |  |  |
| Mål                       | <ul> <li>337mm (B) x 265mm (D) x 108mm (H) (uten føtter)</li> <li>337mm (B) x 265mm (D) x 122,5mm (H) (med føtter)</li> </ul>                     |  |  |
| Vekt                      | < 5,0kg                                                                                                    |  |  |
| Miljøforhold              | Opererer i 5–40 °C, 10 til 85 % fuktighet (ikke-kondenserende)                                                                                    |  |  |

Merk: Alle spesifikasjoner kan endres uten forvarsel.

# **Optomas kontorer globalt**

Kontakt ditt lokale kontor for service eller support.

USA

47697 Westinghouse Drive, Fremont, CA 94539, USA www.optomausa.com

Canada

47697 Westinghouse Drive, Fremont, CA 94539, USA www.optomausa.com

## Sør-Amerika

47697 Westinghouse Drive, Fremont, CA 94539, USA www.optomausa.com

## Europa

Unit 1, Network 41, Bourne End Mills Hemel Hempstead, Herts, HP1 2UJ, United Kingdom www.optoma.eu Servicetlf: +44 (0)1923 691865

## **Benelux BV**

Randstad 22-123 1316 BW Almere The Netherlands www.optoma.nl

## Frankrike

Bâtiment E 81-83 avenue Edouard Vaillant 92100 Boulogne Billancourt, Fran

## Spania

C/ José Hierro, 36 Of. 1C 28522 Rivas VaciaMadrid, Spain

## Tyskland

Wiesenstrasse 21 W D40549 Düsseldorf, Germany

## Skandinavia

Lerpeveien 25 3040 Drammen Norway

PO.BOX 9515 3038 Drammen Norway

## Korea

WOOMI TECH.CO.,LTD. 4F, Minu Bldg.33-14, Kangnam-Ku, Seoul, 135-815, KOREA korea.optoma.com

【 888-289-6786 📑 510-897-8601 services@optoma.com

888-289-6786 📄 510-897-8601 services@optoma.com R

888-289-6786 510-897-8601 services@optoma.com

**(** +44 (0) 1923 691 800 +44 (0) 1923 691 888 🖾 service@tsc-europe.com Shanghai, 200052, China

【 +31 (0) 36 820 0252 🕞 +31 (0) 36 548 9052

|     | ¢ | +33 1 41 46 12 20   |
|-----|---|---------------------|
|     |   | +33 1 41 46 94 35   |
| ice |   | savoptoma@optoma.fr |

**(**] +34 91 499 06 06 📄 +34 91 670 08 32

【 +49 (0) 211 506 6670 +49 (0) 211 506 66799 kale info@optoma.de

| Ç | +47 32 98 89 90 |
|---|-----------------|
|   | +47 32 98 89 99 |
|   | info@optoma.no  |

+82+2+34430004 +82+2+34430005

## Japan

東京都足立区綾瀬3-25-18 株式会社オーエス コンタクトセンター: 0120-380-495

Taiwan

12F., No.213, Sec. 3, Beixin Rd., Xindian Dist., New Taipei City 231, Taiwan, R.O.C. www.optoma.com.tw

## Hong Kong

Unit A, 27/F Dragon Centre, 79 Wing Hong Street, Cheung Sha Wan, Kowloon, Hong Kong

## Kina

5F, No. 1205, Kaixuan Rd., Changning District

sinfo@os-worldwide.com www.os-worldwide.com

+886-2-8911-8600 +886-2-8911-6550 services@optoma.com.tw asia.optoma.com

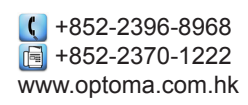

+86-21-62947376 +86-21-62947375 www.optoma.com.cn

# www.optoma.com